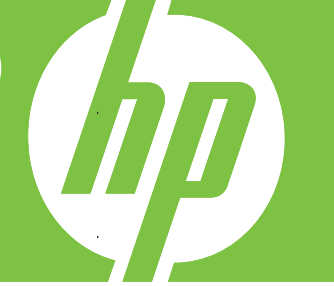

HP LaserJet MFP Analog Fax Accessory 300 מדריך הפקס של אביזר הפקס האנלוגי

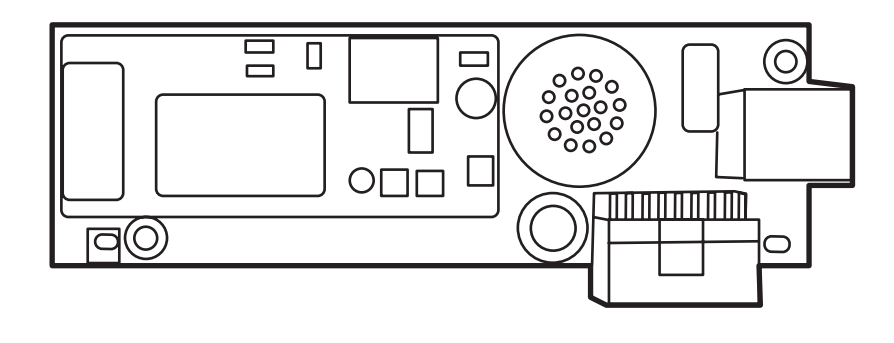

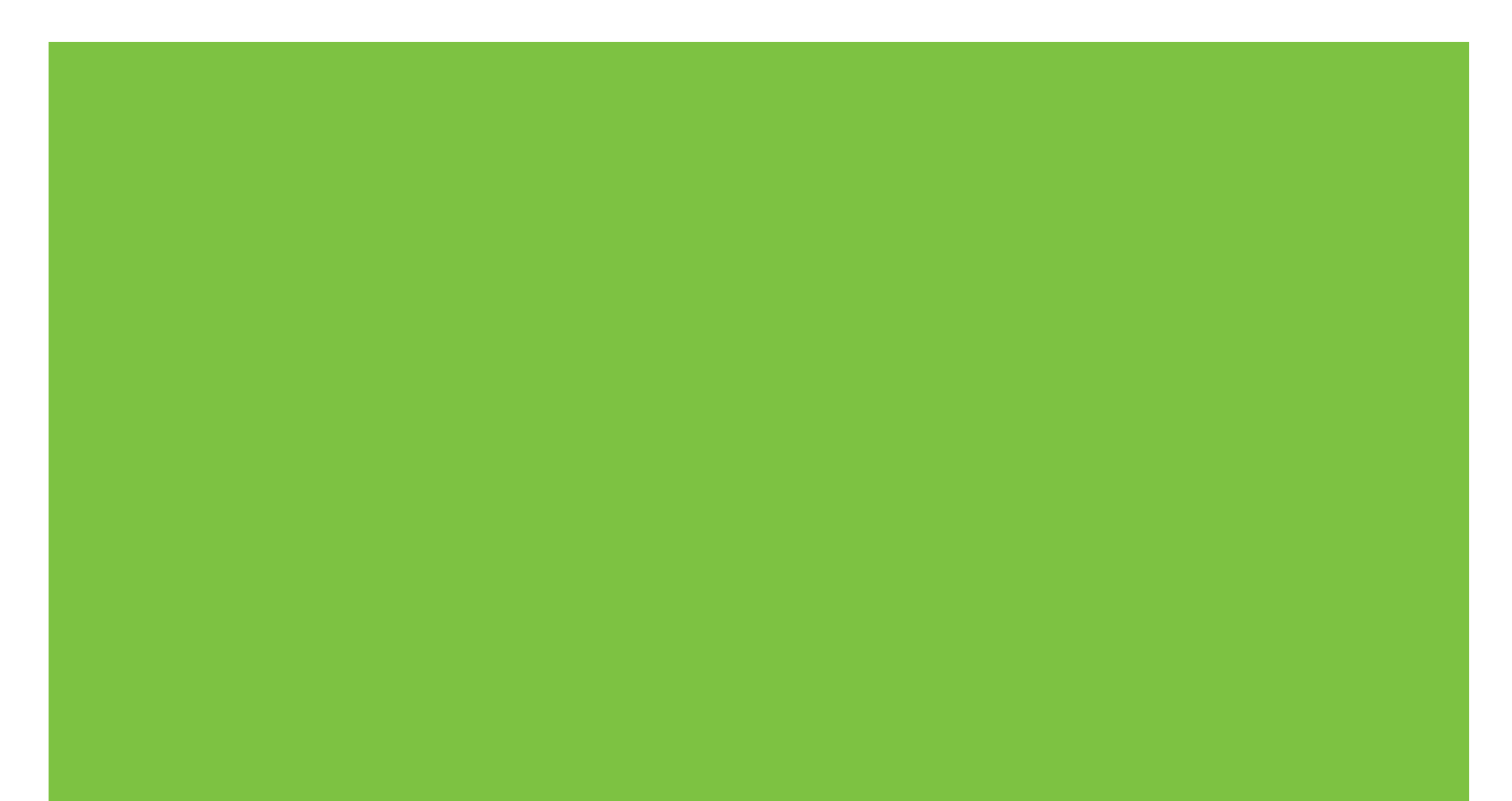

## HP LaserJet MFP Analog Fax Accessory 300 מדריך הפקס של אביזר הפקס האנלוגי

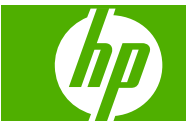

#### זכויות יוצרים ורישיון

© 2008 Copyright Hewlett-Packard Development Company, L.P.

שכפול, התאמה או תרגום ללא הרשאה מראש ובכתב אסורים, אלא כפי שמתיר זאת החוק לעניין זכויות יוצרים.

המידע הכלול במסמך זה כפוף לשינויים ללא הודעה מראש.

כתבי האחריות היחידים עבור המוצרים והשירותים של HP מצוינים בהצהרות האחריות המפורשות הנלוות לכל מוצר ושירות. אין לפרש דבר במסמך זה כאחריות נוספת. HP לא תישא באחריות לשגיאות טכניות או טעויות עריכה או השמטות במסמך זה.

Edition 1, 04/2008

מק"ט: Q3701-91087

#### בעלות על סימנים מסחריים

Microsoft® ו-Windows® הם סימנים מסחריים רשומים בארה"ב של Microsoft Corporation.

כל המוצרים המוזכרים במסמך עשויים להיות סימנים מסחריים של החברות המתאימות.

חוקי מדינה/אזור מקומיים עשויים לאסור על השימוש במוצר זה מחוץ לגבולות המדינות/אזורים המצוינים. ברוב המדינות/אזורים חל איסור מוחלט, על-פי חוק, לחבר ציוד תקשורת שלא אושר (מכשירי פקס) לרשתות טלפון ציבוריות.

ENERGY STAR® והסמל של ENERGY STAR® STAR® הם סימנים רשומים בארה"ב של הסוכנות לשמירה על איכות הסביבה בארצות הברית (United). States Environmental Protection Agency.

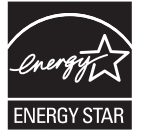

## תוכן העניינים

### 1 התקנה

| 2           | חלקים הכלולים באביזר הפקס                                                                                            |
|-------------|----------------------------------------------------------------------------------------------------|
| 3           | התקנת אביזר הפקס                                                                                                    |
| 3           | התקנה/החלפה של אביזר הפקס ב-HP LaserJet 9040/9050mfp                                                                 |
| 6           | התקנה/החלפה של אביזר הפקס ב-HP LaserJet 4345mfp                                                                      |
| 9           | התקנה/החלפה של אביזר הפקס ב-HP LaserJet M4345 MFP                                                                    |
| 11          | התקנה/החלפה של אביזר הפקס ב-HP Color LaserJet 4730mfp וב-HP Color LaserJet<br>CM4730 MFP                             |
| 19          | התקנה/החלפה של אביזר הפקס ב-HP LaserJet M5025 MFP ו-M5035 MFP                                                        |
| 22 ŀ        | ו-התקנה/החלפה של אביזר הפקס בהתקן מסדרת IP Color LaserJet CM6040 MFP Series                                          |
| 30          | HP LaserJet M9040 MFP / M9050 MFP התקנה/החלפה של אביזר הפקס ב-HP LaserJet M9040 MFP                                  |
| 34          | בדיקת תקינות הפקס                                                                                                    |
| 35          | הגדרות פקס נדרשות                                                                                                    |
| 35          | אשף להגדרת תצורת הפקס                                                                                                |
| 35          | גישה לתפריט הגדרות הפקס                                                                                              |
| זו כן<br>35 | הגדרה או בדיקה של התאריך או השעה עבור HP LaserJet 4345mfp ו-9040/9050mfp, וכנ<br>HP Color LaserJet 4730mfp ו-9500mfp |
| ا<br>36 (   | הגדרה או בדיקה של התאריך והשעה ב-HP LaserJet M3035 MFP, H8027 MFP, H9050 MFP, M3040, MFP, M5040 MFP, M5025 MFP, MFP  |
| 36          | הגדרה, בדיקה או שינוי של המדינה/אזור של התקן ה-MFP/אביזר הפקס                                                        |
| 37          | הגדרת כותרת הפקס                                                                                                    |

### 2 קביעת הגדרות הפקס

| 40                                | הגדרה מרחוק של תצורת הפקס                        |
|-----------------------------------|--------------------------------------------------|
| 40                                | דפדפן אינטרנט                                    |
| 40                                | HP Web Jetadmin                                  |
| 41 HP MFP Digital Sending Softwar | re Configuration Utility כלי השירות להגדרת תצורה |
| 42                                | הגדרות שיגור פקס                                 |
| 42                                | הגדרת זיהוי צליל החיוג                           |
| 42                                | הגדרת הכותרת העליונה (פקסים יוצאים)              |
| 43                                | הגדרת מצב החיוג                                  |
| 44                                | הגדרת קידומת חיוג                                |
| 44                                | הגדרת כללי החיוג החוזר                           |
| 44                                | הגדרת חיוג חוזר בצליל תפוס                       |
|                                   |                                                  |

| 45 | הגדרת חיוג חוזר כשאין מענה                                           |           |
|----|----------------------------------------------------------------------|-----------|
| 46 | הגדרת מרווח חיוג חוזר                                                |           |
| 46 | הגדרת הרזולוציה של פקסים יוצאים                                      |           |
| 47 | הגדרת קודי חיוב                                                      |           |
| 48 | הגדרת מצב דחיסה JBIG                                                 |           |
| 48 | שינוי הגדרת החדות                                                    |           |
| 49 | שינוי הגדרת הרקע                                                     |           |
| 50 | שינוי ההגדרה בהיר/כהה                                                |           |
| 50 | הפעלת Fax Number Confirmation (אישור מספר פקס)                       |           |
| 50 | הפעלת Fax Number Speed Dial Matching (התאמה של מספר פקס לחיוג מקוצר) |           |
| 52 | קסים מתקבלים                                                         | הגדרות פי |
| 52 | הגדרת צלצולים למענה                                                  |           |
| 52 | הוספת חותמת לפקסים מתקבלים (פקסים נכנסים)                            |           |
| 53 | הגדרת התאמה לעמוד                                                    |           |
| 54 | הגדרת מגש הנייר                                                      |           |
| 54 | הגדרת סל היעד                                                        |           |
| 55 | חסימת פקסים נכנסים                                                   |           |
| 55 | יצירת רשימה של פקסים חסומים                                          |           |
| 56 | הסרת מספרים מרשימת הפקסים החסומים                                    |           |
| 56 | ניקוי כל המספרים מרשימת הפקסים החסומים                               |           |
| 57 | הפעלה של קבלת תשאול                                                  |           |
| 58 | שינוי הגדרות הדיווח                                                  |           |
| 60 | ב תיקון שגיאות                                                       | הגדרת מצ  |
| 61 | נמת הקול של המודם                                                    | הגדרת עוי |
| 62 | צמת הצלצול                                                           | הגדרת עוי |

### 3 שימוש בפקס

| 64 | פקס) Fax (פקס)                                                                                                    | מסך המאי  |
|----|----------------------------------------------------------------------------------------------------|-----------|
| 64 | מסך מאפיין הפקס ב-HP LaserJet 4345mfp ו-9040/9050mfp וב-HP Color LaserJet<br>4730mfp ו-4730mfp                        |           |
|    | מסך מאפייני הפקס ב-M5025 MFP ,M4345 MFP ,M3027 MFP ,HP LaserJet M3035 MFP, M4345 MFP ,M5025 MFP ,M5035 MFP ,M5035 MFP |           |
| 65 |                                                                                                    |           |
| 67 | עת מצב                                                                                                    | שורת הודי |
| 68 |                                                                                                    | שיגור פקס |
| 68 | שיגור פקס - הזנת מספר(ים) באופן ידני                                                                                  |           |
| 70 | שיגור פקס באמצעות חיוג מקוצר                                                                                          |           |
| 72 | שיגור פקס באמצעות חיוג מקוצר בנגיעה אחת                                                                               |           |
| 73 | חיפוש ברשימת חיוג מהיר לפי שם                                                                                         |           |
| 74 | שיגור פקס באמצעות המספרים שבפנקס הטלפונים                                                                             |           |
| 76 | חיפוש בספר הטלפונים של פקס DSS                                                                                        |           |
| 78 |                                                                                                    | ביטול פקס |
| 78 | ביטול שידור הפקס הנוכחי                                                                                               |           |
| 78 | ביטול כל הפקסים הממתינים                                                                                              |           |

| 80                      | קבלת פקסים                                                                                                    |
|-------------------------|----------------------------------------------------------------------------------------------------|
| 81                      | יצירה ומחיקה של רשימות חיוג מקוצר                                                                                                    |
| 81                      | יצירת רשימה של חיוג מהיר                                                                                                    |
| 81                      | מחיקת רשימה של חיוגים מקוצרים                                                                                                    |
| 82                      | מחיקת מספר אחד מרשימת החיוג המהיר                                                                                                    |
| 83                      | הוספת מספר לרשימת חיוג מהיר קיימת                                                                                                    |
| 84                      | הקצאת רשימות חיוג מקוצר למקשי נגיעה אחת                                                                                                   |
| 9040/904 ועבור ה-<br>84 | הקצאת חיוג מהיר למקש נגיעה אחת עבור ה-HP LaserJet 4345mfp ו-50mfp ו-50mfp<br>ו-HP Color LaserJet 4730mfp ו-9500mfp                        |
| HP LaserJet 434<br>84   | ניקוי או הקצאה מחדש של רשימות חיוג מהיר למקשי נגיעה אחת עבור ה-45mfp<br>ו-HP Color LaserJet 4730mfp ו-9500mfp ו-HP Color LaserJet 1730mfp |
| 85                      | שיחות קוליות וניסיונות חוזרים                                                                                                    |
| 85                      | דוח שיחות פקס)Fax Call Report                                                                                                    |
| 85                      | יומן פעילות פקס) Fax Activity Log                                                                                                    |
| 85                      | т.30 דוח T.30                                                                                                    |
| 86                      | הגדרות מאובטחות                                                                                                    |
| 86                      | שינוי קוד הזיהוי האישי (PIN)                                                                                                    |
| 88                      | הגדרת העברת פקס                                                                                                    |
| 90                      | תזמון הדפסת פקסים (נעילת זיכרון)                                                                                                    |
| 90                      | אופן הפעולה של הדפסת פקס                                                                                                    |
| 90                      | הפעלה או השבתה של לוח הזמנים להדפסת פקסים                                                                                                 |
| 92                      | יצירת לוח זמנים להדפסת פקסים                                                                                                    |
| 94                      | שימוש בפקס ברשתות VoIP                                                                                                    |
|                         |                                                                                                    |

### 4 פתרון בעיות בפקס

| 96  | האם הפקס מותקן כהלכה?                                    |
|-----|----------------------------------------------------------|
| 96  | מהו סוג קו הטלפון שברשותך?                               |
| 96  | האם אתה משתמש במייצב מתח?                                |
| 96  | . האם אתה משתמש בשירות תא קולי של חברת הטלפון או במשיבון |
| 97  | בדיקת מצב אביזר הפקס                                     |
| 98  | מאפיין הפקס אינו פועל                                    |
| 99  | בעיות פקס כלליות                                         |
| 100 | בעיות בקבלת פקסים                                        |
| 102 | בעיות בשיגור פקסים                                       |
| 103 | קודי שגיאה                                               |
| 104 | הודעות שגיאה בפקס                                        |
| 104 | הודעות שיגור פקס                                         |
| 105 | הודעות קבלת פקס                                          |
| 107 | יומני פקס ודוחות פקס                                     |
| 107 | הדפסת דוח שיחות פקס (כולל תמונות ממוזערות)               |
| 108 | לתזמון הדפסה של דוח שיחות פקס                            |
| 109 | הדפסת יומן פעילות הפקס                                   |
| 110 | הדפסת דוח קוד החיוב                                      |
| 111 | ניקוי יומן פעילות הפקס ודוח קוד החיוב                    |

| 111 | הדפסת דוח רשימת הפקסים החסומים       |
|-----|--------------------------------------|
| 112 | הדפסת הדוח של רשימת החיוגים המקוצרים |
| 113 | הגדרות שירות                         |
| 115 | שדרוגי קושחה                         |

#### נספח א שירות ותמיכה

| 118 | הצהרת הגבלת אחריות של Hewlett-Packard |
|-----|---------------------------------------|
| 119 | שירות הלקוחות של HP                   |
| 119 | רשת האינטרנט                          |
| 119 | דואר אלקטרוני                         |
| 119 | טלפון                                 |

#### נספח ב מפרטים

| 122 | מפרט מוצר אביזר פקס |
|-----|---------------------|
| 123 | חלקי חילוף ואביזרים |

#### נספח ג מידע תקינה

| 126 | תוכנית ניהול סביבתי למוצר                  |
|-----|--------------------------------------------|
| 127 | הצהרת תאימות                               |
| 128 | US Federal Communications Commission       |
| 128 | FCC Part 15 Compliance Statement           |
| 128 | FCC Part 68 Telecom                        |
| 129 | Telephone Consumer Protection Act (US)     |
| 130 | Canadian Department of Communications      |
| 130 | Canadian Limitations Notice                |
| 131 | מידע תקינה אחר                             |
| 131 | מידע תקינה עבור מדינות/אזורים בשוק האירופי |
| 131 | New Zealand Telecom Warning Notice         |
| 132 | South African Notice                       |
| 132 | TAIWAN BSMI Class A Warning                |
|     |                                            |

| ינדקס | אינ |
|-------|-----|
|-------|-----|

# 1 התקנה

אביזר הפקס MFP או של HP LaserJet MFP Analog Fax Accessory 300 מאפשר למוצר הרב-תכליתי (MFP) של HP לפעול כמכשיר פקס אנלוגי עצמאי.

מדריך זה מתאר את פונקציות הפקס של מוצר זה בסעיפים הבאים:

- חלקים הכלולים באביזר הפקס
  - <u>התקנת אביזר הפקס</u>
  - <u>בדיקת תקינות הפקס</u>
  - הגדרות פקס נדרשות 🔹

בנוסף, מדריך זה מספק מידע אודות מפרטי המוצר ומידע תקינה.

הערה: בנוסף למאפיין הפקס האנלוגי, ה-MFP תומך גם בהעברת פקסים ב-LAN. העברת הפקסים ב-LAN מנוהלת על-ידי כלי השירות להגדרת תצורה עצורה UP MFP Digital Sending Software Configuration Utility, שהוא מוצר נפרד על-ידי כלי השירות להגדרת תצורה מידע אודות העברת פקסים ב-LAN. עיין במדריך למשתמש של HP MFP Digital Sending Software על-ידי כלי השירות להגדרת תצורה מידע אודות העברת פקסים ב-LAN. עיין במדריך למשתמש של HP MFP Digital Sending Software ב-LAN. על-ידי כלי השירות להגדרת תצורה מידע אודות העברת פקסים ב-LAN. על-ידי כלי השירות להגדרת תצורה מידע אודות העברת פקסים ב-LAN. עיין במדריך למשתמש של BPP Digital Sending Software אוין מתואר במסמך זה. לקבלת מידע אודות העברת פקסים ב-LAN. עיין במדריך למשתמש של Sending Software מידע אודות העברת פקסים ב-LAN. העיין במדריך למשתמש של APP Digital Sending Software העיין במדריך למשתמש של APP Digital Sending Software העיין במדריך למשתמש של APP Digital Sending Software ב-CAN. עיין במדריך למשתמש של Sending Software אוין מתואר במסמך זה. לקבלת מידע אודות העברת פקסים ב-LAN. עיין במדריך למשתמש של Sending Software העיין במדריך למשתמש העיין במדריך התמיכה של APP Digital Sending Software ב-CAN. איין במדריך העמיכה של APP Digital Sending Software העיין במדריך התמיכה של APP Digital Sending Software העיין במדריך התמיכה של APP Digital Sending Software העיין במדריך התמיכה של APP חיין בכל פעם. האנלוגי וגם פקס ה-LAN מותקנים, ניתן להפעיל רק פקס אחד בכל פעם.

עליך לשמור מדריך זה כדי שתוכל לעיין בו לקבלת הוראות עבור מאפייני פקס ספציפיים.

הערה: אם ה-MFP סופק כשאביזר הפקס לא מותקן, עליך להתקינו כמתואר בפרק זה. 🗒

**הערה:** אם ה-MFP סופק כשאביזר הפקס מותקן, עליך להסיר את מכסה חיבור הפקס, לחבר את כבל הטלפון ולאחר מכן לבצע את הגדרת התצורה הראשונית של הפקס, כפי שמתואר בפרק זה. מכסה חיבור הפקס נמצא במחבר הטלפון בלוח האחורי של לוח האם.

## חלקים הכלולים באביזר הפקס

הרכיבים הבאים מצורפים לאביזר הפקס:

- אדריך פקס (מסמך זה) (על-גבי תקליטור) 🔹 🔹
- מנהל ההתקן Send Fax ומדריך מנהל ההתקן Send Fax (על-גבי תקליטור)
  - כרטיס של חומרת אביזר פקס
  - כבל(י) טלפון (הכבלים משתנים בהתאם למדינה/אזור) •

HP LaserJet MFP Analog Fax Accessory 300 איור 1-1 תכולת אביזר הפקס 11-1 איור 1-1

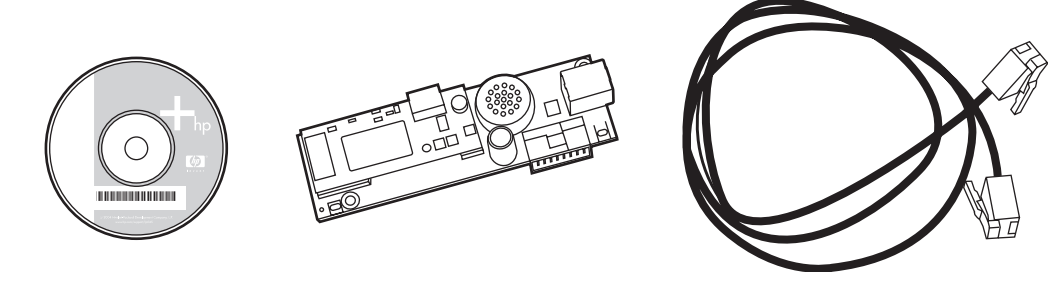

המחובר לרשת. Send Fax Driver מאפשר למשתמשים לשגר פקס ישירות מהמחשב ל-MFP המחובר לרשת. התקנת מנהל התקן זה הינה אופציונלית. (לקבלת הוראות נוספות, עיין במדריך מנהל ההתקן Send Fax Driver על-גבי התקליטור).

## התקנת אביזר הפקס

- <u>התקנה/החלפה של אביזר הפקס ב-HP LaserJet 9040/9050mfp</u>
  - התקנה/החלפה של אביזר הפקס ב-HP LaserJet 4345mfp
  - התקנה/החלפה של אביזר הפקס ב-HP LaserJet M4345 MFP
- HP Color LaserJet CM4730 MFP וב-HP Color LaserJet 4730mfp התקנה/החלפה של אביזר הפקס ב-HP Color LaserJet 4730mfp
  - התקנה/החלפה של אביזר הפקס ב-HP LaserJet M5025 MFP ו-M5035 MFP
  - התקנה/החלפה של אביזר הפקס בהתקן מסדרת HP Color LaserJet CM6040 MFP Series
    - <u> א התקנה/החלפה של אביזר הפקס ב-HP LaserJet M9040 MFP / M9050 MFP א התקנה/החלפה של אביזר הפקס</u>

## התקנה/החלפה של אביזר הפקס ב-HP LaserJet 9040/9050mfp

הליך זה מספק מידע אודות אופן ההתקנה או ההחלפה של כרטיס הפקס ב-HP LaserJet 9040/9050mfp.

עם אביזר הפקס מותקן, אינך צריך לבצע התקנת חומרה זו; עם זאת, יהיה עליך לחבר mFP: אם רכשת את ה-MFP עם אביזר הפקס מותקן, אינך צריך לבצע את הגדרות התצורה הדרושות. עיין בסעיף את כבל הטלפון כמתואר בשלבים 10 ו-11 של הליך זה, וכן יהיה עליך לבצע את הגדרות התצורה הדרושות. עיין בסעיף <u>הגדרות פקס נדרשות בעמוד 35</u>.

כרטיס אביזר הפקס מותקן על-גבי לוח האם של ה-MFP שאותו יש להסיר כדי להתקין את כרטיס הפקס. להתקנה או החלפה של כרטיס פקס קיים, השלם את השלבים הבאים.

- הערה: כמו כן, אביזר הפקס נתמך ב-M3035xs MFP וב-M3027x MFP, והינו מותקן על-ידי היצרן. שלבים אלה 🗒 חלים גם לגבי Color LaserJet 9500mfp.
  - . הוצא את כרטיס הפקס מאריזתו. אל תוציא את כרטיס הפקס מהשקית האנטיסטטית.
    - 2. העבר את מתג ההפעלה של ה-MFP למצב כבוי ונתק את כבל מתח AC מהשקע.
- ... אתר את לוח האם. לוח האם מחובר ללוחית גיליון מתכת (1) הממוקמת בצד שמאל בחלקו האחורי של ה-MFP.

HP LaserJet 9040/9050mfp-איור 1-2 מיקום לוח האם ב-1

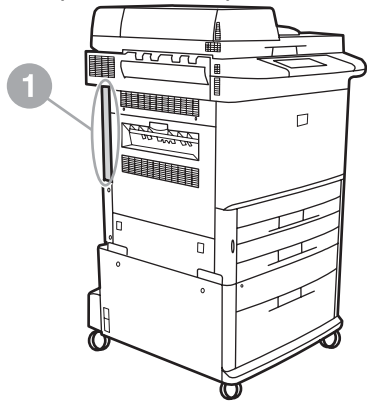

- 4. נתק את כל הכבלים (2) מלוח האם (1). זכור את מיקומי הכבלים שניתקת כדי לוודא שתתקין אותם חזרה באותם 4 מיקומים.
- הערה: אם אתה מתקין את הפקס בפעם הראשונה, הסר את המכסה הקטן מעל לפתח המיועד לשקע הטלפון 🛱 בלוח האחורי של לוח האם לפני שתכניס את כרטיס הפקס ללוח האם.

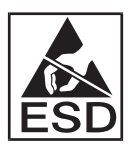

לוח האם מכיל חלקים הרגישים לפריקה אלקטרוסטטית (ESD). בעת הטיפול בלוח האם, השתמש בהגנה סטטית, כגון רצועת הארקה לפרק כף היד המחוברת למסגרת המתכת של ה-MFP, או אחוז את מסגרת המתכת בידך. כמו כן, הימנע מלגעת ברכיבים שעל הלוח.

- .5 שחרר את שני בורגי האצבע (3) בחלק העליון והתחתון של לוח האם ומשוך את הלוחית של לוח האם ואת הלוח.
  .5 עצמו (1) מחוץ ל-MFP. הנח את לוח האם על משטח שטוח ולא מוליך.
  - HP LaserJet 9040/9050mfp-איור 1-3 הסרת לוח האם ב-18

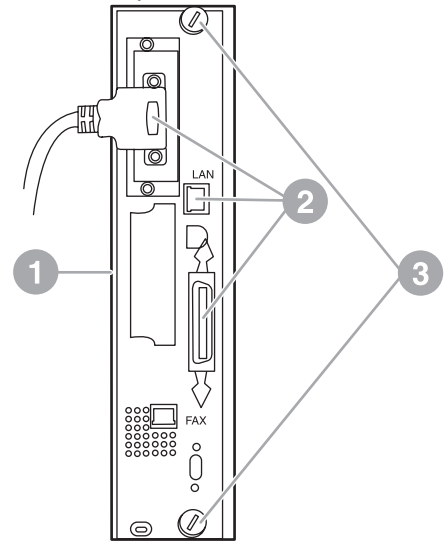

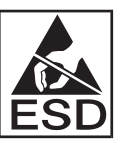

כרטיס הפקס מכיל חלקים הרגישים לפריקה אלקטרוסטטית (ESD). בעת הסרת כרטיס הפקס מהשקית האנטיסטטית ובעת התקנתו, השתמש בהגנה סטטית כגון רצועת הארקה לפרק כף היד המחוברת לרכיב מתכת, כמו מסגרת המתכת של ה-MFP, או גע בידך במסגרת מתכת מוארקת. כמו כן, הימנע מלגעת ברכיבים שעל הלוח.

. אם אתה מחליף כרטיס פקס קיים, הסר מלוח האם את הכרטיס שיש להחליף 🗒 🗒

**הערה:** בזמן הטיפול בכרטיס הפקס, אל תלחץ על הרכיב הצהוב בכרטיס, מכיוון שהוא עלול להינזק ולגרום לתקלה בפקס.

.6 הוצא את אביזר הפקס מהשקית האנטיסטטית שלו.

FAX הכנס את מחבר כרטיס הפקס (1) למחבר הפקס בלוח האם (2). המחבר בלוח האם מסומן בתווית "FAX הכנס את מחבר כרטיס הפקס (1) ולהתייצב ACCESSORY. בעת הכנסת הכרטיס למחבר, על קצוות הכרטיס להחליק לתוך שני מכווני הלוח (3) ולהתייצב במקומם בנקישה, כאשר הכרטיס מוכנס במלואו למחבר.

ודא שהאביזר מונח במקומו ביציבות. יש ליישר את מחבר הטלפון בכרטיס הפקס עם הפתח בחלקו האחורי של כלוב לוח האם.

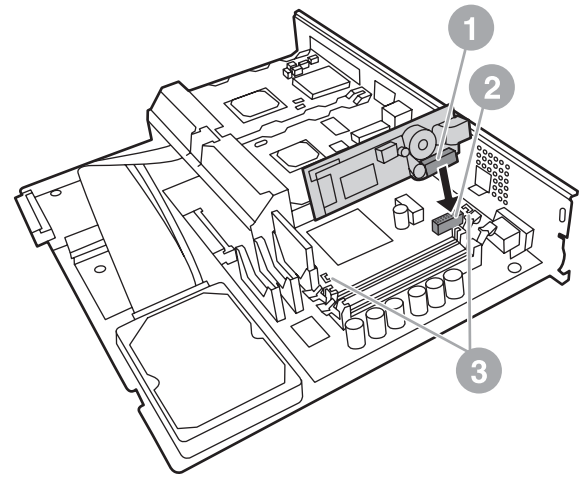

HP LaserJet 9040/9050mfp איור 1-4 התקנת כרטיס הפקס בלוח האם של

התקן את לוח האם בחזרה לתוך ה-MFP.

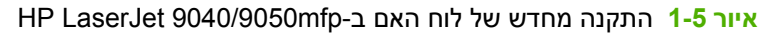

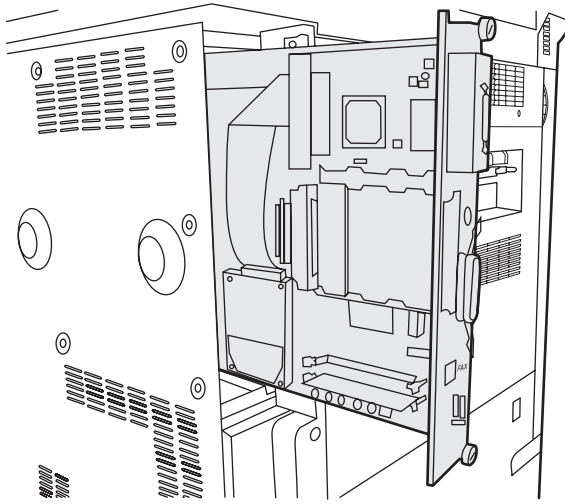

- . חבר מחדש את כל הכבלים (4) שהוסרו מלוח האם בשלב 4.
- ערה: בעת חיבור כרטיס הפקס לקו טלפון, ודא שקו הטלפון הוא קו ייעודי, חד-ערוצי ואנלוגי שאינו משמש התקנים אחרים. על קו זה להיות קו אנלוגי, משום שהפקס לא יפעל כהלכה אם יחובר למערכות טלפון PBX דיגיטליות מסוימות. אם אינך בטוח מהו סוג הקו, פנה אל חברת הטלפונים שלך. כמו כן, חברת HP ממליצה להשתמש בכבל הטלפון המצורף לאביזר הפקס כדי להבטיח שהאביזר יפעל כהלכה.

<mark>הערה:</mark> בשקע הטלפון בקיר זורם חשמל, ולכן אם תיגע בו אתה עלול להתחשמל. בעת התקנת כבל הטלפון, אל תיגע בשקע הטלפון בקיר; אם אתה מחבר קודם את כבל הטלפון לשקע הטלפון בקיר, אל תיגע בחוטים במחבר כבל הטלפון בקצה השני.

- 9. חבר את מחבר כבל הטלפון (1) למחבר ה- FAX (פקס) (2) בלוח האם. דחוף את המחבר פנימה עד שיתייצב במקומו בנקישה.
- הערה: מחבר ה-LAN ומחבר כבל הטלפון דומים זה לזה. הקפד לחבר את תקע כבל ה-LAN (3) למחבר ה- 🗒 הערה: מחבר ה-LAN (1) ואת מחבר כבל הטלפון (1) למחבר ה-FAX (פקס) (2). שים לב: מחבר ה-LAN רחב יותר ממחבר הטלפון.
  - HP LaserJet 9040/9050mfp-איור 1-6 חיבורי כבלים ללוח האם ב-1

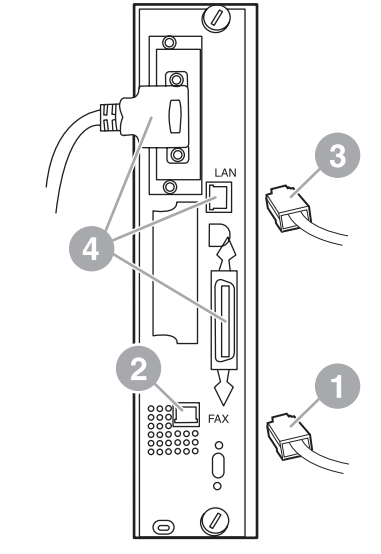

- .10 חבר את הקצה השני של כבל הטלפון לשקע הטלפון שבקיר. דחוף את המחבר עד שתשמע נקישה או עד שהמחבר עד שהמחבר עשוי שהמחבר יתייצב כהלכה במקומו. מכיוון שקיימים סוגים שונים של מחברים, בהתאם למדינה/אזור, המחבר עשוי להשממיע צליל נקישה.
  - . חבר את כבל מתח AC של ה-MFP לשקע חשמלי והעבר את מתג ההפעלה למצב מופעל.

פעולה זו משלימה את ההתקנה של כרטיס הפקס. בשלב הבא, עליך לוודא שהפקס הותקן כהלכה ופועל. עיין בסעיף <u>בדיקת תקינות הפקס בעמוד 34</u>.

## התקנה/החלפה של אביזר הפקס ב-HP LaserJet 4345mfp

הליך זה מספק מידע אודות אופן התקנת כרטיס הפקס ב-HP LaserJet 4345mfp.

כרטיס הפקס מותקן בלוח האם של ה-MFP, שהגישה אליו מתבצעת על-ידי הסרת הלוח הצדדי של ה-MFP. כדי להתקין את כרטיס הפקס, השלם את השלבים הבאים.

- . הוצא את כרטיס הפקס מאריזתו, אך אל תוציא אותו מהשקית האנטיסטטית.
- 2. העבר את מתג ההפעלה של ה-MFP למצב כבוי ונתק את כבל מתח AC מהשקע.
  - .. אתר את לוח האם (1) בגב המדפסת.
  - .4 כדי לגשת ללוח האם, אתר את המכסה הניתן להסרה (2) בצד ה-MFP.

- .5 הסר את המכסה הצדדי. לשם כך, לחץ באצבעותיך על האזור השקוע של המכסה (2) ומשוך, החלק אותו לאחור והסר אותו מהמדפסת.
  - . הערה: בהליך זה אין צורך להסיר כבלים מלוח האם 🗒 🗒
  - (מבט מאחור) MFP HP LaserJet 4345mfp מכסה לוח האם של ה-MFP (מבט מאחור)

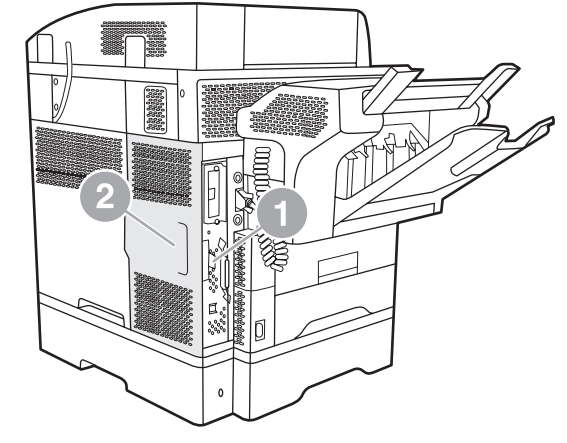

**.** פתח את דלת הכלוב של לוח האם (1) על-ידי משיכת לשונית הדלת (2) ופתיחת הדלת בסיבוב (3).

HP LaserJet 4345mfp - איור 1-8 דלת הכלוב של לוח האם

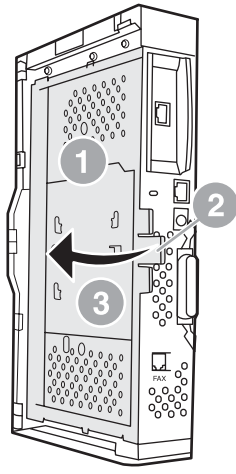

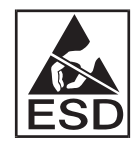

כרטיס הפקס מכיל חלקים הרגישים לפריקה אלקטרוסטטית (ESD). בעת הסרת אביזר הפקס מהשקית האנטיסטטית ובעת התקנתו, השתמש בהגנה סטטית, כמו רצועת הארקה לפרק כף היד המחוברת למסגרת המתכת של ה-MFP, או גע בידך במסגרת המתכת של ה-MFP בעת התקנת הכרטיס.

הערה: אם אתה מתקין את הפקס בפעם הראשונה, הסר את המכסה הקטן מעל לפתח המיועד לשקע הטלפון 🛱 בלוח האחורי של לוח האם לפני שתכניס את כרטיס הפקס ללוח האם.

הערה: אם אתה מחליף כרטיס פקס קיים, הסר מלוח האם את הכרטיס שיש להחליף.

**הערה:** בזמן הטיפול בכרטיס הפקס, אל תלחץ על הרכיב הצהוב בכרטיס, מכיוון שהוא עלול להינזק ולגרום לתקלה בפקס.

- . הוצא את כרטיס הפקס מהשקית האנטיסטטית שלו.
- FAX הכנס את מחבר כרטיס הפקס (1) למחבר הפקס בלוח האם (2). המחבר (2) בלוח האם מסומן בתווית "FAX הכנס את מחבר כרטיס להתייצב במקומו בנקישה ACCESSORY." על קצוות הכרטיס להחליק לתוך שני המכוונים (3) ועל הכרטיס להתייצב במקומו בנקישה כאשר הוא מוכנס במלואו למחבר.

ודא שהאביזר מונח במקומו ביציבות. יש ליישר את מחבר הטלפון (4) בכרטיס הפקס עם הפתח (5) בחלקו האחורי של כלוב לוח האם.

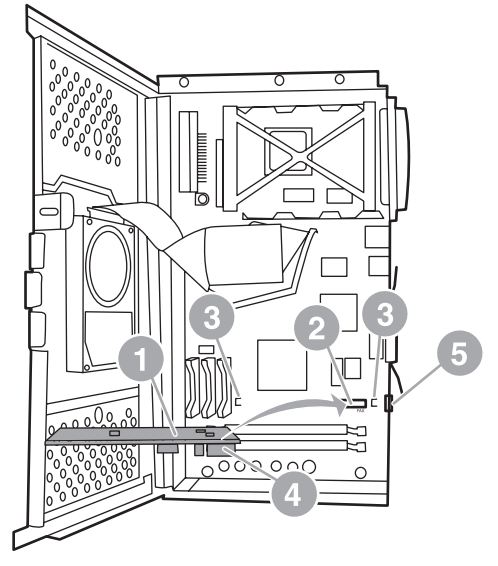

HP LaserJet 4345mfp - איור 1-9 התקנת כרטיס הפקס בלוח האם

- .9 סגור את דלת הכלוב של לוח האם והחזר למקומו את מכסה לוח האם של ה-MFP.
- **הערה:** בעת חיבור אביזר הפקס לקו טלפון, ודא שקו הטלפון המשמש את אביזר הפקס הוא קו ייעודי שאינו משמש התקנים אחרים. על קו זה להיות קו אנלוגי, משום שהפקס לא יפעל כהלכה אם הוא יחובר למערכות טלפון דיגיטליות מסוימות. אם אינך בטוח מהו סוג הקו, פנה אל חברת הטלפונים שלך. כמו כן, חברת HP ממליצה להשתמש בכבל הטלפון המצורף לאביזר הפקס כדי להבטיח שהאביזר יפעל כהלכה.

<mark>הערה:</mark> בשקע הטלפון בקיר זורם חשמל, ולכן אם תיגע בחוטי המחבר אתה עלול להתחשמל. בעת התקנת כבל הטלפון, אל תיגע בשקע הטלפון בקיר; אם אתה מחבר קודם את כבל הטלפון לשקע הטלפון בקיר, אל תיגע בחוטים במחבר כבל הטלפון בקצה השני.

- 10. חבר את מחבר כבל הטלפון (1) למחבר ה-FAX (פקס) (2). דחוף את המחבר פנימה עד שיתייצב במקומו בנקישה.

  - HP LaserJet 4345mfp חיבור כבלים 10-1 איור

- 11. חבר את הקצה השני של כבל הטלפון לשקע הטלפון שבקיר. דחוף את המחבר עד שתשמע נקישה או עד שהמחבר יתייצב כהלכה במקומו. מכיוון שקיימים סוגים שונים של מחברים, בהתאם למדינה/אזור, המחבר עשוי להשמיע צליל נקישה בעת חיבורו או עשוי לא להשמיע צליל נקישה.
  - 12. חבר את כבל מתח AC של ה-MFP לשקע חשמלי והעבר את מתג ההפעלה למצב מופעל.

פעולה זו משלימה את ההתקנה של כרטיס הפקס. בשלב הבא, עליך לוודא שהפקס הותקן כהלכה ופועל, עיין בסעיף בדיקת תקינות הפקס בעמוד 34.

## HP LaserJet M4345 MFP בהתקנה/החלפה של אביזר הפקס ב-

אם בהתקן שברשותך לא מותקן אביזר הפקס האנלוגי HP LaserJet Analog Fax Accessory 300, השתמש בהליך שלהלן כדי להתקין אותו.

- . הוצא את אביזר הפקס מאריזתו, אך אל תסיר אותו מהשקיק האנטיסטטי. 1
  - כבה את ההתקן ונתק את כבל המתח.

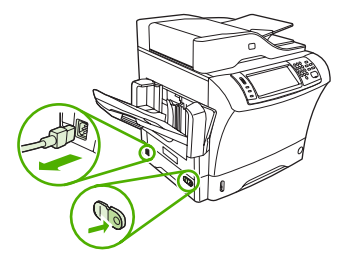

. בגב ההתקן, הסר את המכסה הצדדי באמצעות הנחת האצבעות באזור המיועד והחלקת המכסה כלפי חוץ.

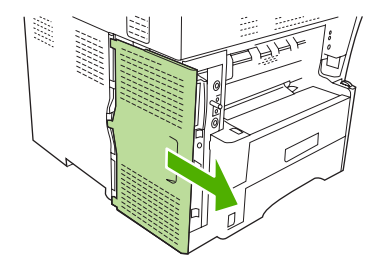

4. במקרה הצורך, הסר את המכסה הפלסטי של אביזר הפקס מלוח האם. הכנס מטבע לחריץ בחלק העליון של המכסה והשתמש בו כדי להרחיק את המכסה מלוח האם.

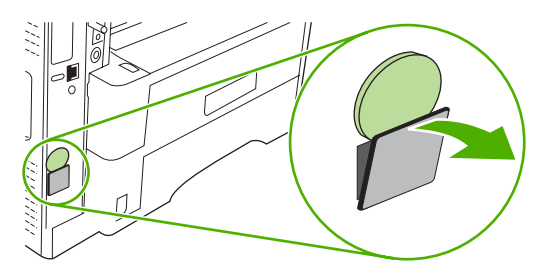

**5**. פתח את דלת תא לוח האם באמצעות אחיזה בלשונית המתכת ומשיכת הדלת לפתיחה.

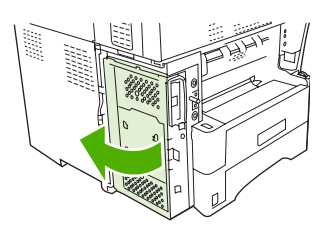

- . אם אתה מחליף אביזר פקס קיים, הסר את הכרטיס הישן מלוח האם באמצעות משיכתו אל מחוץ לחריץ.
  - . הוצא את אביזר הפקס החדש מהשקיק האנטיסטטי.
- ▲ זהירות: אביזר הפקס מכיל חלקים הרגישים לפריקת מטען אלקטרוסטטי (ESD). בעת הטיפול באביזר הפקס, השתמש בהגנה אנטיססטית, כגון רצועת הארקה לפרק כף היד המחוברת למסגרת המתכת של ההתקן, או גע במסגרת המתכת של ההתקן בידך השניה.

זהירות: בעת הטיפול באביזר הפקס, אל תלחץ על הרכיב הצהוב בכרטיס. פעולה זו עלולה לגרום נזק לכרטיס ולתקלות בפקס.

.8 יישר את שתי המגרעות באביזר הפקס החדש עם שני המכוונים של אביזר הפקס בלוח האם.

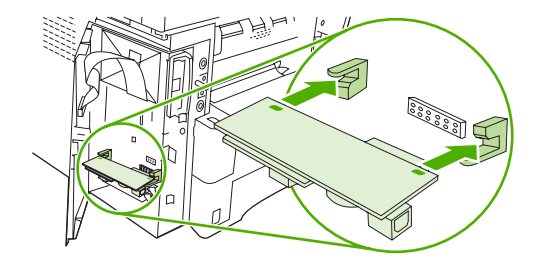

9. דחוף את אביזר הפקס למקומו וודא שהוא מחובר היטב ללוח האם. על מחבר הטלפון של אביזר הפקס להיות מיושר עם הפתח המרובע בתא לוח האם.

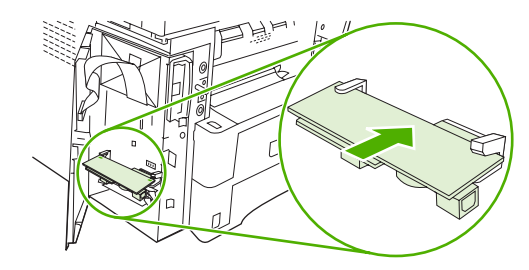

.10 סגור את דלת תא לוח האם.

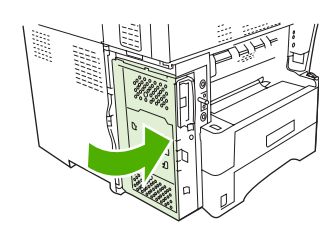

.11 השב את מכסה לוח האם למקומו.

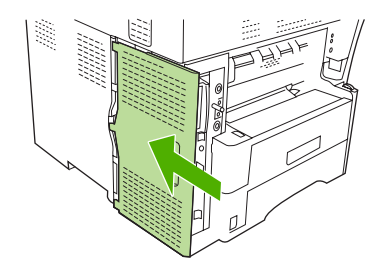

**.12**. חבר את כבל המתח להתקן והפעל את ההתקן.

# התקנה/החלפה של אביזר הפקס ב-HP Color LaserJet 4730mfp וב-HP Color LaserJet 4730mfp וב-HP Color LaserJet CM4730 MFP

ה-HP Color LaserJet 4730 MFP וה-HP Color LaserJet CM4730 MFP, אינם מצוידים באביזר פקס אנלוגי מותקן. בדגמי ה-MFP של MFP על 4730xs, HP Color LaserJet 4730x, כבר מותקן אביזר הפקס Analog Fax, כבר מותקן אביזר הפקס (DSS) HP Digital Sending Software יכולים גם להתקין את תוכנת Accessory 300 האופציונלית, המספקת שירותי העברת פקסים דיגיטליים. HP Color LaserJet ו-HP Color LaserJet 4730mfp השתמש בהליך זה כדי להתקין את אביזר הפקס האנלוגי עבור CM4730 MFP, אם אינו מותקן כבר.

- . כבה את ה-MFP ונתק את כל הכבלים.
  - איור 11-1 כיבוי ההתקן

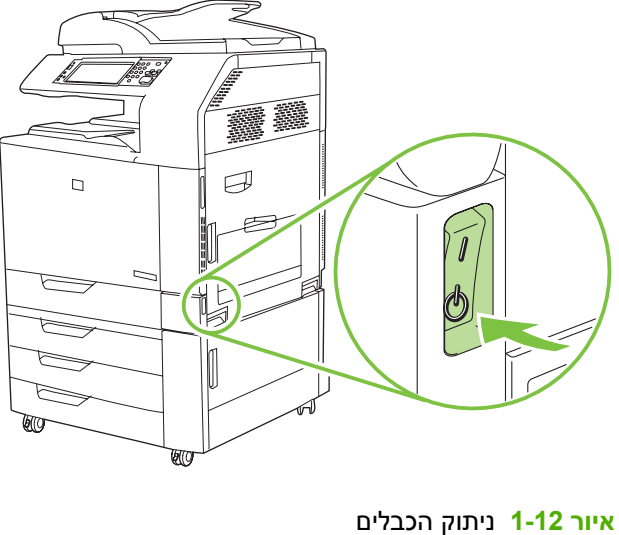

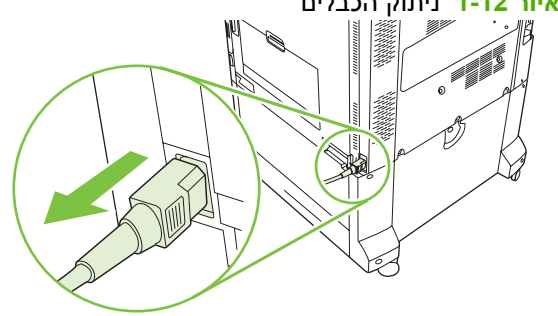

- .MFP. אתר את לוח האם בגב ה-MFP.
  - איור 1-13 איתור לוח האם

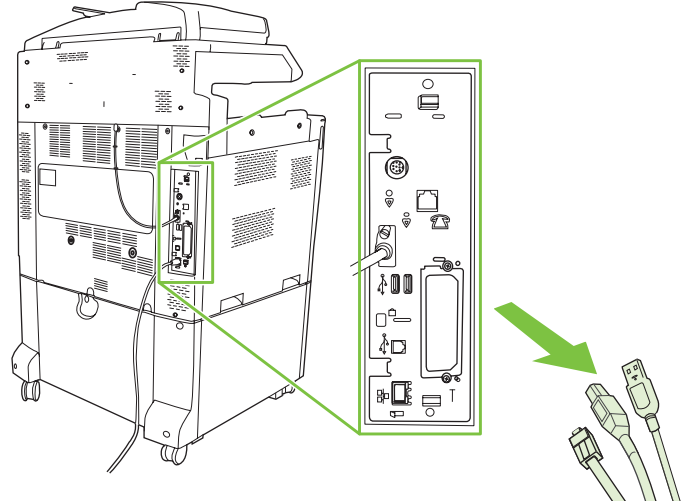

**הערה:** אם אתה מתקין את הפקס בפעם הראשונה, הסר את המכסה הקטן מעל לפתח המיועד לשקע הטלפון בלוח האחורי של לוח האם לפני שתכניס את כרטיס הפקס ללוח האם. . משוך בעדינות את הלשוניות השחורות בחלק העליון והתחתון של לוח האם כדי להוציא את הלוח מה-MFP. הנח את לוח האם על-גבי משטח נקי, שטוח ומוארק.

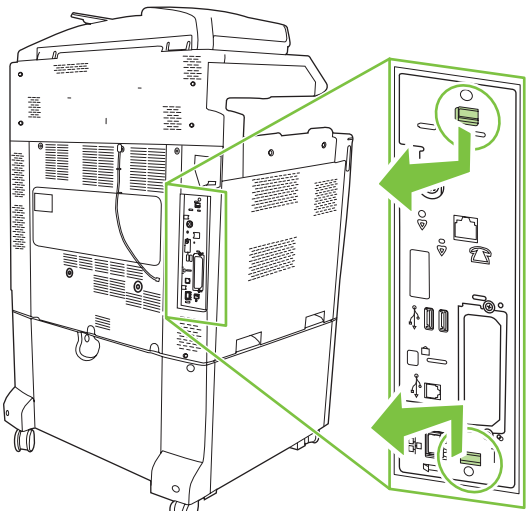

איור 1-14 משיכת הלשוניות השחורות

.4 הרם את החלק השמאלי של רצועת כרטיס הפקס.

איור 1-15 הרמת החלק השמאלי של רצועת כרטיס הפקס

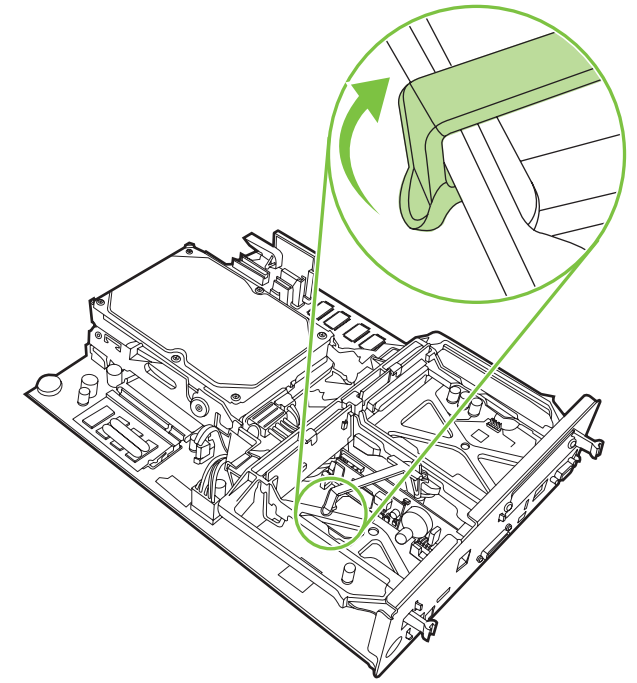

- . דחוף שמאלה את הלשונית בחלק הימני של רצועת כרטיס הפקס.
  - איור 16-1 שחרור הלשונית משמאל לרצועת כרטיס הפקס

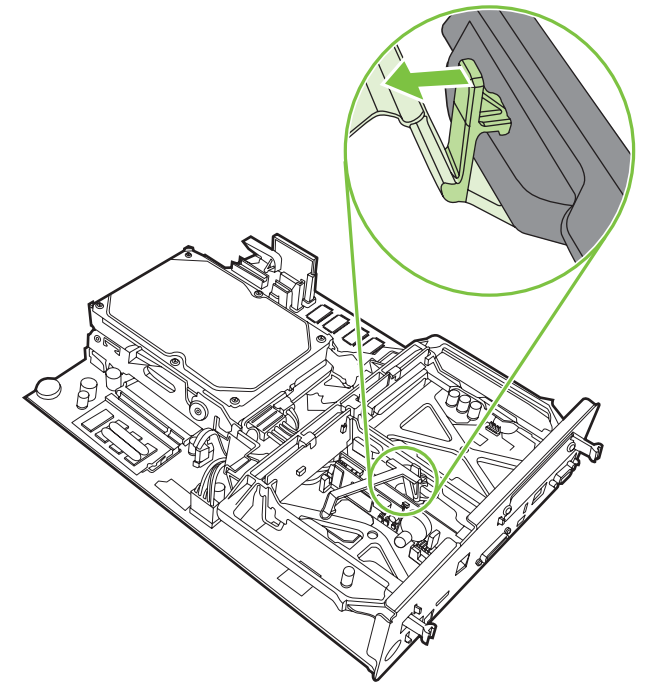

הרם כדי להסיר את רצועת כרטיס הפקס.

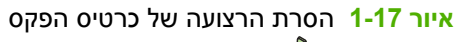

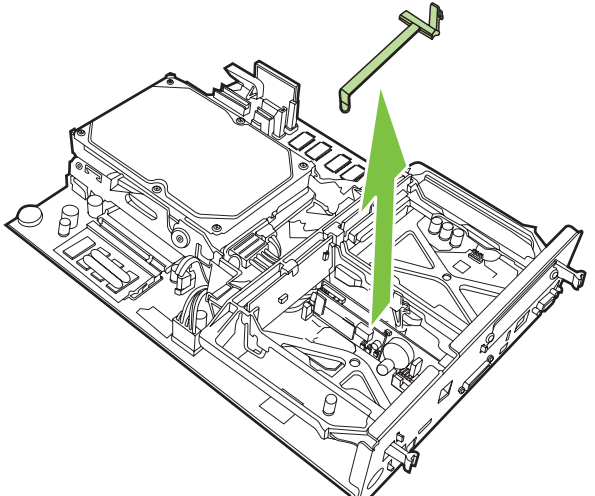

.דעת החלפת אביזר פקס קיים, משוך אותו למעלה כדי להסירו. 7

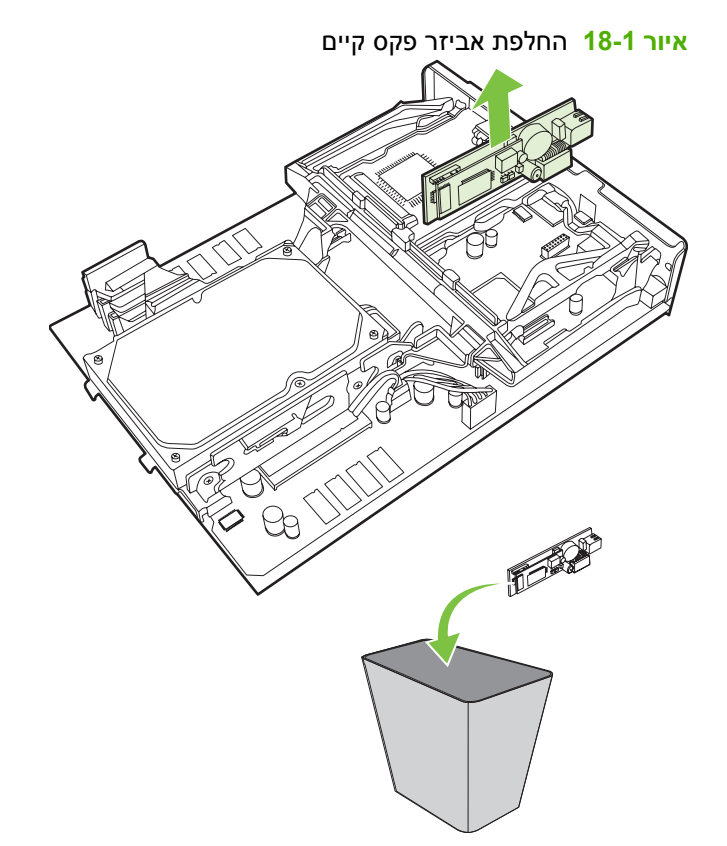

. הוצא את אביזר הפקס מהשקית האנטיסטטית שלו.

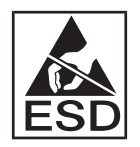

אביזר הפקס מכיל חלקים הרגישים לפריקה אלקטרוסטטית (ESD). בעת הסרת אביזר הפקס מהשקית האנטיסטטית ובעת התקנתו, השתמש בהגנה סטטית, כגון רצועת הארקה לפרק כף היד המחוברת למסגרת המתכת של ה-MFP, או גע בידך השניה במסגרת המתכת של ה-MFP. 9. ישר את אביזר הפקס עם שני המכוונים. ודא שהפינים של המחבר מיושרים ולאחר מכן דחוף את אביזר הפקס למקומו. ודא שאביזר הפקס מחובר היטב ללוח האם.

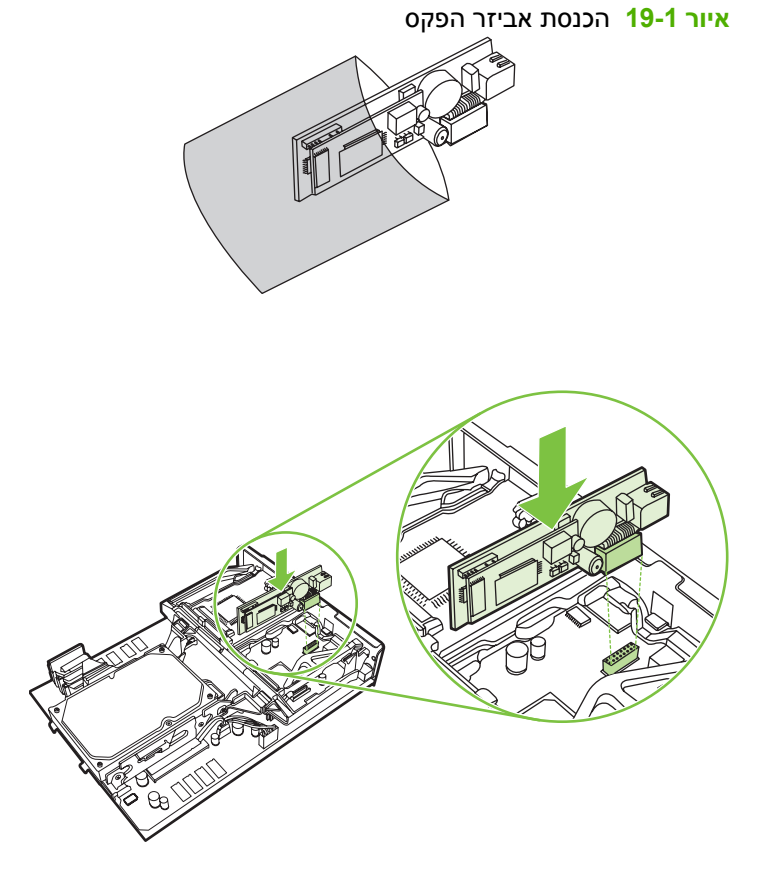

.10 החזר למקומה את הרצועה של כרטיס הפקס.

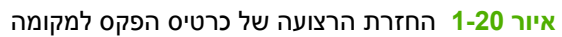

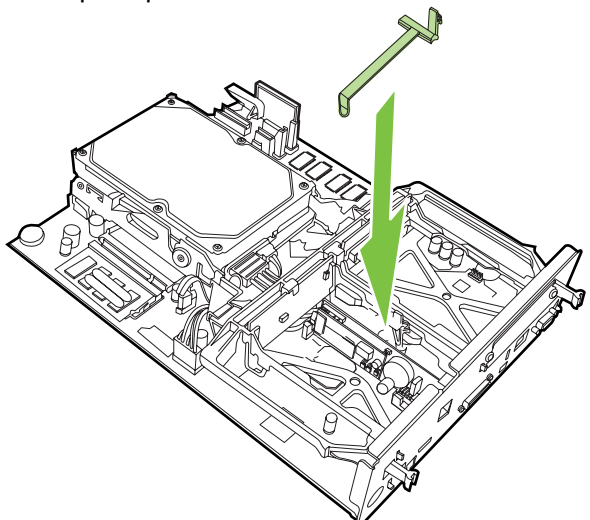

. הדק את הלשונית בצד ימין של רצועת כרטיס הפקס.

איור 21-1 הידוק הצד הימני של לשונית רצועת כרטיס הפקס

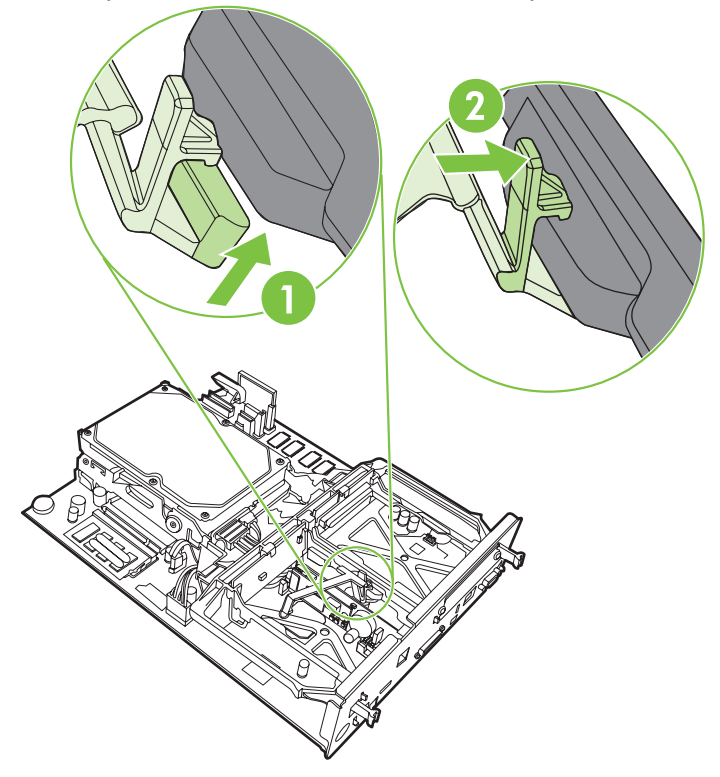

. הדק את הלשונית בצד שמאל של רצועת כרטיס הפקס.

איור 1-22 הידוק הצד השמאלי של לשונית רצועת כרטיס הפקס

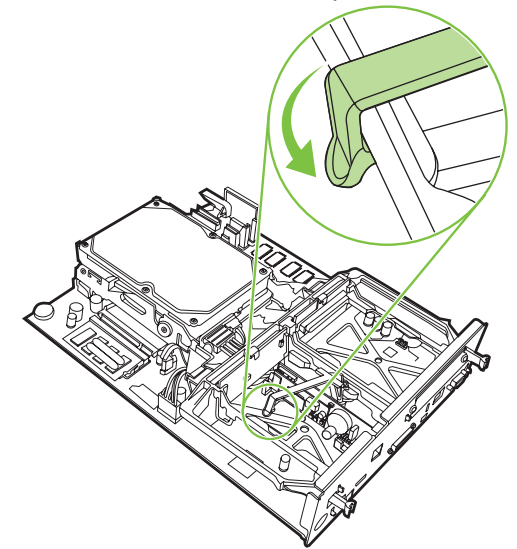

13. יישר את לוח האם במסילות בחלק העליון והתחתון והחלק את הלוח אחורה לתוך ה-MFP.

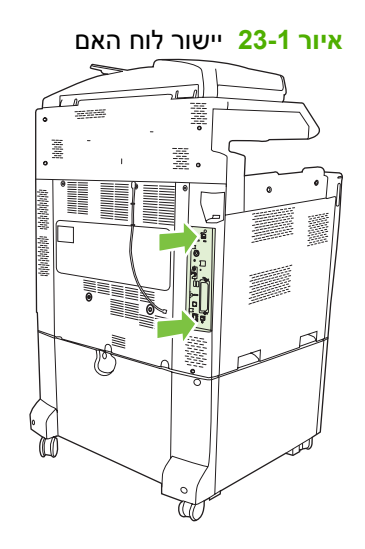

. חבר מחדש את הכבלים והפעל את ה-MFP.

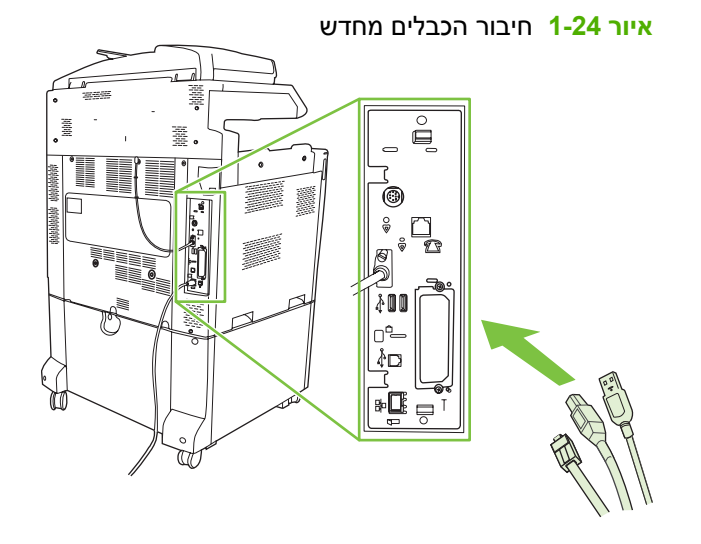

**הערה:** בעת חיבור אביזר הפקס לקו טלפון, ודא שקו הטלפון המשמש את אביזר הפקס הוא קו ייעודי שאינו משמש התקנים אחרים. בנוסף, על קו זה להיות קו אנלוגי, משום שהפקס לא יפעל כהלכה אם הוא יחובר למערכות טלפון PBX דיגיטליות מסוימות. אם אינך בטוח אם ברשותך קו טלפון אנלוגי או דיגיטלי, פנה אל חברת הטלפונים שלך.

הערה: חברת HP ממליצה להשתמש בכבל הטלפון המצורף לאביזר הפקס כדי להבטיח שהאביזר יפעל כהלכה.

**15.** אתר את כבל הטלפון הכלול בערכת אביזר הפקס. חבר קצה אחד של כבל הטלפון לשקע הטלפון באביזר הפקס אשר בלוח האם. דחוף את המחבר עד שתשמע נקישה.

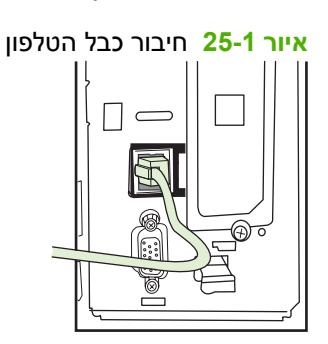

- הערה: הקפד לחבר את קו הטלפון ליציאת אביזר הפקס, הממוקמת בסמוך לקצה העליון של לוח האם. אל 🛱 הערה: החפד לחבר את קו הטלפון ליציאת LAN של HP Jetdirect הממוקמת קרוב יותר לקצה התחתון של לוח האם.
- 16. חבר את הקצה השני של כבל הטלפון לשקע הטלפון שבקיר. דחוף את המחבר עד שתשמע נקישה או עד שהמחבר יתייצב כהלכה במקומו. מכיוון שקיימים סוגים שונים של מחברים, בהתאם למדינה/אזור, המחבר עשוי להשמיע צליל נקישה בעת חיבורו או עשוי לא להשמיע צליל נקישה.

## התקנה/החלפה של אביזר הפקס ב-HP LaserJet M5025 MFP ו-HP LaserJet M5025 MFP

- .1 הוצא את אביזר הפקס מאריזתו, אך אל תסיר אותו מהשקיק האנטיסטטי.
  - כבה את ההתקן ונתק את כבל המתח.
- . בגב ההתקן, הסר את המכסה הצדדי באמצעות הנחת האצבעות באזור המיועד והחלקת המכסה כלפי חוץ.

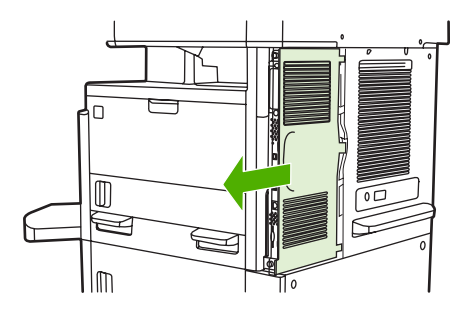

4. במקרה הצורך, הסר את המכסה הפלסטי של אביזר הפקס מלוח האם. הכנס מטבע לחריץ בחלק העליון של המכסה ולאחר מכן הרחק את המכסה מלוח האם.

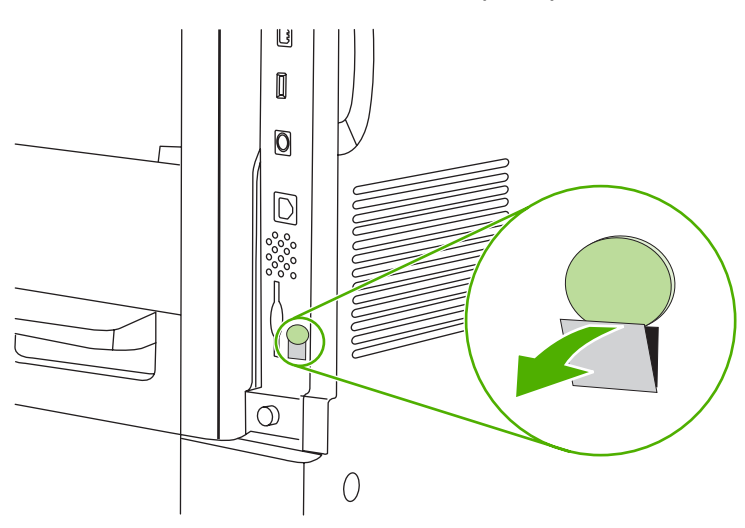

פתח את דלת תא לוח האם באמצעות אחיזה בלשונית המתכת ומשיכת הדלת לפתיחה.

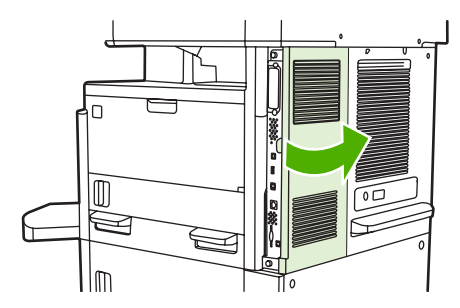

- **6**. אם אתה מחליף אביזר פקס קיים, נתק את כבל הפקס והסר את האביזר מההתקן.
  - . הוצא את אביזר הפקס החדש מהשקיק האנטיסטטי.
- א זהירות: אביזר הפקס מכיל חלקים הרגישים לפריקת מטען אלקטרוסטטי (ESD). בעת הטיפול באביזר הפקס, השתמש בהגנה אנטיססטית, כגון רצועת הארקה לפרק כף היד המחוברת למסגרת המתכת של ההתקן, או גע במסגרת המתכת של ההתקן בידך השניה. במסגרת המתכת של ההתקן בידך השניה.

זהירות: בעת הטיפול באביזר הפקס, אל תלחץ על הרכיב הצהוב בכרטיס. פעולה זו עלולה לגרום נזק לכרטיס ולתקלות בפקס.

א יישר את אביזר הפקס החדש עם מכווני אביזר הפקס השחורים שנמצאים בחלק התחתון של לוח האם. על מחבר הטלפון של אביזר הפקס להיות מיושר עם הפתח המרובע בתא לוח האם.

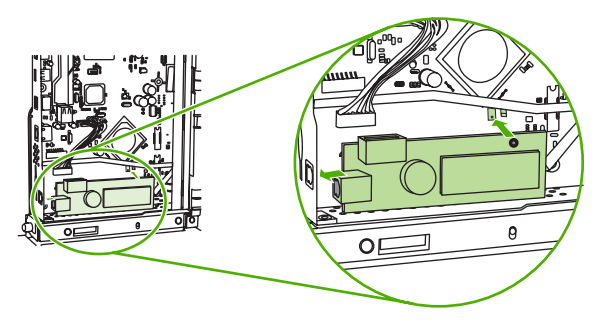

. דחוף את אביזר הפקס למקומו וודא שאביזר הפקס מחובר היטב ללוח האם.

.10 חבר את כבל הפקס לאביזר הפקס החדש.

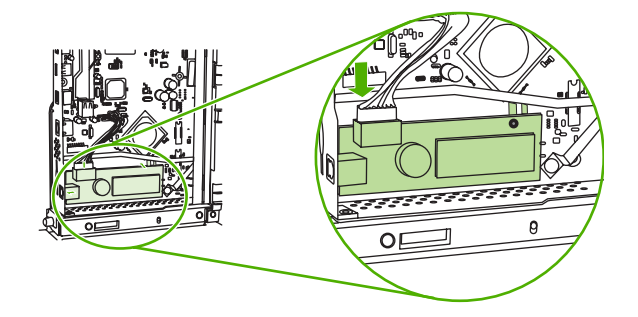

. סגור את דלת תא לוח האם.

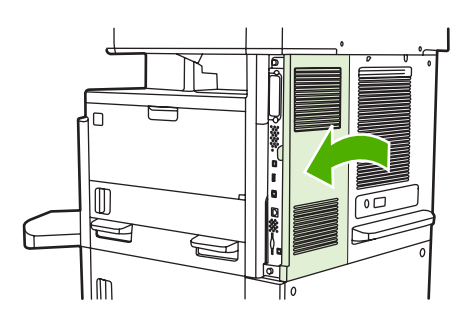

.12 השב את מכסה לוח האם למקומו.

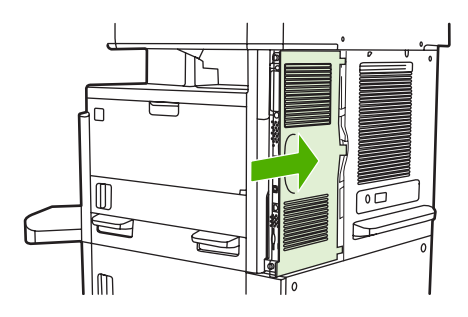

.13 חבר את כבל המתח להתקן והפעל את ההתקן.

## התקנה/החלפה של אביזר הפקס בהתקן מסדרת HP Color LaserJet CM6040 MFP Series

השתמש בהליך זה כדי להתקין את אביזר הפקס האנלוגי בהתקן מסדרת HP Color LaserJet CM6040 MFP. Series.

1. כבה את ה-MFP, ונתק את כבל המתח מה-MFP.

איור 26-1 כיבוי ההתקן

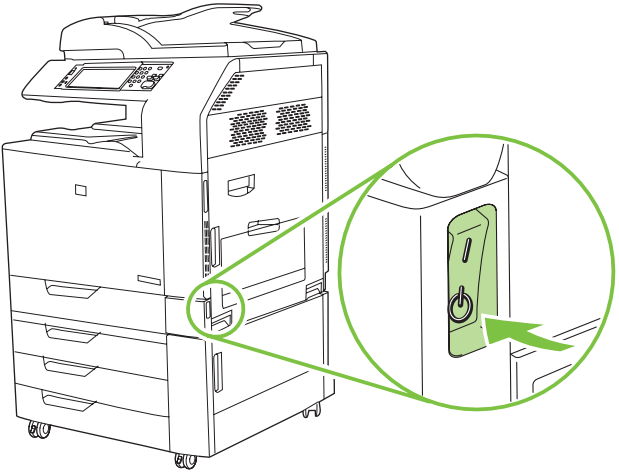

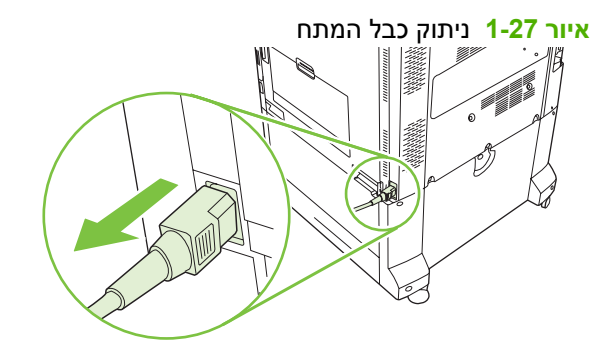

.MFP. נתק את כל הכבלים מה-MFP.

איור 1-28 ניתוק הכבלים

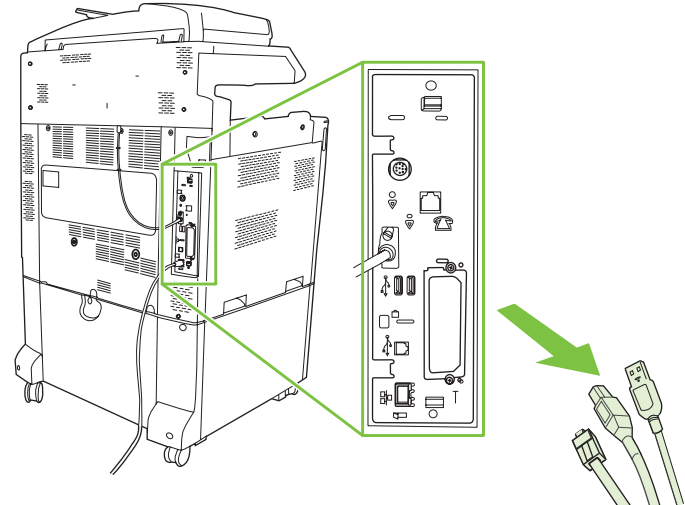

3. משוך את הלשוניות השחורות שבחלק העליון והתחתון כלפי מרכז לוח האם ולאחר מכן משוך את הלוח בעדינות .3 מחוץ ל-MFP. הנח את לוח האם על-גבי משטח נקי, שטוח ומוארק.

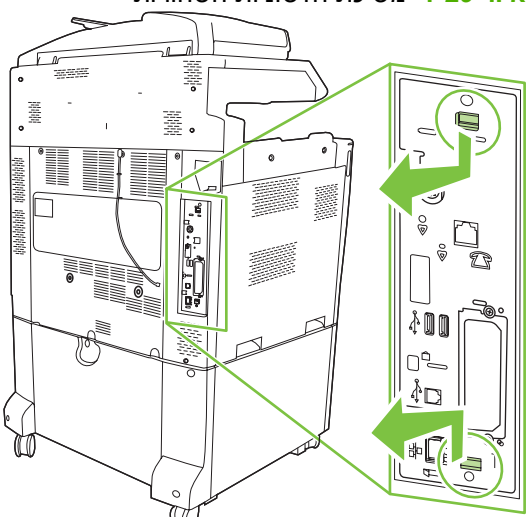

איור 1-29 משיכת הלשוניות השחורות

.4 הרם את החלק השמאלי של רצועת כרטיס הפקס.

איור 1-30 הרמת החלק השמאלי של רצועת כרטיס הפקס

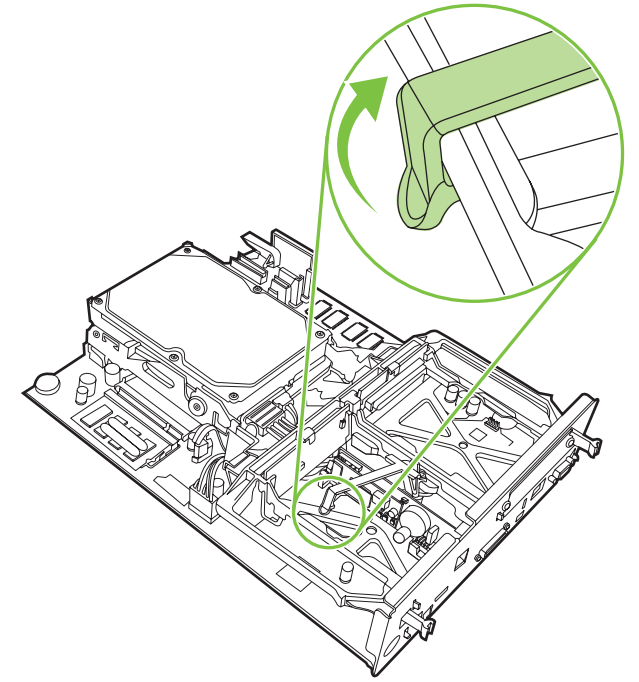

- . דחוף שמאלה את הלשונית בחלק הימני של רצועת כרטיס הפקס.
  - איור 31-1 שחרור הלשונית משמאל לרצועת כרטיס הפקס

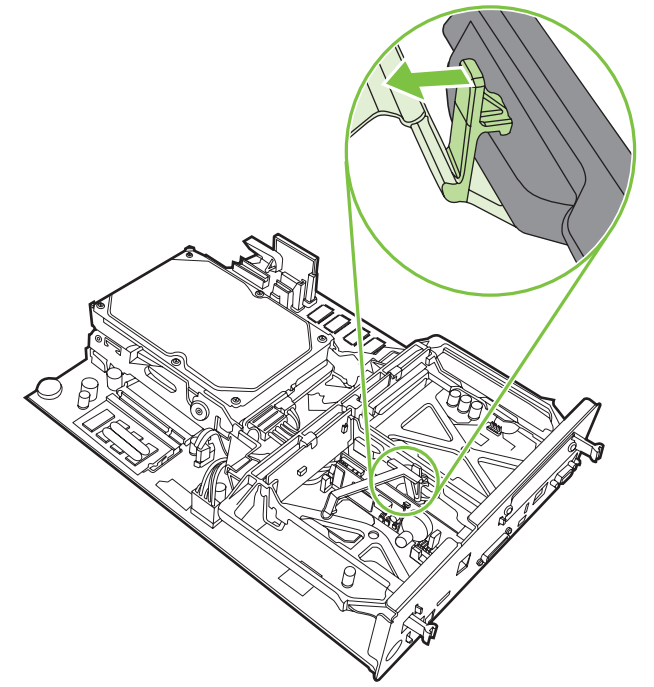

הרם כדי להסיר את רצועת כרטיס הפקס.

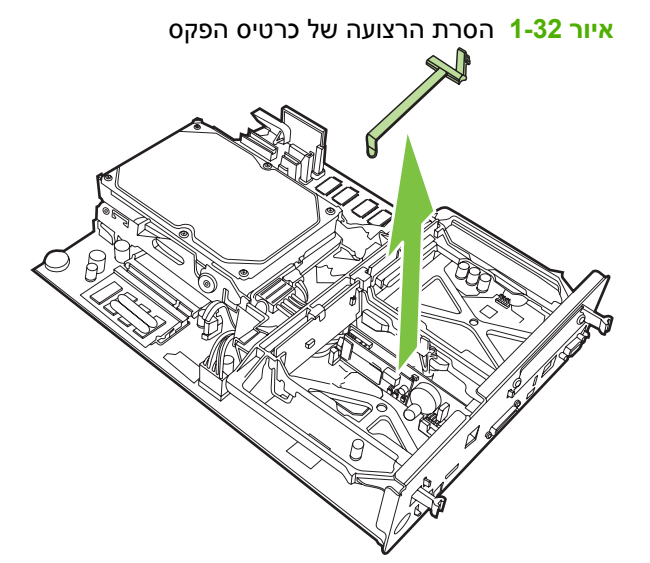

.דעת החלפת אביזר פקס קיים, משוך אותו למעלה כדי להסירו. 7

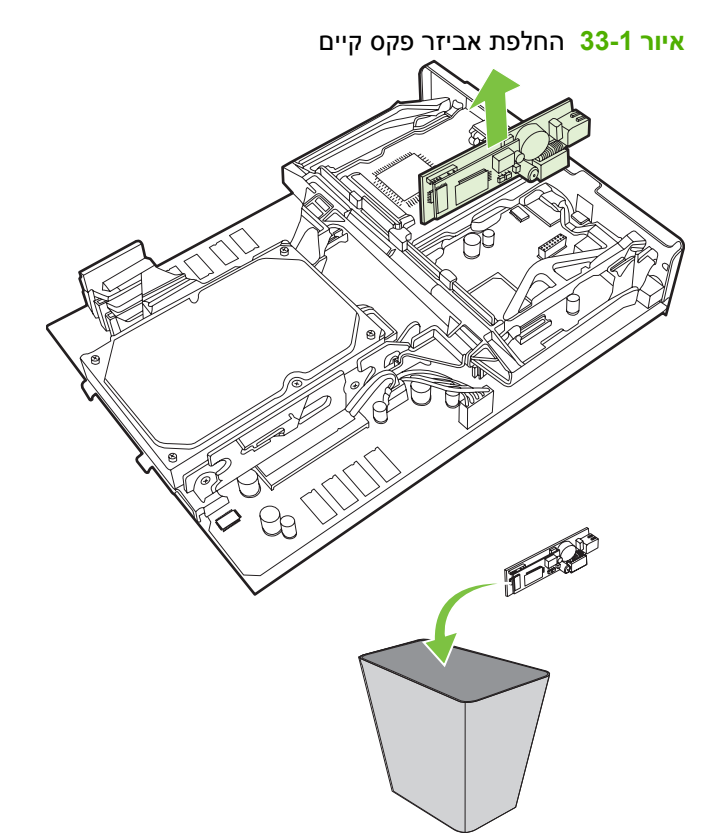

. הוצא את אביזר הפקס מהשקית האנטיסטטית שלו.

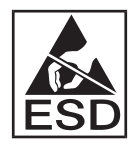

אביזר הפקס מכיל חלקים הרגישים לפריקה אלקטרוסטטית (ESD). בעת הסרת אביזר הפקס מהשקית האנטיסטטית ובעת התקנתו, השתמש בהגנה סטטית, כגון רצועת הארקה לפרק כף היד המחוברת למסגרת המתכת של ה-MFP, או גע בידך השניה במסגרת המתכת של ה-MFP. 9. יישר את אביזר הפקס עם שני המכוונים. ודא שהפינים של המחבר מיושרים ולאחר מכן דחוף את אביזר הפקס למקומו. ודא שאביזר הפקס מחובר היטב ללוח האם.

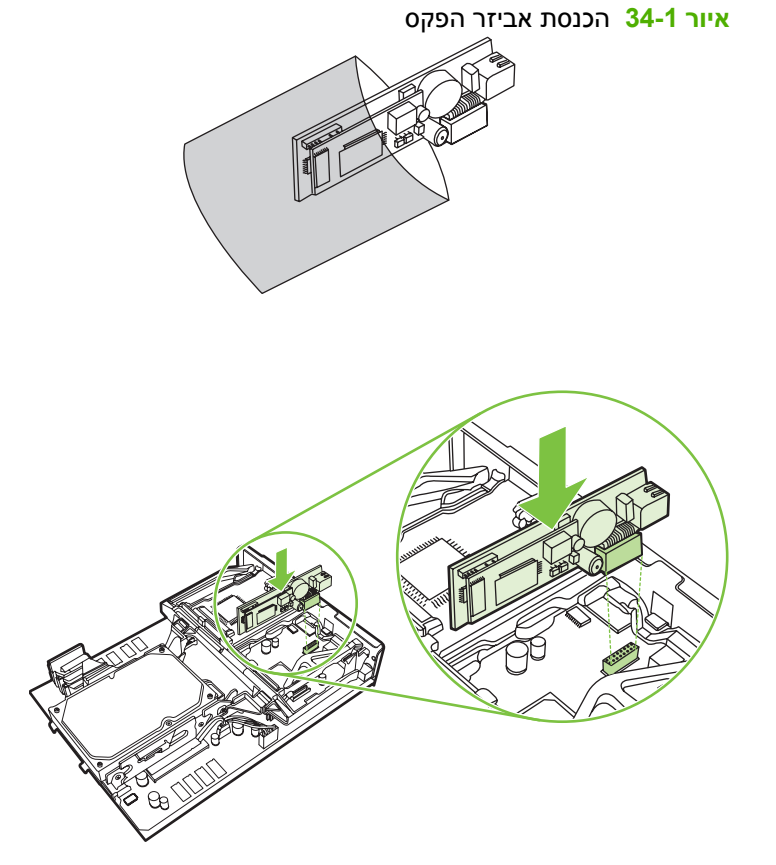

.10 החזר למקומה את הרצועה של כרטיס הפקס.

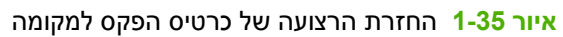

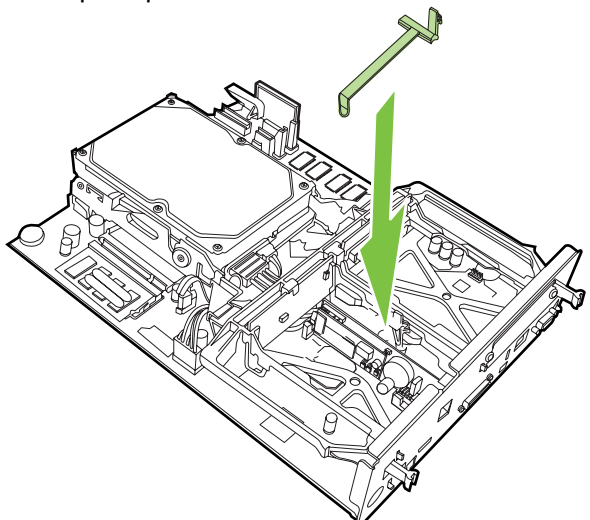

. הדק את הלשונית בצד ימין של רצועת כרטיס הפקס.

איור 36-1 הידוק הצד הימני של לשונית רצועת כרטיס הפקס

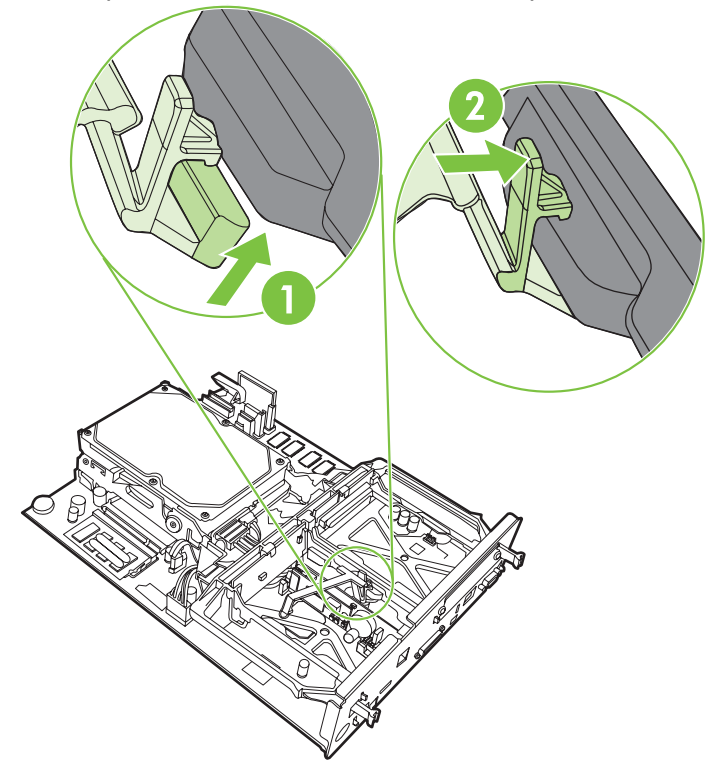

. הדק את הלשונית בצד שמאל של רצועת כרטיס הפקס.

איור 1-37 הידוק הצד השמאלי של לשונית רצועת כרטיס הפקס

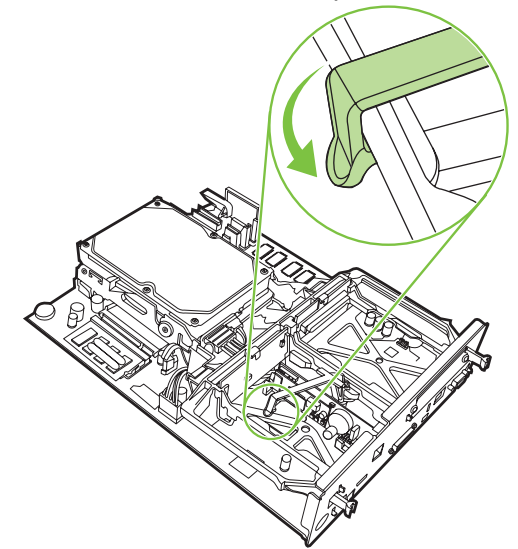

. יישר את לוח האם במסילות בחלק העליון והתחתון והחלק את הלוח בחזרה לתוך ה-MFP. משוך כלפי חוץ את הלשוניות השחורות שעל לוח האם עד שיחליקו חזרה למקומם בנקישה.

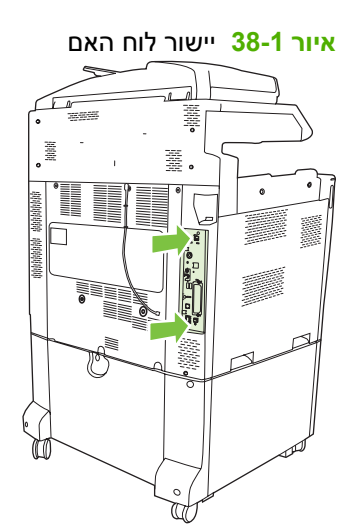

- . חבר מחדש את הכבלים והפעל את ה-MFP.
- хиг 1-39 лич
- **הערה:** בעת חיבור אביזר הפקס לקו טלפון, ודא שקו הטלפון המשמש את אביזר הפקס הוא קו ייעודי שאינו משמש התקנים אחרים. בנוסף, על קו זה להיות קו אנלוגי, משום שהפקס לא יפעל כהלכה אם הוא יחובר למערכות טלפון PBX דיגיטליות מסוימות. אם אינך בטוח אם ברשותך קו טלפון אנלוגי או דיגיטלי, פנה אל חברת הטלפונים שלך.

הערה: חברת HP ממליצה להשתמש בכבל הטלפון המצורף לאביזר הפקס כדי להבטיח שהאביזר יפעל כהלכה.
.15. חבר את כבל המתח ל-MFP, ולאחר מכן הפעל אותו.

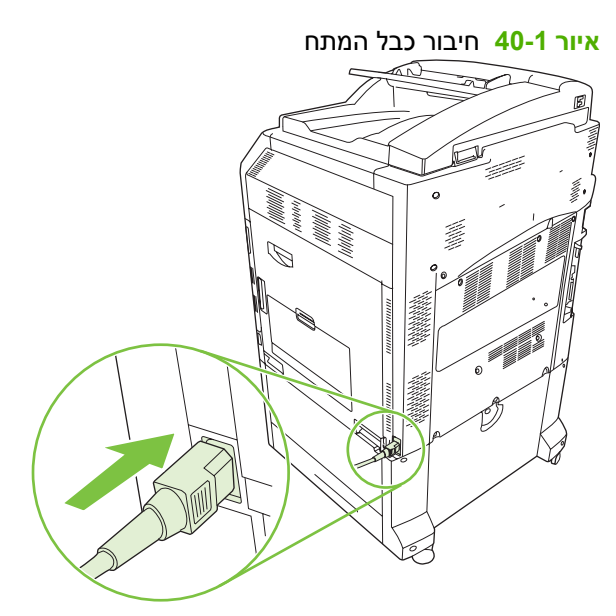

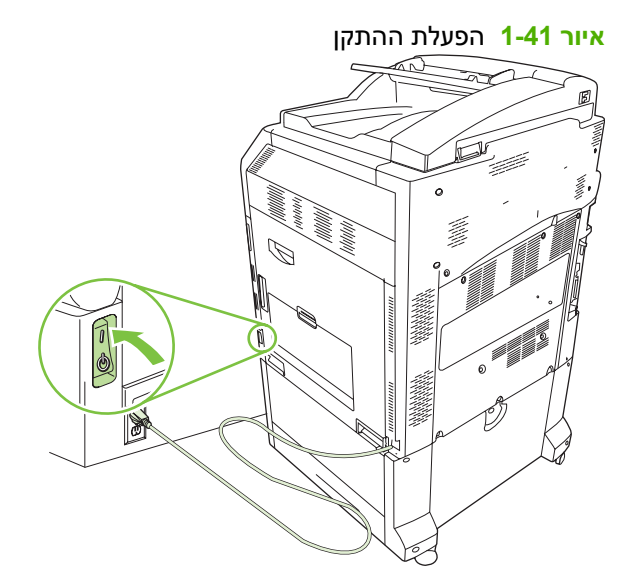

**16.** אתר את כבל הטלפון הכלול בערכת אביזר הפקס. חבר קצה אחד של כבל הטלפון לשקע הטלפון באביזר הפקס אשר בלוח האם. דחוף את המחבר עד שתשמע נקישה.

איור 42-1 חיבור כבל הטלפון

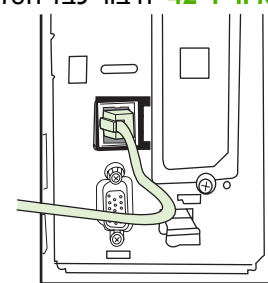

.17 חבר את הקצה השני של כבל הטלפון לשקע הטלפון שבקיר. דחוף את המחבר עד שתשמע נקישה או עד שהמחבר יתייצב במקומו כהלכה. מכיוון שקיימים סוגים שונים של מחברים, בהתאם למדינה/אזור, המחבר עשוי להשמיע צליל נקישה בעת חיבורו או עשוי שלא להשמיע צליל נקישה.

## HP LaserJet M9040 MFP / M9050 MFP בהתקנה/החלפה של אביזר הפקס ב-HP LaserJet M9040 MFP / M9050 MFP

השתמש בהליך זה כדי להתקין את אביזר הפקס האנלוגי ב-HP LaserJet M9040 MFP / M9050 MFP.

. החלק החוצה את התקן הפלט האופציונלי ממנוע ההדפסה.

איור 1-43 החלקת התקן הפלט כלפי חוץ

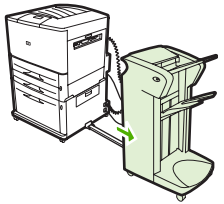

2. כבה את ה-MFP, ולאחר מכן נתק את כבל המתח ואת כל שאר הכבלים.

איור 1-44 כיבוי ההתקן וניתוק הכבלים

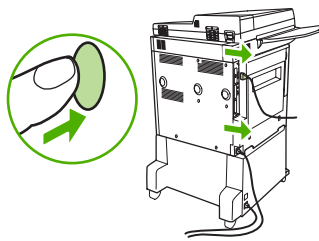

.. שחרר את שני בורגי האצבע בחלק האחורי של ה-MFP.

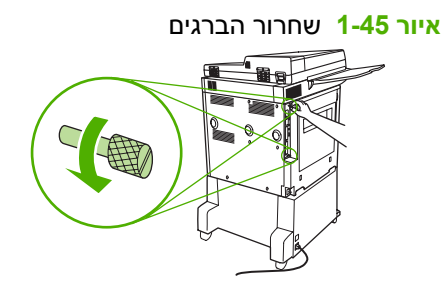

.4. אחוז בברגים ומשוך את לוח האם אל מחוץ ל-MFP. הנח אותו על משטח ישר שאינו מוליך.

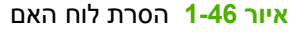

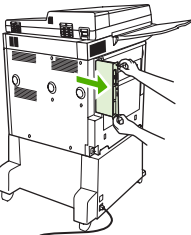

. בעת החלפת אביזר פקס קיים, משוך אותו למעלה כדי להסירו. 5

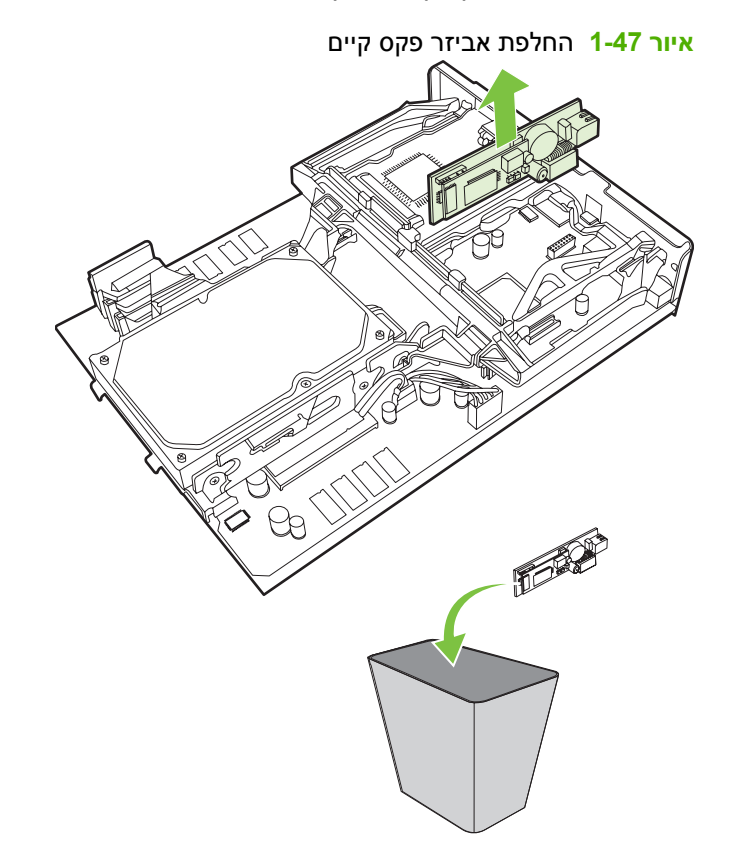

. הוצא את אביזר הפקס מהשקית האנטיסטטית שלו.

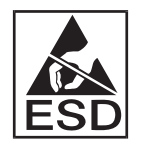

אביזר הפקס מכיל חלקים הרגישים לפריקה אלקטרוסטטית (ESD). בעת הסרת אביזר הפקס מהשקית האנטיסטטית ובעת התקנתו, השתמש בהגנה סטטית, כגון רצועת הארקה לפרק כף היד המחוברת למסגרת המתכת של ה-MFP, או גע בידך השניה במסגרת המתכת של ה-MFP. 7. יישר את אביזר הפקס עם שני המכוונים. ודא שהפינים של המחבר מיושרים ולאחר מכן דחוף את אביזר הפקס למקומו. ודא שאביזר הפקס מחובר היטב ללוח האם.

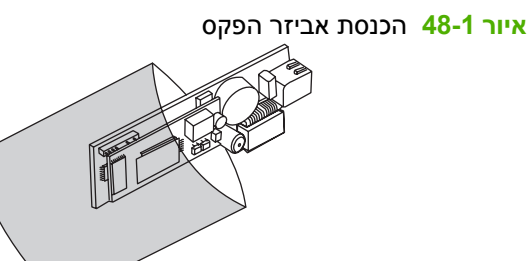

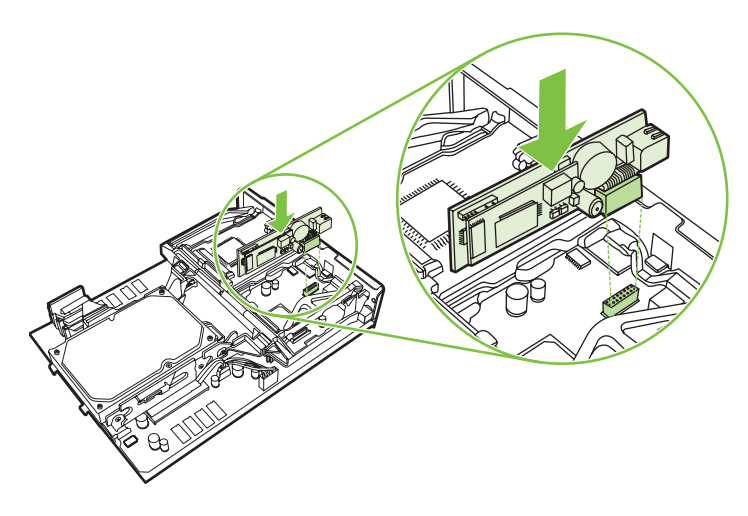

... החלק את לוח האם בחזרה לתוך ה-MFP והדק את שני הברגים.

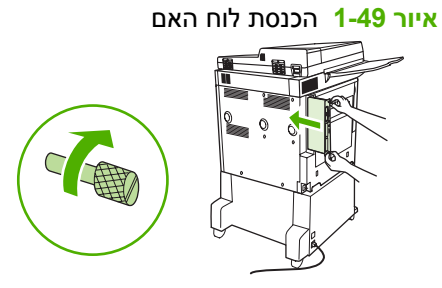

.9. חבר מחדש את כבל המתח ואת שאר הכבלים, ולאחר מכן הפעל את ה-MFP.

MFP- חיבור הכבלים מחדש והפעלת ה-

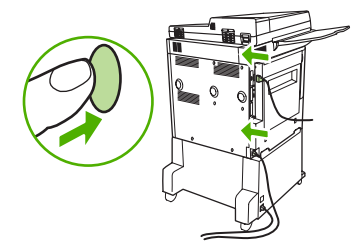

**הערה:** בעת חיבור אביזר הפקס לקו טלפון, ודא שקו הטלפון המשמש את אביזר הפקס הוא קו ייעודי שאינו משמש התקנים אחרים. בנוסף, על קו זה להיות קו אנלוגי, משום שהפקס לא יפעל כהלכה אם הוא יחובר למערכות טלפון PBX דיגיטליות מסוימות. אם אינך בטוח אם ברשותך קו טלפון אנלוגי או דיגיטלי, פנה אל חברת הטלפונים שלך.

הערה: חברת HP ממליצה להשתמש בכבל הטלפון המצורף לאביזר הפקס כדי להבטיח שהאביזר יפעל כהלכה.

אתר את כבל הטלפון הכלול בערכת אביזר הפקס. חבר קצה אחד של כבל הטלפון לשקע הטלפון באביזר הפקס. אשר בלוח האם. דחוף את המחבר עד שתשמע נקישה.

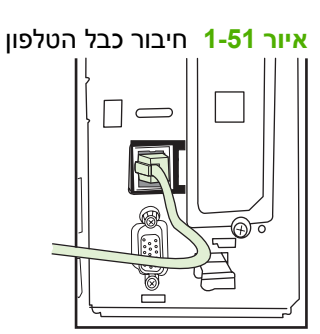

- הערה: הקפד לחבר את קו הטלפון ליציאת אביזר הפקס, הממוקמת בסמוך לקצה העליון של לוח האם. אל 🛱 תחרה: תחבר את קו הטלפון ליציאת LAN של אום. אם. תחבר את קו הטלפון ליציאת של לוח האם.
- .11 חבר את הקצה השני של כבל הטלפון לשקע הטלפון שבקיר. דחוף את המחבר עד שתשמע נקישה או עד שהמחבר יתייצב במקומו כהלכה. מכיוון שקיימים סוגים שונים של מחברים, בהתאם למדינה/אזור, המחבר עשוי שהמחבר יתייצב במקומו כהלכה. מכיוון שקיימים סוגים שונים של מחברים, בהתאם למדינה/אזור, המחבר עשוי שהמחבר יתייצב במקומו במקומו כהלכה.

## בדיקת תקינות הפקס

כאשר אביזר הפקס מותקן ופועל כהלכה, סמל הפקס מוצג בלוח הבקרה של התקן ה-MFP. אם אביזר הפקס זה עתה הותקן אך תצורתו טרם הוגדרה, יוצג סמל הפקס באפור וייתכן (בהתאם לדגם ה-MFP) שיופיע עליו הכיתוב **Not Configured (לא מוגדר)**. אם תופעה זו מתרחשת, יש להגדיר את תצורת אביזר הפקס, עיין בסעיף <u>הגדרות פקס</u> נדרשות בעמוד 35.

## הגדרות פקס נדרשות

**הערה:** קיים אשף להגדרת תצורת הפקס אשר ידריך אותך בשלבים לקביעת הגדרות הפקס הנדרשות. לקבלת מידע 🛱 נוסף, עיין בסעיף <u>אשף להגדרת תצורת הפקס בעמוד 35</u>.

לאחר התקנת אביזר הפקס, עליך לקבוע הגדרות מסוימות לפני שתוכל להשתמש בו. אם לא נקבעות הגדרות אלה, סמל הפקס מוצג באפור. הגדרות אלה כוללות:

- תאריך ושעה 🔹
- (מדינה/אזור) •
- כותרת עליונה של הפקס (מספר טלפון ושם החברה)

מידע זה מוצג בכותרת העליונה של הפקס, המודפסת על כל הפקסים היוצאים.

לפיכך, ייתכן שכבר יהיה מוגדר ערך MFP. בהתקנה הראשונה, אביזר הפקס עשוי לקרוא הגדרות אלה מה-MFP. לפיכך, ייתכן שכבר יהיה מוגדר ערך מסוים. עליך לבדוק ערכים אלה על מנת לוודא שהם מוגדרים כהלכה.

**הערה:** בארה"ב ובמדינות/אזורים רבים אחרים החוק דורש הגדרת תאריך, שעה, מיקום, מספר טלפון ושם חברה עבור פקס.

#### אשף להגדרת תצורת הפקס

האשף להגדרת תצורת הפקס מדריך את המשתמשים שלב-אחר-שלב בהליך לקביעת הגדרות הפקס הנדרשות כדי להשתמש במאפיין הפקס. אם ההגדרות לא נקבעות, מאפיין הפקס מושבת. להלן רשימה של הגדרות פקס הנקבעות באמצעות האשף:

- מיקום (מדינה/אזור) 🔹
- מספר טלפון של הפקס 🔹 🗕
  - שם החברה 🔹

מידע זה מוצג בכותרת העליונה של הפקס, המודפסת על כל הפקסים היוצאים.

האשף מתחיל לפעול עם הפעלת ההתקן. באפשרותך לבחור להשתמש באשף או לצאת מהאשף כדי לקבוע את ההגדרות במועד מאוחר יותר.

. ההגדרות שנקבעות באמצעות האשף בלוח הבקרה עוקפות את ההגדרות שנקבעו בשרת האינטרנט המשובץ. 🗒

### גישה לתפריט הגדרות הפקס

הגדרות הפקס הנדרשות מוגדרות על-ידי גישה לתפריט המתאים עבור ה-MFP שברשותך.

הערה: אם הגדרות תפריט הפקס אינן מופיעות ברשימת התפריטים, ייתכן שפקס LAN מופעל. כאשר מופעל פקס LAN אי פקס הענלוגי אינו זמין ותפריט הפקס אינו מוצג. ניתן להפעיל רק מאפיין פקס אחד, פקס LAN או פקס LAN אביזר הפקס האנלוגי אינו זמין ותפריט הפקס אינו מוצג. ניתן להפעיל רק מאפיין פקס אחד, פקס LAN או פקס געלוגי, בכל פעם. סמל הפקס מוצג עבור אחד ממאפייני הפקס. אם ברצונך להשתמש בפקס אנלוגי כאשר פקס LAN מופעל, השתמש בפקס מוצג עבור אחד ממאפייני הפקס. אם ברצונך להשתמש בפקס אנלוגי כאשר פקס HP MFP Digital Sending Software Configuration Utility מופעל, השתמש בכלי השירות להגדרת תצורה להשבית פקס AP מופעל, השתמש בכלי השירות להגדרת תצורה להשבית פקס אנלוגי כאשר פקס אנלוגי כאשר פקס אנלוגי כאשר פקס אנלוגי בילי מופעל.

# הגדרה או בדיקה של התאריך או השעה עבור HP LaserJet 4345mfp הגדרה או בדיקה של התאריך או השעה עבור HP Color LaserJet 4730mfp ו-9040/9050mfp

ערך הגדרת התאריך והשעה של אביזר הפקס זהה להגדרת התאריך והשעה של ה-MFP. בהפעלה הראשונה של ה-MFP, תתבקש להזין מידע זה. כדי לבדוק או לשנות את הגדרות התאריך והשעה, בצע את השלבים הבאים.

- . בלוח הבקרה, לחץ על הלחצן Menu (תפריט) כדי להציג את התפריט הראשי.
  - .2 גע ב-FAX (פקס) כדי להציג את תפריט הפקס.
- . גע ב-FAX SETUP REQUIRED (הגדרות פקס נדרשות) כדי להציג את תפריט ההגדרות הנדרשות.
  - . גע ב-DATE/TIME (תאריך/שעה) כדי להציג את ההגדרות.
    - . בחר את תבנית התאריך ולאחר מכן הזן את התאריך.
      - . בחר את תבנית השעה ולאחר מכן הזן את השעה.
        - . גע ב-OK (אישור) כדי לקבל את ההגדרות.

### הגדרה או בדיקה של התאריך והשעה ב-M3027 MFP ,HP LaserJet M3035 MFP, CM6040 MFP ,M9050 MFP ,M9040 MFP ,M5035 MFP ,M5025 MFP ,M4345 MFP Series

ערך הגדרת התאריך והשעה של אביזר הפקס זהה להגדרת התאריך והשעה של ה-MFP. בהפעלה הראשונה של ה-MFP, תתבקש להזין מידע זה.

כדי לבדוק או לשנות את הגדרות התאריך והשעה, השלם את השלבים הבאים.

- ניהול). בלוח הבקרה, גלול אל הסמל Administration (ניהול) וגע בו כדי לפתוח את התפריט Administration (ניהול).
- **2.** גלול אל האפשרות Initial Setup (הגדרה ראשונית) וגע בה כדי להציג את תפריט הגדרות ההתקנה, ולאחר מכן גע ב-Pax Setup (הגדרת פקס).
  - . גע ב-Required Settings (הגדרות נדרשות).
  - .4 בחר את תבנית התאריך ולאחר מכן הזן את התאריך.
    - .5 בחר את תבנית השעה ולאחר מכן הזן את השעה.
      - . גע ב-Save (שמירה) כדי לקבל את ההגדרות.

## הגדרה, בדיקה או שינוי של המדינה/אזור של התקן ה-MFP/אביזר הפקס

הגדרת המיקום מזהה את המדינה/אזור שבו נמצא אביזר הפקס/MFP. הגדרה זו קובעת גם את תבנית התאריך/שעה ואת מספר הצלצולים המינימלי/מקסימלי למענה עבור המדינה/אזור. משום שהגדרה זו נדרשת בחוק במספר מדינות/ אזורים, יש להגדירה כדי שאביזר הפקס יפעל. בהפעלה הראשונה של המדפסת תתבקש להזין מידע זה.

#### הגדרה, בדיקה או שינוי של מדינה/אזור של פקס/MFP ב-MFP ב-9040/9050mfp ו-HP LaserJet ו-9040/9050mfp, וב-HP Color LaserJet ( 14730mfp ו-4730mfp

- .תפריט הראשי. בלוח הבקרה, לחץ על הלחצן Menu (תפריט) כדי להציג את התפריט הראשי.
  - נקס) כדי להציג את תפריט הפקס. **2**. גע ב-FAX (פקס) כדי להציג את תפריט הפקס.
- . גע ב-FAX SETUP REQUIRED (הגדרות פקס נדרשות) כדי להציג את תפריט ההגדרות הנדרשות.
  - 4. גע ב-Fax Header (כותרת עליונה של הפקס) כדי להציג את הגדרות הכותרת העליונה.
    - ניקום) כדי להציג רשימה של מדינות/אזורים. 5. גע ב-Location
  - .6 גלול ברשימה עד להצגת המדינה/אזור שלך, ולאחר מכן גע במדינה/אזור כדי לבחור בהם.

#### הגדרה, בדיקה או שינוי של מיקום ה-MFP/M3027 MFP ,HP LaserJet M3025 MFP/פקס ב-M4345 MFP, M3027 MFP, HP LaserJet M3025 MFP/ CM6040 MFP Series-ו M9050 MFP ,M9040 MFP ,M5035 MFP ,MFP

- 1. בלוח הבקרה, גלול אל הסמל Administration (ניהול) וגע בו כדי לפתוח את התפריט Administration (ניהול).
  - 2. גלול אל האפשרות Initial Setup (הגדרה ראשונית) וגע בה כדי להציג את תפריט הגדרות ההתקנה.
- Required Settings- גע ב-Fax Setup (הגדרת פקס) כדי להציג את התפריט Fax Setup (הגדרת פקס) וגע ב-**3**. גע ב-הגדרות נדרשות).
  - 4. גע ב-Location (מיקום) כדי להציג רשימה של מדינות/אזורים.
  - 5. גלול ברשימה עד להצגת המדינה/אזור שלך, ולאחר מכן גע במדינה/אזור כדי לבחור בהם.
    - נע ב-Save (שמירה) כדי לשמור את ההגדרות. 6.

#### הגדרת כותרת הפקס

הגדרת הכותרת העליונה של הפקס משמשת להגדרת מספר הטלפון ושם החברה, שיופיעו בכותרת העליונה של הפקס. מידע זה נדרש וחובה להגדירו.

אם סמל הפקס מוצג על מסך לוח הבקרה והוא אינו מוצג באפור/לא כתוב עליו Not Configured (לא מוגדר), הרי שהשלמת את כל ההגדרות הדרושות. לשיגור פקס, עיין בסעיף <u>שימוש בפקס בעמוד 63</u> לקבלת מידע אודות שיגור פקסים.

הגדרה, בדיקה או שינוי של כותרת הפקס בפקסים היוצאים ב-HP LaserJet 4345mfp ו-9040/9050mfp, וכמו כן HP Color הגדרה LaserJet 4730mfp ו-LaserJet 4730mfp

- . בלוח הבקרה, לחץ על הלחצן Menu (תפריט) כדי להציג את התפריט הראשי.
  - . גע ב-FAX (פקס) כדי להציג את תפריט הפקס.
- . גע ב-FAX SETUP REQUIRED (הגדרות פקס נדרשות) כדי להציג את תפריט ההגדרות הנדרשות.
  - נותרת עליונה של הפקס) כדי להציג את ההגדרות. 54. גע ב-Fax Header (כותרת עליונה של הפקס) בדי להציג את ה
    - .5. גע ב-Phone Number (מספר טלפון) כדי להציג את המקלדת.
- . הזן מספר טלפון ולאחר מכן גע ב-OK (אישור) כדי לחזור לתפריט Fax Header (כותרת עליונה של הפקס).
  - .7 גע ב-Company Name (שם חברה) כדי להציג את המקלדת.
  - . הקלד את שם החברה ולאחר מכן גע ב-OK (אישור) כדי להשלים את ההגדרה.

#### הגדרה, בדיקה או שינוי של כותרת הפקס ב-M5035 MFP ,M4345 MFP ,M3027 MFP ,HP LaserJet M3025 MFP, E CM6040 MFP Series ו-HP Color LaserJet CM4730 MFP ו-M9050 MFP ,M9040 MFP ,MFP

- 1. בלוח הבקרה, גלול אל הסמל Administration (ניהול) וגע בו כדי לפתוח את התפריט Administration (ניהול).
  - (הגדרה Initial Setup גלול אל האפשרות 10 (הגדרה ראשונית) וגע בה כדי להציג את התפריט Initial Setup (הגדרה ראשונית). ראשונית).
    - הגדרת פקס). גע ב-Fax Setup (הגדרת פקס) כדי להציג את התפריט Fax Setup (הגדרת פקס).
- 4. גע ב-Required Settings (הגדרות נדרשות) כדי להציג את התפריט Required Settings (הגדרות נדרשות).
  - . גע ב-Fax Header Information (מידע כותרת עליונה של הפקס) כדי להציג את מידע הכותרת העליונה.
    - מספר טלפון). גע ב-Phone Number (מספר טלפון) כדי להציג את המסך Phone Number (מספר טלפון).
      - . גע בתיבת הטקסט כדי להציג את לוח המקשים.

- אישור). באמצעות המקלדת, הקלד את מספר הטלפון ולאחר מכן גע ב-OK (אישור).
  - . גע ב-Save (שמירה) כדי לשמור את מספר הטלפון בכותרת העליונה. 9.
    - . גע ב-Company Name (שם חברה) וחזור על התהליך. 10

# 2 קביעת הגדרות הפקס

פרק זה מתאר את הגדרות התצורה עבור אביזר הפקס של MFP, שהגישה אליהן מתבצעת דרך תפריט הפקס בלוח הבקרה. בנוסף ללוח הבקרה, באפשרותך לגשת להגדרות אלה דרך כלי הגדרת תצורה מרחוק, כמתואר להלן.

הערה: לקבלת מידע אודות ההגדרות הבאות, עיין בפרק <u>התקנה בעמוד 1</u>. הגדרות הפקס הבאות מתוארות בפרק 🗊 הראשון ואינן נכללות כאן: ביטול פקסים; הגדרת התאריך והשעה; הגדרת המיקום; הגדרת הכותרת העליונה.

## הגדרה מרחוק של תצורת הפקס

בנוסף לשימוש בלוח הבקרה של MFP, באפשרותך להגדיר מרחוק את תצורת אביזר הפקס באמצעות כלי תוכנה שונים. היות ש-MFP כולל שרת אינטרנט משובץ (EWS), באפשרותך להגדיר את תצורת אביזר הפקס דרך האינטרנט, באמצעות דפדפן אינטרנט או HP Web Jetadmin (WJA). נוסף על כך, באפשרותך להגדיר את תצורת הפקס דרך הרשת, באמצעות מחשב מחובר לרשת על-ידי שימוש בכלי השירות להגדרת תצורה HP MFP Digital Sending הרשת, באמצעות מחשב מחובר לרשת על-ידי שימוש בכלי השירות להגדרת תצורה התצורה של אביזר הפקס, הזמינות מתפריט הפקס של ה-MFP, כמתואר במסמך זה.

אם כלי השירות להגדרת תצורה DSS יכול להשבית/להפעיל את מאפיין הפקס האנלוגי ב-MFP. אם כלי השירות MFP להגדרת תצורה להגדרת תצורה DSS מבטל את הפקס האנלוגי ולאחר מכן MFP מנותק מכלי השירות להגדרת התצורה, האפשרות שיגור לפקס) לא תופיע בתפריט Digital Sending (שיגור דיגיטלי) של WSB או WJA. במקרה זה, כדי להפעיל את הפקס האנלוגי עבור MFP, עליך להשתמש בכלי השירות להגדרת תצורה DSS.

### דפדפן אינטרנט

ה-MFP כולל שרת אינטרנט משובץ (EWS). EWS מאפשר להשתמש בדפדפן אינטרנט כדי לגשת להגדרות הפקס האנלוגי ולקבוע אותן, כמתואר בפרק זה.

כדי להשתמש בדפדפן אינטרנט על מנת לגשת למסכי הגדרות הפקס של EWS, בצע את השלבים הבאים.

- 1. הקלד את כתובת ה-IP של MFP בשורת כתובת ה-URL של הדפדפן והקש על <mark>Enter</mark> כדי להציג את המסך (הגדרת תצורת MFP) של EWS. כדי לקבל את כתובת ה-IP של MFP, הדפס דף תצורה של (MFP.
- הערה: אם נעשה שימוש ב-DSS, תופיע הודעה ב-EWS המציינת שבקרת DSS מופעלת. ניתן לשנות הגדרות 🛱 רק דרך ה-DSS.
  - .2 לחץ על הכרטיסייה Digital Sending (שיגור דיגיטלי).
  - .. לחץ על הכרטיסייה Send Fax (שיגור פקס) כדי לפתוח את מסך הגדרות התצורה של הפקס.
- **4.** במסך Fax Settings (אישור) כדי לאשר את השינויים הדרושים בהגדרות ולחץ על **0K** (אישור) כדי לאשר את Advanced MFP Modem Settings (הגדרות ההגדרות. בחר Advanced MFP מתקדם) כדי להציג את המסך MTP מתקדמות), להגדרות פקס נוספות. לקבלת מידע אודות ההגדרות, עיין בתיאורי ההגדרות במדריך זה.
  - ... לאחר שינוי ההגדרות, לחץ על **OK** (אישור) כדי לאשר את ההגדרות.

## **HP Web Jetadmin**

כדי לגשת להגדרות הפקס האנלוגי של ה-MFP באמצעות HP Web Jetadmin, בצע את השלבים הבאים. לקבלת מידע מפורט אודות HP Web Jetadmin Reference Manual, עיין ב**מדריך העזר** 

- .HP Web Jetadmin הפעל את .1
- Quick Device בתיבת הטקסט MFP בתיבת ה-IP בתיבת הטקסט At a Glance בתיבת הטקסט PFind בתיבת הימנית/שמאלית.
  איתור התקן מהיר), ולאחר מכן לחץ על Go (הפעל) כדי לראות את מצב ההתקן בחלונית הימנית/שמאלית.
  בחר Find העקו מהיר), ולאחר מכן לחץ על ופקס) מתפריט המצב הנפתח בחלונית זו.
- (הגדרות פקס) או Advanced Fax Settings (הגדרות פקס) או Advanced Fax Settings (הגדרות 3. פקס מתקדמות). לקבלת מידע אודות הגדרה ספציפית, בחר את העזרה תלויית ההקשר לצד ההגדרה.
  - .4 לאחר שינוי ההגדרות, לחץ על Apply (החל) כדי לאשר את ההגדרות.

בנוסף להגדרת תצורה של MFP בודד, באפשרותך לבצע גם הגדרת תצורה של מספר התקנים. המצב של מספר התקנים מגדיר את התצורה של מספר התקני MFP בו-זמנית. לקבלת מידע אודות מאפיין זה, עיין ב**מדריך העזר HP Web** Jetadmin Reference Manual.

## כלי השירות להגדרת תצורה HP MFP Digital Sending Software Configuration כלי השירות להגדרת תצורה Utility

כדי לגשת להגדרות הפקס האנלוגי של MFP באמצעות כלי השירות להגדרת תצורה DSS, בצע את השלבים הבאים.

- . 1. הפעל את כלי השירות (במחשב או בשרת) כדי להציג את המסך הראשי.
- בחר ב-MFP ולחץ על הלחצן Configure MFP (הגדרת תצורת MFP) במסך הראשי. לאחר מכן, לחץ על
  בחר ב-MFP ולחץ על הלחצן Send to Fax (שיגור לפקס) כדי להציג את המסך Fax Settings (הגדרות פקס).
- 3. כדי להפעיל את יכולות הפקס ב-MFP, בחר MFP (הפעלת שיגור לפקס). כדי לגשת להגדרות (הפעלת שיגור לפקס). כדי לגשת להגדרות MFP (שיגור Send Faxes) (פקס אנלוגי), בחר ישירות מהמודם הפנימי של MFP מהרשימה הנפתחת Send Faxes (שיגור פקס). בזע את השינויים הדרושים בהגדרות ולחץ על OK (אישור) כדי Fax Settings (במסים). במסך Fax Settings (מתקדם) כדי להציג את המסך Advanced MFP Modem Settings (מתקדם) כדי להציג את המסך MFP מחד מוד מדרות מוד מדרות פקס נוספות.

לקבלת מידע אודות הגדרות אלה, עיין בתיאורי ההגדרות במדריך זה.

.4 לאחר שינוי ההגדרות, לחץ על **OK** (אישור) כדי לאשר את ההגדרות.

בנוסף להגדרת תצורה של MFP בודד, באפשרותך גם להגדיר את התצורה של מספר התקנים. לקבלת מידע נוסף אודות כלי השירות להגדרת תצורה HP MFP Digital Sending Software Configuration Utility, עיין ב**מדריך** למשתמש של HP MFP Digital Sending Software או במדריך התמיכה של HP MFP Digital Sending Software Software.

הערה: בהתאם ליכולות ולהגדרות של שיטת הפקס, ייתכן שחלק מאפשרויות אלה לא יהיו זמינות או שלא ניתן יהיה 🛱 להגדיר את תצורתן.

## הגדרות שיגור פקס

### הגדרת זיהוי צליל החיוג

הגדרת זיהוי צליל החיוג קובעת האם הפקס יבדוק אם יש צליל חיוג לפני שיגור פקס.

#### הגדרת זיהוי צליל חיוג ב-HP LaserJet 4345mfp ו-9500mfp וב-9500mfp ו-HP Color LaserJet 4730mfp

- . בלוח הבקרה, לחץ על הלחצן Menu (תפריט) כדי לפתוח את התפריט הראשי.
  - .2 גע ב-FAX (פקס) כדי לפתוח את תפריט הפקס.
  - . גלול אל האפשרות FAX SEND (שיגור פקס) וגע בה.
- 4. גלול אל האפשרות Detect Dial Tone (זיהוי צליל חיוג) וגע בה כדי להציג את הגדרות זיהוי צליל החיוג.
- נבוי) (ברירת מחדל) כדי להשבית זיהוי צליל חיוג, או גע ב-ON (מופעל) כדי להפעיל זיהוי צליל חיוג. 5. גע ב-OFF (כבוי)

#### הגדרת זיהוי צליל חיוג ב-M5035 MFP ,M5025 MFP ,M4345 MFP ,M3027 MFP ,HP LaserJet M3025 MFP, M5025 MFP ,M4345 MFP . CM6040 MFP Series-ו HP Color LaserJet CM4730 MFP ו-M5050 MFP ,MFP

- 1. בלוח הבקרה, גלול אל הסמל Administration (ניהול) וגע בו כדי לפתוח את התפריט Administration (ניהול).
  - . גלול אל האפשרות Initial Setup (הגדרה ראשונית) וגע בה כדי לפתוח את תפריט ההגדרה הראשונית.
    - . גע ב-Fax Setup (הגדרת פקס) כדי לפתוח את תפריט הגדרת הפקס.
  - Detect Dial (הגדרות שיגור פקס) והשתמש במקש החץ למטה כדי לגלול אל Fax Send Settings. גע ב-10 (זיהוי צליל חיוג).
- (מושבת) כדי להשבית Disabled. גע ב-Enabled (מאופשר) (ברירת מחדל) כדי להפעיל זיהוי צליל חיוג, או גע ב-Disabled (מושבת) כדי להשבית זיהוי צליל חיוג.

### הגדרת הכותרת העליונה (פקסים יוצאים)

הכותרת העליונה מורכבת מתאריך, שעה, שם חברה, מספר טלפון ומספר עמוד, ומודפסת בחלק העליון של העמוד של פקסים יוצאים. הגדרה זו קובעת אם הכותרת תצורף לחלק העליון של העמוד, או תודפס על החלק העליון. אם הכותרת העליונה מצורפת לחלק העליון של העמוד, היא מזיזה את נתוני העמוד כלפי מטה, דבר שעלול לגרום לגלישת חלק מהנתונים לעמוד הבא ולאפשרות של הדפסת עמוד נוסף. אם הכותרת העליונה מודפסת על החלק העליון, היא אינה דוחפת נתונים, אך עשויה להיות מודפסת על נתונים בחלק העליון של העמוד.

הערה: כאשר העברת פקס מופעלת, הכותרת העליונה תמיד מצורפת לחלק העליון של העמוד, גם אם הדפסה על 🗒 הערה: החלק העליון מופעלת.

#### הגדרת הכותרת העליונה עבור פקסים יוצאים ב-HP LaserJet 4345mfp ו-9040/9050mfp וב-HP Color LaserJet ו-9040/9050mfp ( 4730mfp ו-4730mfp

- **1.** בלוח הבקרה, לחץ על הלחצן Menu (תפריט) כדי לפתוח את התפריט הראשי.
  - . גע ב-FAX (פקס) כדי לפתוח את תפריט הפקס.
  - . גלול אל האפשרות FAX SEND (שיגור פקס) וגע בה.
- 4. גע ב-OVERLAY HEADER (כותרת עליונה) כדי להציג את הגדרות הכותרת העליונה.
- 5. גע ב-Yes (כן) כדי להדפיס את הכותרת העליונה על הנתונים, או גע ב-No (לא) (ברירת מחדל) כדי לצרף את הכותרת העליונה לחלק העליון של העמוד.

#### הגדרת הכותרת העליונה עבור פקסים יוצאים ב-M5025 MFP ,M3027 MFP ,HP LaserJet M3025 MFP, M4345 MFP, M3027 MFP . CM6040 MFP Series-ו HP Color LaserJet CM4730 MFP ו-M9050 MFP ,M9040 MFP או-CM6040 MFP או-M5035 MFP

- 1. בלוח הבקרה, גע בסמל Administration (ניהול) כדי לפתוח את התפריט Administration (ניהול).
  - גע בה Default Job Options גלול אל האפשרות 1. גלול אל האפשרות סודל לעבודה) וגע בה
  - . גלול אל האפשרות Default Fax Options (אפשרויות ברירת מחדל לפקס) וגע בה.
    - .4 גלול אל האפשרות FAX SEND (שיגור פקס) וגע בה.
  - 5. גע ב-Fax Header (כותרת עליונה של הפקס) כדי להציג את הגדרות הכותרת העליונה.
- (צירוף בהתחלה) Prepend. גע ב-Overlay (עליונה) כדי להדפיס את הכותרת העליונה על הנתונים, או גע ב-Prepend (צירוף בהתחלה) (ברירת מחדל) כדי לצרף את הכותרת העליונה לחלק העליון של העמוד.
  - . גע ב-Save (שמירה). **7**.

#### הגדרת מצב החיוג

הגדרת מצב החיוג מגדירה את סוג החיוג שבשימוש: חיוג צלילים (טלפוני לחצנים) או מתקפים (טלפוני חוגה).

כדי להגדיר מצב חיוג, בצע את השלבים הבאים.

#### 9500mfp-ו HP Color LaserJet 4730mfp-וב-9040/9050mfp וב-HP LaserJet 4345mfp והגדרת מצב החיוג ב-HP Color LaserJet 4730mfp

- **1.** בלוח הבקרה, לחץ על הלחצן Menu (תפריט) כדי לפתוח את התפריט הראשי.
  - . גע ב-FAX (פקס) כדי לפתוח את תפריט הפקס.
- Dialing גגור פקס) וגע בה. השתמש במקש החץ למטה כדי לגלול אל FAX SEND גלול אל האפשרות Mode (מצב חיוג). Mode
  - גע ב-Dialing Mode (מצב חיוג) כדי להציג את הגדרות מצב החיוג.
- (מתקפים) כדי להגדיר Bulse. גע ב-Tone (צלילים) (ברירת מחדל) כדי להגדיר את הפקס לחיוג צלילים, או גע ב-Pulse (מתקפים) כדי להגדיר את הפקס לחיוג מתקפים.

#### הגדרת מצב החיוג ב-M9040 ,M5035 MFP ,M5025 MFP ,M4345 MFP ,M3027 MFP ,HP LaserJet M3025 MFP, P. CM6040 MFP Series ו-HP Color LaserJet CM4730 MFP ו-M9050 MFP ,MFP

- ניהול). בלוח הבקרה, גלול אל הסמל Administration (ניהול) וגע בו כדי לפתוח את התפריט Administration (ניהול).
  - ... גלול אל האפשרות Initial Setup (הגדרה ראשונית) וגע בה כדי לפתוח את תפריט ההגדרה הראשונית.
    - **5.** גע ב-Fax Setup (הגדרת פקס) כדי לפתוח את תפריט הגדרת הפקס.
    - Dialing הגדרות שיגור פקס) והשתמש במקש החץ למטה כדי לגלול אל Fax Send Settings.
      4. גע ב-Mode (מצב חיוג).
      - נאב החיוג. Dialing Mode (מצב חיוג) כדי להציג את הגדרות מצב החיוג. 5.
- (מתקפים) כדי להגדיר B. גע ב-Tone (צלילים) (ברירת מחדל) כדי להגדיר את הפקס לחיוג צלילים, או גע ב-Pulse (מתקפים) כדי להגדיר את הפקס לחיוג מתקפים. את הפקס לחיוג מתקפים.
  - . גע ב-Save (שמירה). **7**

### הגדרת קידומת חיוג

הגדרת קידומת החיוג מאפשרת להזין מספר קידומת (כגון "9" כדי לגשת לקו חיצוני) בעת חיוג. מספר הקידומת מתווסף אוטומטית לכל מספרי הטלפון בעת החיוג.

**הערה:** ייתכן שתצטרך להוסיף השהיה בין הקידומת לבין מספר הטלפון. כדי להוסיף השהיה של שתי שניות, הזן פסיק 🛱 (,). לקבלת מידע נוסף אודות השימוש בפסיק, עיין בסעיף <u>שיגור פקס בעמוד 68</u>.

#### הגדרת קידומת חיוג ב-HP LaserJet 4345mfp ו-9500mfp וב-9500mfp ו-HP Color LaserJet 4730mfp ו-9500mfp

- **1.** בלוח הבקרה, לחץ על הלחצן Menu (תפריט) כדי לפתוח את התפריט הראשי.
  - . גע ב-FAX (פקס) כדי לפתוח את תפריט הפקס.
  - . גלול אל האפשרות FAX SEND (שיגור פקס) וגע בה.
- . גלול אל האפשרות DIAL PREFIX (קידומת חיוג) וגע בה כדי להציג את הגדרות הקידומת.
- (מותאם אישית) כדי להציג Custom גע ב-OFF (כבוי) (ברירת מחדל) כדי להשבית את קידומת החיוג, או גע ב-OFF (מותאם אישית) כדי להציג את המקלדת, והקלד קידומת.
  - . הקלד מספר או מספרי קידומת ולאחר מכן גע ב-OK (אישור).

#### הגדרת קידומת החיוג ב-M9040 ,M5035 MFP ,M5025 MFP ,M4345 MFP ,M3027 MFP ,HP LaserJet M3025 MFP, M5025 MFP , CM6040 MFP Series-ו HP Color LaserJet CM4730 MFP - M9050 MFP ,MFP

- ניהול). בלוח הבקרה, גלול אל הסמל Administration (ניהול) וגע בו כדי לפתוח את התפריט Administration (ניהול).
  - 2. גלול אל האפשרות Initial Setup (הגדרה ראשונית) וגע בה כדי לפתוח את תפריט ההגדרה הראשונית.
    - . גע ב-Fax Setup (הגדרת פקס) כדי לפתוח את תפריט הגדרת הפקס.
    - Dialing הגדרות שיגור פקס) והשתמש במקש החץ למטה כדי לגלול אל Fax Send Settings. גע ב-4 (קידומת חיוג) על מנת להציג את הגדרות קידומת החיוג.
      - נותאם אישית) כדי להזין מספר של קידומת חיוג. 5. גע ב-Custom (מותאם אישית) כדי להזין מספר של קידומת חיוג.
- שמירה) ולאחר Save: אם ברצונך להשבית את קידומת החיוג, גע ב-OFF (כבוי) (ברירת מחדל), גע ב-Save (שמירה) ולאחר 🖅 מכן דלג על השלבים הנותרים.
  - 6. גע ב-Save (שמירה) כדי לפתוח את המסך Set Dialing Prefix (הגדרת קידומת חיוג).
    - .(מספר קידומת חיוג). גע ב-Dialing Prefix Number
      - . גע בתיבת הטקסט כדי להציג את המקלדת.
      - . הקלד את מספר קידומת החיוג וגע ב-OK (אישור).
        - **. גע ב-Save (שמירה).**

### הגדרת כללי החיוג החוזר

#### הגדרת חיוג חוזר בצליל תפוס

הגדרת החיוג החוזר בצליל תפוס קובעת את מספר הפעמים (0 עד 9) שאביזר הפקס יחייג שוב מספר תפוס. פרק הזמן בין החיוגים החוזרים נקבע על-ידי ההגדרה Redial Interval (מרווח חיוג חוזר). הגדרת החיוג החוזר בצליל תפוס ב-HP LaserJet 4345mfp ו-9040/9050mfp וב-HP Color LaserJet 4730mfp ו-9040/9050mfp ו-9500mfp

- . בלוח הבקרה, לחץ על הלחצן Menu (תפריט) כדי לפתוח את התפריט הראשי.
  - . גע ב-FAX (פקס) כדי לפתוח את תפריט הפקס.
  - גע בה. גלול אל האפשרות FAX SEND (שיגור פקס) וגע בה.
- 4. גע ב-Redial on Busy (חיוג חוזר בצליל תפוס) כדי לפתוח את מסך הגדרות החיוג החוזר בצליל תפוס.
- ... השתמש בחיצי הגלילה למעלה ולמטה כדי לבחור במספר (ברירת מחדל = 3) ולאחר מכן גע ב-OK (אישור).

## הגדרת החיוג החוזר בצליל תפוס ב-M5035 MFP ,M4345 MFP ,M3027 MFP ,HP LaserJet M3025 MFP, בצליל תפוס ב-M5035, M5025 MFP ,M4345 MFP ו-CM6040 MFP Series ו-HP Color LaserJet CM4730 MFP ו-M9050 MFP ,M9040 MFP ,MFP

- ניהול). בלוח הבקרה, גלול אל הסמל Administration (ניהול) וגע בו כדי לפתוח את התפריט Administration (ניהול).
  - . גלול אל האפשרות Initial Setup (הגדרה ראשונית) וגע בה.
    - גע בה. גלול אל האפשרות Fax Setup (הגדרת פקס) וגע בה. 3
  - Redial on גע ב-Fax Send Settings (הגדרות שיגור פקס) והשתמש במקש החץ למטה כדי לגלול אל (Busy מיוג חוזר בצליל תפוס). (חיוג חוזר בצליל תפוס).
    - . גע בתיבת הטקסט כדי להציג את המקלדת.
      - . הזן את הערך (9–0) וגע ב-OK (אישור).
        - .(שמירה) Save-גע ב-**7**.

#### הגדרת חיוג חוזר כשאין מענה

הגדרת החיוג החוזר כשאין מענה קובעת את מספר הפעמים שאביזר הפקס יחייג שוב אם אין מענה מהמספר. מספר הניסיונות החוזרים הוא 0 עד 1 (בארה"ב) או 0 עד 2, בהתאם להגדרות המדינה/אזור. פרק הזמן בין החיוגים החוזרים נקבע על-ידי הגדרת מרווח החיוג החוזר.

## הגדרת החיוג החוזר כשאין מענה ב-HP LaserJet 4345mfp ו-9040/9050mfp וב-HP Color LaserJet 4730mfp ו-9040/9050mfp ו-9500mfp

- .1 בלוח הבקרה, לחץ על הלחצן Menu (תפריט) כדי לפתוח את התפריט הראשי.
  - . גע ב-FAX (פקס) כדי לפתוח את תפריט הפקס.
  - . גלול אל האפשרות FAX SEND (שיגור פקס) וגע בה.
- .4. גלול אל האפשרות Redial on No Answer (חיוג חוזר באין מענה) וגע בה כדי לפתוח את מסך ההגדרה.
- 5. השתמש בחיצי הגלילה למעלה ולמטה כדי לבחור במספר (ברירת מחדל = 0) ולאחר מכן גע ב-OK (אישור).

## הגדרת החיוג החוזר בצליל תפוס ב-M5035 MFP ,M4345 MFP ,M3027 MFP ,HP LaserJet M3025 MFP, Extended and the service of the service of the servic

- . בלוח הבקרה, גלול אל הסמל Administration (ניהול) וגע בו כדי לפתוח את התפריט Administration (ניהול).
  - ... גלול אל האפשרות Initial Setup (הגדרה ראשונית) וגע בה כדי לפתוח את תפריט ההגדרה הראשונית.
    - .. גלול אל האפשרות Fax Setup (הגדרת פקס) וגע בה כדי לפתוח את תפריט הגדרת הפקס.
  - Redial on No (הגדרות שיגור פקס) והשתמש במקש החץ למטה כדי לגלול אל אל אל אל Arswer (חיוג חוזר באין מענה). Answer

- . (פעם אחת) Never-גע ב-Never (אף פעם) או ב-5.
  - . גע ב-Save (שמירה).

#### הגדרת מרווח חיוג חוזר

הגדרת מרווח החיוג החוזר קובעת את מספר הדקות בין הניסיונות החוזרים, אם המספר תפוס או אם אין מענה.

רעוג חוזר בצליל תפוס) ו- Redial-on-Busy (חיוג חוזר בלוח הבקרה כאשר ההגדרות Redial-on-Busy (חיוג חוזר בצליל תפוס) ו-Redial-on-No-Answer (חיוג חוזר באין מענה), הוגדרו ככבויות. מצב מסוג זה עשוי להתרחש כאשר מכשיר הפקס ממייג מספר, מתחבר ולאחר מכן מאבד את החיבור. כתוצאה ממצב שגיאה זה, אביזר הפקס מבצע שני ניסיונות חיוג מחייג מספר, מתחבר ולאחר מכן מאבד את החיבור. כתוצאה ממצב שגיאה זה, אביזר הפקס מבצע שני ניסיונות חיוג מחייג מספר, מתחבר ולאחר מכן מאבד את החיבור. כתוצאה ממצב שגיאה זה, אביזר הפקס מבצע שני ניסיונות חיוג מחייג מספר, מתחבר ולאחר מכן מאבד את החיבור. כתוצאה ממצב שגיאה זה, אביזר הפקס מבצע שני ניסיונות חיוג חוזר אוטומטי ללא קשר להגדרות החיוג החוזר (הראשון במהירות של 26,400 bps, ובמידה שחיוג זה נכשל, ניסיון שני במהירות של 11,400 bps (מתבצע חיוג חוזר.

#### הגדרת מרווח החיוג החוזר ב-HP LaserJet 4345mfp ו-9500mfp וב-9500mfp וב-9500mfp ו-HP Color LaserJet 4730mfp

- **1.** בלוח הבקרה, לחץ על הלחצן Menu (תפריט) כדי לפתוח את התפריט הראשי.
  - .2 גע ב-FAX (פקס) כדי לפתוח את תפריט הפקס.
  - . גלול אל האפשרות FAX SEND (שיגור פקס) וגע בה.
- 4. גלול אל האפשרות Redial Interval (מרווח חיוג חוזר) וגע בה כדי לפתוח את מסך ההגדרה.
- .5 השתמש בחיצי הגלילה למעלה ולמטה כדי לבחור במספר (1 עד 5 דקות; ברירת מחדל = 5) ולאחר מכן גע ב .5 (אישור).

#### הגדרת מרווח החיוג החוזר ב-M9040 ,M5035 MFP ,M5025 MFP ,M4345 MFP ,M3027 MFP ,HP LaserJet M3025 MFP ,M5025 MFP , CM6040 MFP Series-ו HP Color LaserJet CM4730 MFP ו-M9050 MFP ,MFP

- בלוח הבקרה, גלול אל הסמל Administration (ניהול) וגע בו כדי לפתוח את התפריט Administration (ניהול).
  - 2. גלול אל האפשרות Initial Setup (הגדרה ראשונית) וגע בה כדי לפתוח את תפריט ההגדרה הראשונית.
    - גע ב-Fax Setup (הגדרת פקס) כדי לפתוח את תפריט הגדרת הפקס. 3.
    - Redial (הגדרות שיגור פקס) והשתמש במקש החץ למטה כדי לגלול אל Fax Send Settings. גע ב-14 (מרווח חיוג חוזר).
      - גע בתיבת הטקסט כדי להציג את המקלדת.
        - אישור). הזן את הערך (1-5) וגע ב-OK (אישור).
          - . גע ב-Save (שמירה).

### הגדרת הרזולוציה של פקסים יוצאים

הגדרת רזולוציית הפקסים היוצאים קובעת את הרזולוציה המרבית הנתמכת על-ידי הפקס המקבל. אביזר הפקס משתמש ברזולוציה הגבוהה ביותר האפשרית (המוגבלת על-ידי הגדרה זו) וברזולוציה המרבית של הפקס המקבל.

**הערה:** פקסים הרחבים מ-21.25 ס"מ (8.5 אינץ') ישוגרו באופן אוטומטי ברזולוציה סטנדרטית או חדה, כדי לצמצם 🛱 את זמן השימוש בקו הטלפון.

**הערה:** ברירת המחדל של הרזולוציה מוגדרת כ-dpi נמוך יותר מאשר הגדרות ברירת המחדל של הרזולוציה בדגמים קודמים של MFP. לדוגמה, בדגמי MFP קודמים, רזולוציית ברירת המחדל היתה FINE (חדה - 200 x 200 dpi).

הערה: ככל שהרזולוציה גבוהה יותר, כך זמן השידור ארוך יותר.

הגדרת הרזולוציה עבור פקסים יוצאים ב-HP LaserJet 4345mfp ו-9040/9050mfp וב-9040/9050mfp ו-HP LaserJet 4345mfp ו-9500mfp

- **.** בלוח הבקרה, לחץ על הלחצן Menu (תפריט) כדי לפתוח את התפריט הראשי.
  - . גע ב-FAX (פקס) כדי לפתוח את תפריט הפקס.
  - . גלול אל האפשרות FAX SEND (שיגור פקס) וגע בה.
- .4 גע ב-DEFAULT RESOLUTION (רזולוציית ברירת מחדל) כדי להציג את הגדרות הרזולוציה.
- **5.** גע ב-Standard (רגילה) (או Superfine (רגילה) (חדה) או Fine (חדה) (חדה) (חדה) (חדה) (סט x 200 dpi) (חדה 5 מאוד) (300 x 300 dpi) (כדי לבחור ברזולוציה.

## הגדרת הרזולוציה עבור פקסים יוצאים ב-M5035 MFP ,M4345 MFP ,M3027 MFP ,HP LaserJet M3025 MFP, EAST ,M5025 MFP ,M5040 MFP , IP Color LaserJet CM4730 MFP ו-CM6040 MFP Series ,MFP

- 1. בלוח הבקרה, גלול אל הסמל Administration (ניהול) וגע בו כדי לפתוח את התפריט Administration (ניהול).
  - (אפשרויות ברירת מחדל לעבודה) Default Job Options **.2** 
    - (אפשרויות ברירת מחדל לפקס) Default Fax Options- גע ב-3
      - 4. גלול אל האפשרות FAX SEND (שיגור פקס) וגע בה.
  - . גע ב-Resolution (רזולוציה) כדי להציג את הגדרות הרזולוציה.
- **.** גע ב-Standard (רגילה) (או Superfine (חדה) או Superfine (חדה) או Superfine (חדה) או Superfine (חדה). מאוד) (300 x 300 dpi) כדי לבחור ברזולוציה.
  - . גע ב-Save (שמירה).

#### הגדרת קודי חיוב

כאשר הגדרת קוד החיוב מופעלת, המשתמש מתבקש להזין מספר בעת שיגור פקס. מספר זה מוכנס לדוח קודי החיוב. כדי להציג את דוח קודי החיוב, הדפס את הדוח או בצע שאילתה באמצעות יישום.

#### הגדרת קודי חיוב ב-HP LaserJet 4345mfp, ו-9500mfp, ו-9500mfp, ו-9040/9050mfp, ו-9500mfp

- .1 בלוח הבקרה, לחץ על הלחצן Menu (תפריט) כדי לפתוח את התפריט הראשי.
  - .2 גע ב-FAX (פקס) כדי לפתוח את תפריט הפקס.
- נשיגור פקס). גלול אל האפשרות FAX SEND (שיגור פקס) וגע בה כדי להציג את ההגדרות של Fax Send (שיגור פקס).
  - 4. גלול אל האפשרות BILLING CODE (קוד חיוב) וגע בה כדי להציג את הגדרות קודי החיוב.
- 5. גע ב-Custom (מותאם אישית) כדי לפתוח את מסך קוד החיוב. השתמש בחיצי הגלילה למעלה ולמטה כדי לבחור את מספר הספרות הרצוי בקוד החיוב, ולאחר מכן גע ב-OK (אישור) כדי להפעיל קודי חיוב. כדי להשבית קודי חיוב, גע ב-OF (כבוי) (ברירת מחדל).

#### הגדרת קודי החיוב ב-M9040 ,M5035 MFP ,M5025 MFP ,M4345 MFP ,M3027 MFP ,HP LaserJet M3025 MFP. CM6040 MFP Series ו-HP Color LaserJet CM4730 MFP ו-M9050 MFP

- 1. בלוח הבקרה, גלול אל הסמל Administration (ניהול) וגע בו כדי לפתוח את התפריט Administration (ניהול).
  - (הגדרת פקס) כדי Fax Setup גלול אל האפשרות Initial Setup (הגדרה ראשונית) גע בה ולאחר מכן גע ב-Fax Setup (הגדרת פקס) כדי לפתוח את תפריט הפקס.
    - . גע ב-Fax Send Settings (הגדרות שיגור פקס) כדי להציג את ההגדרות של Fax Send (שיגור פקס).

- 4. גלול אל האפשרות Billing Codes (קודי חיוב) וגע בה כדי להציג את הגדרות קודי החיוב.
  - נותאם אישית) כדי להפעיל קודי חיוב. 5. גע ב-Custom (מותאם אישית)
- הערה: אם ברצונך להשבית את קודי החיוב, גע ב-OFF (כבוי), גע ב-Save (שמירה) ולאחר מכן דלג על 🛱 השלבים הנותרים.
  - (קוד החיוב). גע ב-Save (שמירה) כדי לפתוח את המסך Billing Code (קוד החיוב).
    - . גע בתיבת הטקסט כדי להציג את המקלדת.
  - 8. הקלד את מספר הספרות הרצוי לשימוש בקוד החיוב ולאחר מכן גע ב-OK (אישור).
    - . גע ב-Save (שמירה).

### הגדרת מצב דחיסה JBIG

הפעלת דחיסת JBIG יכולה לצמצם את עלות שיחות הטלפון על-ידי הפחתת זמן שידור הפקס, ולכן זו ההגדרה המועדפת. עם זאת, דחיסת JBIG עשויה לגרום לבעיות תאימות בעת התקשרות למכשירי פקס ישנים, כאשר במקרה זה יש להשבית את הדחיסה.

.JBIG הערה: דחיסת JBIG פועלת רק כאשר שני מכשירי הפקס, המשגר והמקבל, כוללים דחיסת BIG.

כדי להפעיל או להשבית דחיסת JBIG, בצע את השלבים הבאים.

#### הגדרת מצב דחיסת JBIG ב-HP LaserJet 4345mfp ו-HP LaserJet 4345mfp ו-BIG הגדרת מצב דחיסת שוני איז איז איז איז איז

- **1.** בלוח הבקרה, לחץ על הלחצן Menu (תפריט) כדי לפתוח את התפריט הראשי.
  - גע ב-FAX (פקס) כדי לפתוח את תפריט הפקס. 2
- . גע ב-FAX SETUP OPTIONAL (הגדרות פקס אופציונליות) כדי להציג את פריטי ההגדרה האופציונליים.
  - .4 גע ב-JBIG Compression (דחיסת JBIG) כדי להציג את ההגדרות.
- . גע ב-ON (מופעל) (ברירת מחדל) כדי להפעיל דחיסת JBIG, או גע ב-OFF (כבוי) כדי להשבית דחיסת JBIG.

## הגדרת מצב דחיסת JBIG ב-JBIG א MS025 MFP ,M3027 MFP ,HP LaserJet M3025 MFP ב-JBIG הגדרת מצב דחיסת M9040, M5035 MFP .M5025 MFP ,M4345 MFP .M5027 MFP .M5025 MFP ,M5025 MFP ,M5025 MFP .M5025 MFP .M5025

- ניהול). בלוח הבקרה, גלול אל הסמל Administration (ניהול) וגע בו כדי לפתוח את התפריט Administration (ניהול).
  - . גלול אל האפשרות Initial Setup (הגדרה ראשונית) וגע בה.
    - . גלול אל האפשרות Fax Setup (הגדרת פקס) וגע בה. 3
  - 4. גלול אל האפשרות Fax Send Settings (הגדרות שיגור פקס) וגע בה.
    - .5 גע ב-JBIG Compression (דחיסת JBIG Compression) כדי להציג את ההגדרות.
  - (מושבת) כדי להשבית JBIG, או גע ב-Babled (אפשר) (ברירת מחדל) כדי להפעיל דחיסת JBIG, או גע ב-JBIG (מושבת) כדי להשבית JBIG. גע ב-JBIG (מושבת) כדי להשבית JBIG (מושבת) כדי להשבית או גע ב-B

#### שינוי הגדרת החדות

ההגדרה Sharpness (חדות) מציינת את החדות המשמשת את הסורק כאשר ה-MFP סורק את המקור. חדות משפרת את הקצוות של המקור, כך שטקסט וגרפיקה דהויים או דקים משוחזרים בצורה חדה יותר. הגדלת החדות מגדילה את הרזולוציה וגם מאריכה את זמן השידור.

#### שינוי הגדרת החדות ב-HP LaserJet 4345 MFP וב-9040/9050mfp וב-9500mfp ו-HP Color LaserJet 4730mfp

- 1. במסך הראשי של לוח הבקרה, גע בסמל ה-FAX (פקס) כדי לפתוח את המסך Fax (פקס).
  - גע ב-Settings (הגדרות) כדי לפתוח את המסך Settings (הגדרות).
- הגדרות פקס). גע בסמל Fax Settings (הגדרות פקס) כדי לפתוח את המסך Fax Settings (הגדרות פקס).
- 4. בכרטיסייה ENHANCE (שיפור), גע בחץ השמאלי כדי להפחית את חדות התמונה, או גע בחץ הימני כדי להגדיל את חדות התמונה.
  - . גע ב-OK (אישור) כדי לקבל את ההגדרה.

#### שינוי הגדרת החדות ב-M5035 MFP ,M5025 MFP ,M4345 MFP ,M3027 MFP ,HP LaserJet M3025 MFP ,M5025 MFP ,M5025 MFP ,M50 CM6040 MFP Series-ו HP Color LaserJet CM4730 MFP ו-M5050 MFP ,MFP

- בלוח הבקרה, גע ב-FAX (פקס) כדי להציג את המסך Fax (פקס).
  - גע בה. אפשרויות נוספות) אפשרויות נוספות) וגע בה. **2**.
  - . גלול אל האפשרות Image Adjustment (כוונון תמונה) וגע בה.
    - .4 גלול אל האפשרות Sharpness (חדות) וגע בה.
- .5 גע בחץ השמאלי כדי להפחית את חדות התמונה, או גע בחץ הימני כדי להגדיל את חדות התמונה.
  - . גע ב-OK (אישור) כדי לקבל את ההגדרה.

#### שינוי הגדרת הרקע

אם אתה שולח בפקס מסמך המודפס על נייר צבעוני, באפשרותך לשפר את איכות העתקת הפקס על-ידי הסרת הרקע, שעשוי לגרום לעותק הפקס להיות מפוספס או מטושטש.

#### שינוי הגדרת הרקע ב-HP Color LaserJet 4730mfp ו-9040/9050mfp ו-9500mfp ו-9500mfp ו-9500mfp

- במסך הראשי של לוח הבקרה, גע בסמל ה-FAX (פקס) כדי לפתוח את המסך Fax (פקס).
  - (הגדרות). גע ב-Settings (הגדרות) כדי לפתוח את המסך Settings (הגדרות).
- **5.** גע בסמל Fax Settings (הגדרות פקס) כדי לפתוח את המסך Fax Settings (הגדרות פקס).
- .ע בחץ השמאלי כדי לגדיל את הרקע, או גע בחץ הימני כדי להקטין את הרקע. או גע בחץ הימני כדי להקטין את הרקע. 4.
  - . גע ב-OK (אישור) כדי לקבל את ההגדרה.

## שינוי הגדרת הרקע ב-M5035 MFP ,M5025 MFP ,M4345 MFP ,M3027 MFP ,HP LaserJet M3025 MFP, M5025 MFP ,M5025 MFP ,M5020 MFP Series ו-HP Color LaserJet CM4730 MFP ו-M9050 MFP ,MFP

- בלוח הבקרה, גע ב-FAX (פקס) כדי להציג את המסך Fax (פקס).
  - גלול אל האפשרות More Options (אפשרויות נוספות) וגע בה. 2
  - . גלול אל האפשרות Image Adjustment (כוונון תמונה) וגע בה.
  - . גלול אל האפשרות Background Cleanup (ניקוי רקע) וגע בה. 4.
    - .5 גע בחץ השמאלי או בחץ הימני כדי לשנות את הגדרת הרקע.
      - . גע ב-OK (אישור) כדי לקבל את ההגדרה.

### שינוי ההגדרה בהיר/כהה

ההגדרה בהיר/כהה מכווננת את מידת הבהירות או הכהות של התמונה המשודרת, כפי שתופיע במכשיר הפקס של הנמען.

#### שינוי ההגדרה בהיר/כהה ב-HP LaserJet 4345mfp ו-9040/9050mfp וב-9500mfp ו-HP Color LaserJet 4730mfp ו-

- 1. במסך הראשי של לוח הבקרה, גע בסמל ה-FAX (פקס) כדי לפתוח את המסך Fax (פקס).
  - הגדרות). גע ב-Settings (הגדרות) כדי לפתוח את המסך Settings (הגדרות).
- נהה) כדי להכהות את התמונה. גע בחץ Light (בהיר) כדי להבהיר את התמונה. 3. גע בחץ Light (כהה) כדי להכהות את התמונה.
  - . גע ב-OK (אישור) כדי לקבל את ההגדרה.

#### שינוי הגדרת בהיר/כהה ב-M9040 ,M5035 MFP ,M5025 MFP ,M4345 MFP ,M3027 MFP ,HP LaserJet M3025 MFP, M5025 MFP , CM6040 MFP Series-ו HP Color LaserJet CM4730 MFP ו-M9050 MFP ,MFP

- נקס) Fax בלוח הבקרה, גע ב-FAX (פקס) כדי להציג את המסך Eax (פקס).
  - גע בה. אפשרויות נוספות) אפשרויות נוספות) וגע בה. 2.
  - גלול אל האפשרות Image Adjustment (כוונון תמונה) וגע בה. 3.
    - . גלול אל האפשרות Darkness (כהות) וגע בה.
- . גע בחץ השמאלי כדי להבהיר את התמונה וגע בחץ הימני כדי להכהות אותה.
  - . גע ב-OK (אישור) כדי לקבל את ההגדרה.

## הפעלת Fax Number Confirmation (אישור מספר פקס)

כשהאפשרות של אישור מספר פקס מופעלת, יש להזין את מספר הפקס פעמיים כדי להבטיח שהוזן כהלכה. הגדרת ברירת המחדל עבור מאפיין זה היא Disabled (מושבת).

הפעלת Fax Number Confirmation (אישור מספר פקס) ב-Fax Number Confirmation הפעלת M4345 MFP, M3027 MFP, HP LaserJet M3025 MFP ו-CM6040 MFP ו-HP Color LaserJet CM4730 MFP ו-M9050 MFP ו-M9040 MFP או-M5035 MFP Series Series

- 1. בלוח הבקרה, גע בסמל Administration (ניהול) כדי לפתוח את התפריט Administration (ניהול).
- (הגדרת Send Setup גלול אל האפשרות) וגע בה ולאחר מכן גלול אל האפשרות Initial Setup (הגדרת) איגור אל האפשרות וגע בה.
  - . גלול אל האפשרות Fax Number Confirmation (אישור מספר פקס) וגע בה.
    - .(אפשר) Enable אפשר). **4** 
      - .(שמירה) Save-גע ב-5.

## הפעלת Fax Number Speed Dial Matching (התאמה של מספר פקס לחיוג מקוצר)

כאשר מאפיין זה מופעל, התקן ה-MFP מנסה להתאים כל מספר פקס שמוזן עם רשומות קיימות ברשימת החיוגים המקוצרים. אם נמצאה התאמה, באפשרותך לאשר את ההתאמה ולאפשר להתקן ה-MFP להשלים את פעולת שיגור הפקס באופן אוטומטי. הגדרת ברירת המחדל עבור מאפיין זה היא Disabled (מושבת).

#### הפעלת Fax Number Speed Dial Matching (התאמה של מספר פקס לחיוג מקוצר) ב-HP LaserJet M3025 MFP ו-HP Color LaserJet CM4730 MFP ו- M9050 MFP ,M9040 MFP ,M5035 MFP ,M5025 MFP ,M4345 MFP ,MFP . CM6040 MFP Series

- 1. בלוח הבקרה, גע בסמל Administration (ניהול) כדי לפתוח את התפריט Administration (ניהול).
- (הגדרת Send Setup גלול אל האפשרות Initial Setup (הגדרה ראשונית) וגע בה ולאחר מכן גלול אל האפשרות 9 אינור (הגדרה שיגור) וגע בה.
  - ...גלול אל האפשרות Fax Number Speed Dial Matching (התאמה של מספר פקס לחיוג מקוצר) וגע בה.
    - .(אפשר) Enable אנע ב-**4**
    - . גע ב-Save (שמירה). 5

## הגדרות פקסים מתקבלים

### הגדרת צלצולים למענה

הגדרת הצלצולים למענה קובעת את מספר הפעמים שהטלפון יצלצל לפני שאביזר הפקס יענה לשיחה.

🗒 הערה: 🛛 הגדרת ברירת המחדל של מספר הצלצולים למענה משתנה בהתאם למדינה/אזור.

הגדרת מספר הצלצולים למענה ב-HP LaserJet 4345mfp ו-9040/9050mfp וב-HP Color LaserJet 4730mfp ו-9040/9050mfp ו-9500mfp

- .1 בלוח הבקרה, לחץ על הלחצן Menu (תפריט) כדי לפתוח את התפריט הראשי.
  - נקס) די לפתוח את תפריט הפקס. **2**. גע ב-FAX (פקס) גע ב-
  - גע בה. גלול אל האפשרות FAX RECEIVE (קבלת פקס) וגע בה.
- . גע ב-Rings To Answer (צלצולים למענה) כדי לפתוח את מסך הצלצולים למענה.
- 5. השתמש בחיצי הגלילה למעלה ולמטה כדי לבחור במספר הצלצולים ולאחר מכן גע ב-OK (אישור).

#### הגדרת מספר הצלצולים למענה ב-M5035 MFP ,M4345 MFP ,M3027 MFP ,HP LaserJet M3025 MFP, M5025 MFP ,M4345 MFP , CM6040 MFP Series-ו HP Color LaserJet CM4730 MFP ו-M9050 MFP ,M9040 MFP

- 1. בלוח הבקרה, גע בסמל Administration (ניהול) כדי לפתוח את התפריט Administration (ניהול).
- גלול אל האפשרות Initial Setup (הגדרה ראשונית) וגע בה ולאחר מכן גע ב-Fax Setup (הגדרת פקס) כדי לפתוח את תפריט הפקס.
  - . גלול אל האפשרות Fax Receive Settings (הגדרות קבלת פקס) וגע בה.
  - .4 גע ב-Rings To Answer (צלצולים למענה) כדי לפתוח את מסך הצלצולים למענה.
- .5 השתמש בחיצי הגלילה למעלה ולמטה כדי לבחור את מספר הצלצולים (ברירת המחדל היא 2) ולאחר מכן גע ב-אישור).
  - . גע בתיבת הטקסט כדי להציג את המקלדת.
  - 7. הקלד את מספר הצלצולים (1-9) ולאחר מכן גע ב-OK (אישור).
    - . גע ב-Save (שמירה).

### הוספת חותמת לפקסים מתקבלים (פקסים נכנסים)

ההגדרה של הוספת חותמת לפקסים שמתקבלים מאפשרת להפעיל או להשבית את הוספת חותמת לפקסים נכנסים. החותמת מדפיסה את התאריך, השעה, מספר הטלפון ומספר העמוד על כל עמוד נכנס.

#### הוספת חותמת לפקסים מתקבלים (פקסים נכנסים) ב-HP LaserJet 4345mfp ו-9040/9050mfp, וב-HP Color LaserJet, וב-9040/9050mfp ו-4730mfp 9500mfp ו-4730mfp

- **1.** בלוח הבקרה, לחץ על הלחצן Menu (תפריט) כדי לפתוח את התפריט הראשי.
  - . גע ב-FAX (פקס) כדי לפתוח את תפריט הפקס.
- . גלול אל האפשרות FAX RECEIVE (קבלת פקס) וגע בה כדי להציג את ההגדרה Fax Receive (קבלת פקס).

- 4. גלול אל האפשרות Stamp Received Faxes (הוספת חותמת לפקסים מתקבלים) וגע בה כדי להציג את ההגדרות.
- 5. גע ב-No (לא) (ברירת מחדל) כדי להשבית את הוספת החותמת, או גע ב-Yes (כן) כדי להפעיל את הוספת החותמת.

#### הוספת חותמת לפקסים מתקבלים (פקסים נכנסים) ב-M5025 MFP ,M3027 MFP ,HP LaserJet M3025 MFP. ב-CM6040 MFP Series-ו HP Color LaserJet CM4730 MFP ו-M9050 MFP ,M9040 MFP ,M5035 MFP ,MFP

- ניהול). בלוח הבקרה, גלול אל הסמל Administration (ניהול) וגע בו כדי לפתוח את התפריט Administration (ניהול).
  - Default Fax- גע ב-Default Job Options (אפשרויות ברירת מחדל לעבודה) אין גע ב-28. Cefault Fax גע ב-00 (אפשרויות ברירת מחדל לפקס).
    - (קבלת פקס) Fax Receive גע ב-Fax Receive (קבלת פקס) כדי להציג את ההגדרה). גע ב-3 (קבלת פקס).
  - 4. גע ב-Stamp Received Faxes (הוספת חותמת לפקסים מתקבלים) כדי להציג את ההגדרות.
- (מאופשר) כדי Disabled. גע ב-Disabled (מושבת) (ברירת מחדל) כדי להשבית את הוספת החותמת, או גע ב-Enabled (מאופשר) כדי להפעיל את הוספת החותמת.
  - . גע ב-Save (שמירה). 6

#### הגדרת התאמה לעמוד

בעת בחירת גודל עמוד להדפסת פקס, MFP קובע את גודל העמוד הקרוב ביותר שמתאים לגודל המיועד, מהגדלים הזמינים ב-MFP. אם אפשרות ההתאמה לעמוד מופעלת והתמונה המתקבלת גדולה מגודל עמוד זה, ה-MFP ינסה לשנות את קנה המידה של התמונה כך שתתאים לעמוד. אם הגדרה זו מושבתת, תמונה נכנסת שהינה גדולה מגודל העמוד, תפוצל על-פני מספר עמודים.

#### הגדרת התאמה לעמוד ב-HP LaserJet 4345mfp ו-9500mfp ו-9500mfp וב-9500mfp ו-HP Color LaserJet 4730mfp

- בלוח הבקרה, לחץ על הלחצן Menu (תפריט) כדי לפתוח את התפריט הראשי.
  - . גע ב-FAX (פקס) כדי לפתוח את תפריט הפקס. 2
  - גע בה. גלול אל האפשרות FAX RECEIVE (קבלת פקס) וגע בה.
  - . גע ב-Fit to Page (התאמה לעמוד) כדי להציג את הגדרות ההתאמה לעמוד.
- נבוי) (ברירת מחדל) כדי להפעיל התאמה לעמוד, או גע ב-OFF (כבוי) ברירת מחדל) כדי להשבית התאמה לעמוד. 5.

#### הגדרת התאמה לעמוד ב-M5035 MFP ,M5025 MFP ,M4345 MFP ,M3027 MFP ,HP LaserJet M3025 MFP, M5025 MFP ,M4345 MFP , CM6040 MFP Series-ו HP Color LaserJet CM4730 MFP ו-M9050 MFP ,MFP

- בלוח הבקרה, גלול אל הסמל Administration (ניהול) וגע בו כדי לפתוח את התפריט Administration (ניהול).
  - Default Fax אפשרויות ברירת מחדל לעבודה) ולאחר מכן גע ב-Default Fax גע ב-Default Fax (אפשרויות ברירת מחדל לפקס). 0ptions
  - 5. גלול אל האפשרות Fax Receive (קבלת פקס) וגע בה כדי להציג את ההגדרה Fax Receive (קבלת פקס).
    - 4. גע ב-Fit to Page (התאמה לעמוד) כדי להציג את הגדרות ההתאמה לעמוד.
- (מושבת) כדי להשבית Disabled. גע ב-Enabled (מאופשר) (ברירת מחדל) כדי להפעיל התאמה לעמוד, או גע ב-5 התאמה לעמוד.
  - . גע ב-Save (שמירה). 6

#### הגדרת מגש הנייר

הגדרת מגש הנייר בוחרת את מגש הנייר של MFP שממנו יימשך נייר להדפסת פקסים.

#### הגדרת מגש הנייר ב-HP Color LaserJet 4730mfp ו-9040/9050mfp ו-HP Color LaserJet 4730mfp וב-9500mfp

- . בלוח הבקרה, לחץ על הלחצן Menu (תפריט) כדי להציג את התפריט הראשי.
  - נקס) די להציג את תפריט הפקס. **2**. גע ב-FAX (פקס) כדי להציג את תפריט הפקס.
  - 5. גלול מטה אל האפשרות FAX RECEIVE (קבלת פקס) וגע בה.
- . גע ב-Fax Paper Tray (מגש הנייר של הפקס) כדי להציג את מסך ההגדרות.
- .5 השתמש בחיצי הגלילה למעלה ולמטה כדי לבחור את מספר המגש (ברירת מחדל = 0) ולאחר מכן גע ב .5 (אישור).

#### M9040 ,M5035 MFP ,M5025 MFP ,M4345 MFP ,M3027 MFP ,HP LaserJet M3025 MFP ,M5025 MFP , CM6040 MFP Series-ו HP Color LaserJet CM4730 MFP ו-M9050 MFP ,MFP

- ניהול). בלוח הבקרה, גלול אל הסמל Administration (ניהול) וגע בו כדי לפתוח את התפריט Administration (ניהול).
  - . גע ב-Default Job Options (אפשרויות ברירת מחדל לעבודה).
  - . גע ב-Default Fax Options (אפשרויות ברירת מחדל לפקס).
  - (קבלת פקס) Fax Receive (קבלת פקס) כדי להציג את התפריט Fax Receive (א ב-4
  - (מגש הנייר של Fax Paper Tray) גע ב-Fax Paper Tray (מגש הנייר של הפקס) כדי להציג את התפריט (מגש הנייר של הפקס). הפקס).
  - גע בתיבת הטקסט כדי להזין את ערך מגש הנייר הרצוי, 0 (ברירת מחדל) 2. (ייתכן שיוצגו ערכים אחרים .6 בהתאם למגשי הנייר המותקנים)
    - . גע ב-Save (שמירה) כדי לשמור את ערך מגש הנייר. 7.

### הגדרת סל היעד

הגדרת סל היעד מציינת את סל הפלט של MFP שיקבל את הפקס המודפס.

#### הגדרת סל היעד ב-HP LaserJet 4345mfp וב-9040/9050mfp וב-9500mfp ו-HP Color LaserJet 4730mfp

- . בלוח הבקרה, לחץ על הלחצן Menu (תפריט) כדי להציג את התפריט הראשי.
  - גע ב-FAX (פקס) כדי להציג את תפריט הפקס. 2
  - 5. גלול מטה אל האפשרות FAX RECEIVE (קבלת פקס) וגע בה.
- 4. גלול מטה אל האפשרות FAX DESTINATION BIN (סל יעד לפקס) וגע בה כדי להציג את מסך ההגדרות.
  - 5. השתמש בחיצי הגלילה למעלה ולמטה כדי לבחור את מספר הסל (ברירת מחדל = 0) ולאחר מכן גע ב-אישור).

#### הגדרת סל הפלט ב-M5035 MFP ,M5025 MFP ,M4345 MFP ,M3027 MFP ,HP LaserJet M3025 MFP ,M5025 MFP ,M5040 MFP Series-ו CM6040 MFP Series-ו HP Color LaserJet CM4730 MFP ו-M9050 MFP ,MFP

הערה: פריטי תפריט מסוימים (כגון Output Bin (סל פלט)) אינם זמינים אם ישנה רק אפשרות אחת לבחירה. 🗒

- ניהול). בלוח הבקרה, גלול אל הסמל Administration (ניהול) וגע בו כדי לפתוח את התפריט Administration (ניהול).
  - Default Job Options (אפשרויות ברירת מחדל לעבודה) כדי להציג את התפריט Default Job (אפשרויות ברירת מחדל לעבודה). 20 (אפשרויות ברירת מחדל לעבודה).
  - (קבלת Fax Receive אפשרויות ברירת מחדל לפקס) כדי להציג את התפריט Default Fax Options (קבלת נקס).
    - .4 גע ב-Output Bin (סל פלט) כדי להציג את התפריט Output Bin (סל פלט).
    - גע בתיבת הטקסט כדי להזין את ערך מגש הנייר הרצוי, 0 (ברירת מחדל) 2. (ייתכן שיוצגו ערכים אחרים .5 בהתאם למגשי הנייר המותקנים)
      - . גע ב-Save (שמירה). 6

#### חסימת פקסים נכנסים

השתמש בהגדרה של רשימת הפקסים החסומים כדי ליצור רשימה של מספרי טלפון חסומים. כאשר מתקבל פקס ממספר טלפון חסום, הפקס לא יודפס ויימחק מיד מהזיכרון.

**הערה:** ניתן להזין מספרים בלבד ברשימת הפקסים החסומים. אין להזין מקפים או רווחים. אם נשלח פקס ממספר 🗒 רערה: ניתן להזין מספרים בלבד ברשימת הפקסים החסומים. אין להזין מקפים או רווחים אם נשלח פקס ממספר אין סום, והשולח משתמש במקף או ברווח במספר, הפקס לא יחסם.

#### יצירת רשימה של פקסים חסומים

## יצירת רשימה של פקסים חסומים ב-HP LaserJet 4345mfp ו-9040/9050mfp וב-HP Color LaserJet 4730mfp ו-9040/9050mfp ו-9500mfp

- . בלוח הבקרה, לחץ על הלחצן Menu (תפריט) כדי לפתוח את התפריט הראשי.
  - .2 גע ב-FAX (פקס) כדי לפתוח את תפריט הפקס.
  - . גלול אל האפשרות FAX RECEIVE (קבלת פקס) וגע בה.
- 4. גלול אל האפשרות Blocked Fax List (רשימת פקסים חסומים) וגע בה כדי לפתוח את מסך הפקסים החסומים.
  - ...גע ב-Add Blocked Number (הוספת מספר חסום) כדי להפעיל את המקלדת.
    - .6. הקלד מספר וגע ב-OK (אישור).
    - .6 כדי להוסיף מספרים נוספים, חזור על שלבים 5 ו-6.

#### יצירת רשימה של פקסים חסומים ב-M5035 MFP, M4345 MFP, M3027 MFP ,HP LaserJet M3025 MFP, M5025 MFP, M4345 MFP, -CM6040 MFP Series ו-HP Color LaserJet CM4730 MFP ו-CM6040 MFP ,M9040 MFP

- ניהול). בלוח הבקרה, גלול אל הסמל Administration (ניהול) וגע בו כדי לפתוח את התפריט Administration (ניהול).
  - ... גלול אל האפשרות Initial Setup (הגדרה ראשונית) וגע בה.
    - . גע ב-Fax Setup (הגדרת פקס).
  - ...גלול אל האפשרות Fax Receive Settings (הגדרות קבלת פקס) וגע בה.
- 5. גלול אל האפשרות Blocked Fax List (רשימת פקסים חסומים) וגע בה כדי לפתוח את מסך הפקסים החסומים.

- **6.** גע ב-Add Blocked Number (הוספת מספר חסום) כדי להפעיל את המקלדת.
  - .7. הקלד מספר וגע ב-OK (אישור).
  - 8. כדי להוסיף מספרים נוספים, חזור על שלבים 5 ו-6.

#### הסרת מספרים מרשימת הפקסים החסומים

#### הסרת מספרים מרשימת הפקסים החסומים ב-HP LaserJet 4345mfp ו-9040/9050mfp וב-HP Color LaserJet וב-9040/9050mfp ו-4730mfp 9500mfp ו-4730mfp

- **1**. בלוח הבקרה, לחץ על הלחצן Menu (תפריט) כדי לפתוח את התפריט הראשי.
  - גע ב-FAX (פקס) כדי לפתוח את תפריט הפקס. 2
  - . גלול אל האפשרות FAX RECEIVE (קבלת פקס) וגע בה.
- 4. גע ב-Blocked Fax List (רשימת פקסים חסומים) כדי לפתוח את תפריט הפקסים החסומים.
- 5. גע ב-Remove Blocked Number (הסרת מספר חסום) כדי להציג את רשימת מספרי הטלפון החסומים.
- גלול במספרים כדי לסמן את המספר שברצונך להסיר ולאחר מכן גע במספר הטלפון כדי להסירו. חזור על שלב זה. עבור כל המספרים שברצונך להסיר.
  - . גע ב-OK (אישור) כדי לצאת. **7**

#### הסרת מספרים מרשימת הפקסים החסומים ב-M5025 MFP ,M4345 MFP ,M3027 MFP ,HP LaserJet M3025 MFP, M4345 MFP ,M3027 MFP Color LaserJet CM4730 MFP ו-M9050 MFP ,M9040 MFP או M5035 MFP

- ניהול). בלוח הבקרה, גלול אל הסמל Administration (ניהול) וגע בו כדי לפתוח את התפריט Administration (ניהול).
  - ... גלול אל האפשרות Initial Setup (הגדרה ראשונית) וגע בה.
    - . גע ב-Fax Setup (הגדרת פקס). 3
  - .4 גלול אל האפשרות Fax Receive Settings (הגדרות קבלת פקס) וגע בה.
- 5. גלול אל האפשרות Blocked Fax List (רשימת פקסים חסומים) וגע בה כדי לפתוח את מסך הפקסים החסומים.
  - הסרת מספר חסום) כדי להפעיל את המקלדת. גע ב-Remove Blocked Number (הסרת מספר חסום) כדי להפעיל את המקלדת.
    - .7. הקלד מספר וגע ב-OK (אישור).
    - **8**. כדי להוסיף מספרים נוספים, חזור על שלבים 5 ו-6.

#### ניקוי כל המספרים מרשימת הפקסים החסומים

## ניקוי כל המספרים מרשימת הפקסים החסומים ב-HP LaserJet 4345mfp ו-9040/9050mfp וב-HP Color LaserJet וב-9040/9050mfp (14730mfp 4730mfp 4730mfp

- . בלוח הבקרה, לחץ על הלחצן Menu (תפריט) כדי לפתוח את התפריט הראשי.
  - . גע ב-FAX (פקס) כדי לפתוח את תפריט הפקס.
  - גע בה. גלול אל האפשרות FAX RECEIVE (קבלת פקס) וגע בה.
- עבה כדי להציג את התפריט של רשימת Blocked Fax List (רשימת פקסים חסומים) וגע בה כדי להציג את התפריט של רשימת. הפקסים החסומים.

- 5. גע ב-Clear all Blocked Numbers (ניקוי כל המספרים החסומים) כדי לפתוח את מסך ההגדרות.
- . גע ב-Yes (כן) כדי לנקות את כל המספרים מהרשימה, או גע ב-No (לא) כדי לצאת ולשמור את המספרים.

#### ניקוי כל המספרים מרשימת הפקסים החסומים ב-M5025 MFP ,M3027 MFP ,HP LaserJet M3025 MFP, M4345 MFP ,M3027 MFP , CM6040 MFP Series-ו HP Color LaserJet CM4730 MFP ו-M9050 MFP ,M9040 MFP ,M5035 MFP

- 1. בלוח הבקרה, גלול אל הסמל Administration (ניהול) וגע בו כדי לפתוח את התפריט Administration (ניהול).
  - . גלול אל האפשרות Initial Setup (הגדרה ראשונית) וגע בה.
    - . גע ב-Fax Setup (הגדרת פקס). 3
  - . גלול אל האפשרות Fax Receive Settings (הגדרות קבלת פקס) וגע בה.
  - 5. גלול אל האפשרות Blocked Fax Numbers (מספרי פקס חסומים) וגע בה כדי לפתוח את מסך הפקסים החסומים.
    - .6. גע ב-Clear all Blocked Numbers (ניקוי כל המספרים החסומים) כדי להפעיל את המקלדת.
  - . גע ב-Yes (כן) כדי לנקות את כל המספרים מהרשימה, או גע ב-No (לא) כדי לצאת ולשמור את המספרים.

### הפעלה של קבלת תשאול

מכשירי פקס מסוימים יכולים לעכב פקס עד שמכשיר פקס אחר יבקש שפקס זה ישוגר. כאשר MFP מתשאל מכשיר פקס אחר שמעכב פקס ומבקש שהפקס המעוכב ישוגר אל ה-MFP, פעולה זו מוכרת כקבלת תשאול.

#### הפעלה של קבלת תשאול עבור HP LaserJet 4345mfp ו-9500mfp ועבור 9940/9050mfp, ועבור HP Color LaserJet 4730mfp ו-9500mfp

- . בלוח הבקרה, לחץ על הלחצן Menu (תפריט) כדי לגשת לתפריט הראשי.
  - . גע ב-FAX (פקס) כדי להציג את תפריט הפקס. 2
  - . גלול אל האפשרות FAX FUNCTIONS (פונקציות פקס) וגע בה.
- ... גע ב-INITIATE POLLING RECEIVE (הפעלה של קבלת תשאול) כדי להציג את המקלדת.
  - 5. השתמש במקלדת כדי להקליד מספר של קבלת התשאול ולאחר מכן גע ב-OK (אישור).
- השתמש בלוח המקשים כדי להקליד מספר של קבלת תשאול ולאחר מכן גע ב-Start (התחל).
- 7. מבוצע חיוג אל המספר שהוזן. אם פקס מאוחסן מעוכב במכשיר הפקס שאליו בוצע החיוג, הפקס משודר אל ה-ומודפס. אם לא מעוכב אף פקס, תוצג ההודעה No Fax is Available (אין פקס זמין). אם מכשיר הפקס אינו תומך במאפיין התשאול, תוצג הודעת השגיאה Poll Invalid (תשאול לא חוקי).

#### הפעלה של קבלת תשאול ב-M5035 MFP ,M5025 MFP ,M4345 MFP ,M3027 MFP ,HP LaserJet M3025 MFP ,M5025 MFP ,M4345 MFP , CM6040 MFP Series-ו HP Color LaserJet CM4730 MFP ו-M9050 MFP ,MFP

- בלוח הבקרה, גע ב-FAX (פקס) כדי להציג את המסך Fax (פקס).
- . גע ב-More Options (אפשרויות נוספות) כדי להציג את מסך האפשרויות.
  - .3 גלול אל עמוד.
- .4 גע ב-Fax Polling (תשאול פקס) כדי להציג את המסך Fax Polling (תשאול פקס).
  - .5 גע בתיבת הטקסט כדי להציג את המקלדת.

- 6. השתמש בלוח המקשים כדי להקליד מספר של קבלת תשאול ולאחר מכן גע ב-Start (התחל).
- 7. מבוצע חיוג אל המספר שהוזן. אם פקס מאוחסן מעוכב במכשיר הפקס שאליו בוצע החיוג, הפקס משודר אל ה-אין פקס זמין). אם מכשיר הפקס MFP ומודפס. אם לא מעוכב אף פקס, תוצג ההודעה Poll Invalid (תשאול לא חוקי).

#### שינוי הגדרות הדיווח

באמצעות האפשרות Notification (דיווח) ניתן לבחור את המועד והאופן שבהם תקבל דיווח על מצב של פקס יוצא. הגדרה זו חלה על הפקס הנוכחי בלבד. כדי לשנות את ההגדרה באופן קבוע, שנה את הגדרת ברירת המחדל.

#### שינוי הגדרות הדיווח ב-HP Color LaserJet 4730mfp ו-9040/9050mfp ו-HP Color LaserJet 4730mfp וב-9500mfp

- במסך הראשי של לוח הבקרה, גע בסמל ה-FAX (פקס) כדי להציג את המסך Fax (פקס).
  - (דיווח) NOTIFY (דיווח). **2**
  - . בכרטיסייה NOTIFY (דיווח):
- גע ב-None (ללא) כדי לכבות את הדיווח ולאחר מכן גע ב-OK (אישור) כדי להשלים את ההגדרה ולחזור
  למסך המאפיין Fax (פקס).
- גע ב-This Job (עבודה זו) או On Error (במקרה של שגיאה) כדי להפעיל את הדיווח ולהמשיך אל השלב
  הבא.
- דואר אלקטרוני) כדי E-MAIL (הדפסה) כדי לקבל דיווח מודפס ולהשלים את תהליך הדיווח, או גע ב-Print (דואר אלקטרוני) כדי להציג את המקלדת.
- ערה: דיווח בדואר אלקטרוני יפעל אם הוגדרה תצורת דואר אלקטרוני. אם על סמל הדואר אלקטרוני במסך ה-MFP מופיע הכיתוב "Not Available" (לא זמין), פירושו שלא הוגדר דואר אלקטרוני. כדי להגדיר תצורת דואר אלקטרוני, השתמש בהגדרות תפריט הדואר האלקטרוני של ה-MFP; לקבלת מידע מפורט אודות הגדרה של תצורת דואר אלקטרוני, עיין בתיעוד למשתמש של ה-MFP.
- (אישור) אם בחרת בדואר אלקטרוני, השתמש במקלדת כדי להקליד כתובת דואר אלקטרוני ולאחר מכן גע ב-OK (אישור) 5. אם בחרת בדואר אלקטרוני ולאחר מכן גע ב-OK (סישור) 5. כדי להשלים את הגדרת הדיווח ולחזור לתפריט Fax (פקס).

#### שינוי הגדרות דיווח ב-M5035 MFP ,M5025 MFP ,M4345 MFP ,M3027 MFP ,HP LaserJet M3025 MFP, M5025 MFP , CM6040 MFP Series-ו HP Color LaserJet CM4730 MFP ו-M9050 MFP ,MFP

- בלוח הבקרה, גע בסמל ה-FAX (פקס) כדי לפתוח את המסך Fax (פקס).
  - . גע ב-More Options (אפשרויות נוספות). 2
    - . גע ב-Notification (הודעה). 3
      - 4. בחר הגדרת דיווח:
  - אע ב-None (ללא) כדי לכבות את הדיווח. •
- גע ב-This Job (עבודה זו) כדי להפעיל דיווח עבור העבודה הנוכחית.
- גע ב-On Error (במקרה של שגיאה) כדי להפעיל דיווח שגיאות בלבד עבור העבודה הנוכחית.
- דואר אלקטרוני) (הדפסה) כדי לקבל דיווח מודפס, או גע ב-E-MAIL (דואר אלקטרוני) כדי לקבל דיווח בדואר אלקטרוני. 5.
  - .6. אם בחרת ב-Print (הדפסה), גע ב-OK (אישור) כדי להשלים את הגדרת הדיווח.

או

אם בחרת ב-E-MAIL (דואר אלקטרוני), השתמש במקלדת כדי להקליד כתובת דואר אלקטרוני. לאחר מכן גע ב-אישור) כדי להשלים את הגדרת הדיווח.

## הגדרת מצב תיקון שגיאות

בדרך כלל, אביזר הפקס עוקב אחר האותות בקו הטלפון בזמן שיגור או קבלה של פקס. אם אביזר הפקס מזהה שגיאה במהלך השידור והגדרת תיקון השגיאות מופעלת, אביזר הפקס יכול לבקש לשגר שוב את החלק השגוי בפקס.

עליך לבטל את תיקון השגיאות רק אם נתקלת בבעיות במהלך שיגור או קבלה של פקסים ואם אתה מוכן לקבל את השגיאות בשידור. כיבוי ההגדרה יכול להועיל בעת ניסיון לשגר פקס לחו"ל או לקבל פקס מחו"ל, או אם נעשה שימוש בחיבור דרך טלפון לווייני.

#### הגדרת מצב תיקון שגיאות ב-HP Color LaserJet 4730mfp ו-9040/9050mfp ו-HP Color LaserJet 4730mfp ו-

- **1**. בלוח הבקרה, לחץ על הלחצן Menu (תפריט) כדי לפתוח את התפריט הראשי.
  - . גע ב-FAX (פקס) כדי לפתוח את תפריט הפקס.
- . גע ב-FAX SETUP OPTIONAL (הגדרות פקס אופציונליות) כדי להציג את פריטי ההגדרה האופציונליים.
  - . גע ב-Error Correction Mode (מצב תיקון שגיאות) כדי להציג את ההגדרות.
- גע ב-ON (מופעל) (ברירת מחדל) כדי להפעיל מצב תיקון שגיאות, או גע ב-OFF (כבוי) כדי להשבית מצב תיקון 5. שגיאות.

#### הגדרת מצב תיקון שגיאות ב-M9040 ,M5035 MFP ,M5025 MFP ,M4345 MFP ,M3027 MFP ,HP LaserJet M3025 MFP, M5025 MFP , CM6040 MFP Series-ו HP Color LaserJet CM4730 MFP ו-M9050 MFP ,MFP

- 1. בלוח הבקרה, גלול אל הסמל Administration (ניהול) וגע בו כדי לפתוח את התפריט Administration (ניהול).
  - Fax- גע ב-Initial Setup (הגדרה ראשונית) כדי לפתוח את תפריט הגדרות ההתקנה ולאחר מכן גע ב-2 Setup (הגדרת פקס).
    - . גע ב-Fax Send Settings (הגדרות שיגור פקס) כדי להציג את ההגדרות.
    - .4 גע ב-Error Correction Mode (מצב תיקון שגיאות) כדי להציג את ההגדרות.
  - (מושבת) כדי Enabled. גע ב-Enabled (מאופשר) (ברירת מחדל) כדי להפעיל מצב תיקון שגיאות, או גע ב-Disabled (מושבת) כדי להשבית מצב תיקון שגיאות.

## הגדרת עוצמת הקול של המודם

## הגדרת עוצמת הקול של המודם ב-HP LaserJet 4345mfp ו-9040/9050mfp וב-HP Color LaserJet 4730mfp וב-9040/9050mfp ו-9500mfp

- . בלוח הבקרה, לחץ על הלחצן Menu (תפריט) כדי להציג את התפריט הראשי.
  - . גע ב-FAX (פקס) כדי להציג את תפריט הפקס.
- ... גע ב-FAX SETUP OPTIONAL (הגדרות פקס אופציונליות) כדי להציג את תפריט ההגדרות האופציונליות.
  - 4. גע ב-MODEM VOLUME (עוצמת הקול של המודם) כדי להציג את הגדרות עוצמת הקול.
  - . גע ב-OFF (כבוי), Medium (בינונית) (ברירת מחדל) או LOUD (חזקה) כדי להגדיר את עוצמת הקול.

## הגדרת עוצמת הקול של המודם ב-M5035 MFP ,M4345 MFP ,M3027 MFP ,HP LaserJet M3025 MFP, M5025 MFP ,M4345 MFP ,M3027 MFP ,M3027 MFP ,M30

- 1. בלוח הבקרה, גלול אל הסמל Administration (ניהול) וגע בו כדי לפתוח את התפריט Administration (ניהול).
  - (הגדרה Initial Setup גלול אל האפשרות Initial Setup (הגדרה ראשונית) וגע בה כדי להציג את התפריט Initial Setup (הגדרה ראשונית). ראשונית).
    - הגדרת פקס). גע ב-Fax Setup (הגדרת פקס) כדי להציג את התפריט Fax Setup (הגדרת פקס).
- (הגדרות שיגור Fax Send Settings (הגדרות שיגור פקס) כדי להציג את התפריט Fax Send Settings (הגדרות שיגור פקס). פקס).
- עוצמת הקול (עוצמת הקול של חיוג פקס) די להציג את התפריט Fax Dial Volume (עוצמת הקול של חיוג פקס). של חיוג פקס).
  - .6. גע ב-OFF (כבוי); Low (נמוכה) (ברירת מחדל) או High (גבוהה) כדי להגדיר את עוצמת הקול.
    - ד. גע ב-Save (שמירה) כדי לשמור את הגדרת עוצמת הקול. 7.

## הגדרת עוצמת הצלצול

#### הגדרת עוצמת הצלצול ב-HP LaserJet 4345mfp ו-9040/9050mfp וב-9500mfp ו-HP Color LaserJet 4730mfp ו-9500mfp

- **1.** בלוח הבקרה, לחץ על הלחצן Menu (תפריט) כדי לפתוח את התפריט הראשי.
- 2. בלוח הבקרה, גע בסמל Administration (ניהול) כדי לפתוח את התפריט Administration (ניהול).
  - . גע ב-FAX (פקס) כדי לפתוח את תפריט הגדרות הפקס.
  - . גע ב-FAX SETUP OPTIONAL (הגדרות פקס אופציונליות).
  - . גע ב-Ringer Volume (עוצמת צלצול) כדי להציג את ההגדרות.
- . גע ב-OFF (כבוי), Medium (בינונית) (ברירת מחדל) או LOUD (חזקה) כדי להגדיר את עוצמת הקול.

## M9040 ,M5035 MFP ,M5025 MFP ,M4345 MFP ,M3027 MFP ,HP LaserJet M3025 MFP ,M5025 MFP ,M4345 MFP ,M5027 MFP ,M5025 MFP ,M5025 MFP ,M5

- 1. בלוח הבקרה, גלול אל הסמל Administration (ניהול) וגע בו כדי לפתוח את התפריט Administration (ניהול).
  - (הגדרה Initial Setup גלול אל האפשרות Initial Setup (הגדרה ראשונית) וגע בה כדי להציג את התפריט 10 (הגדרה Christial Setup ראשונית).
    - גע ב-Fax Setup (הגדרת פקס) כדי להציג את התפריט Fax Setup (הגדרת פקס).
- הגדרות Fax Receive Settings (הגדרות קבלת פקס) כדי להציג את התפריט Fax Receive Settings (הגדרות קבלת פקס). 4. קבלת פקס).
  - (עוצמת צלצול). גע ב-Ringer Volume (עוצמת צלצול) כדי להציג את התפריט Ringer Volume (עוצמת צלצול). 5.
  - .6. גע ב-OFF (כבוי); Low (נמוכה) (ברירת מחדל) או High (גבוהה) כדי להגדיר את עוצמת הקול.
    - .7. גע ב-Save (שמירה) כדי לשמור את הגדרת עוצמת הקול.

# 3 שימוש בפקס

פרק זה מספק מידע אודות הגדרת הפקס, שיגור פקסים וקבלת פקסים, בסעיפים הבאים:

- <u>מסך המאפיין Fax (פקס)</u>
  - שורת הודעת מצב 🏻 🔹
    - <u>שיגור פקס</u>
    - <u>ביטול פקס</u> •
    - <u>קבלת פקסים</u> •
- יצירה ומחיקה של רשימות חיוג מקוצר 🔹 🔹
- הקצאת רשימות חיוג מקוצר למקשי נגיעה אחת 📃 🔹
  - שיחות קוליות וניסיונות חוזרים 🔹 🔹
    - <u>הגדרות מאובטחות</u> •
    - <u>הגדרת העברת פקס</u>
  - <u>תזמון הדפסת פקסים (נעילת זיכרון)</u>
    - שימוש בפקס ברשתות VolP

## מסך המאפיין Fax (פקס)

מסך המאפיין Fax (פקס) משמש לשיגור פקסים. כדי לגשת למסך זה, לחץ על סמל ה-FAX (פקס) המוצג במסך Home (בית) בלוח הבקרה.

# מסך מאפיין הפקס ב-HP LaserJet 4345mfp ו-9040/9050mfp וב-HP LaserJet 1345mfp מסך מאפיין הפקס ב-9500mfp ו-4730mfp

HP Color LaserJet 4730mfp-וב-9040/9050mfp ו-HP LaserJet 4345mfp מסך מאפיין הפקס ב-3-1 ו-9500mfp וב-9500mfp ו-9500mfp

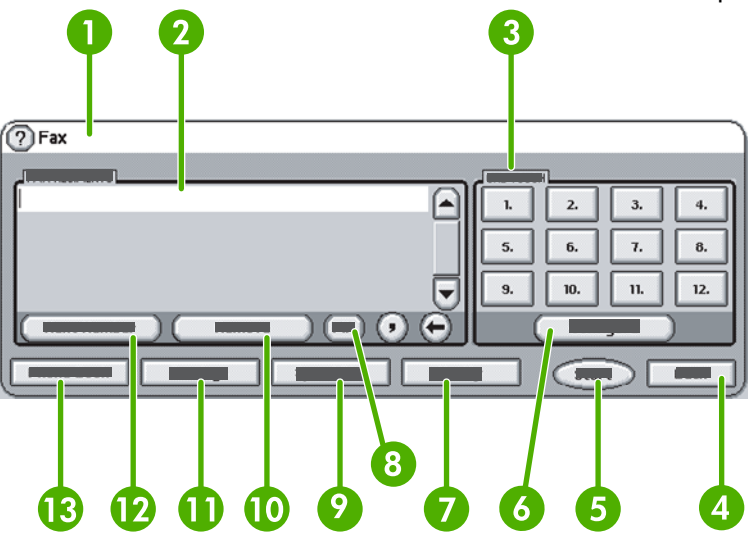

| (שורת הודעת מצב) Status Message Bar      | 1  |
|------------------------------------------|----|
| (נמעני פקס) Fax Recipients               | 2  |
| (מקשי נגיעה אחת) One Touch Keys          | 3  |
| <sup>1</sup> (הקודם) Back                | 4  |
| התחל) Start                              | 5  |
| (הגדרת תצורה (מקשי נגיעה אחת)) Configure | 6  |
| (דיווח) Notify                           | 7  |
| <sup>2</sup> (קוד זיהוי אישי) PIN        | 8  |
| (חיוגים מקוצרים) Speed Dial              | 9  |
| הסרה) Remove                             | 10 |
| (הגדרות) Settings                        | 11 |
| המספר הבא) Next Number                   | 12 |
| (פנקס טלפונים) Phone Book                | 13 |

<sup>1</sup> מוצג רק אם התצורה הוגדרה באמצעות תוכנית השירות HP MFP Digital Sending Software Configuration Utility

<sup>2</sup> לחצן זה משמש גם להוספת הסוגריים המיוחדים [ ו-] כדי להסתיר מספר PIN.
### מסך מאפייני הפקס ב-M5025 ,M4345 MFP ,M3027 MFP ,HP LaserJet M3035 MFP ,E HP Color LaserJet CM4730 ו-M9050 MFP ,M9040 MFP ,M5035 MFP ,MFP CM6040 MFP Series ו-MFP

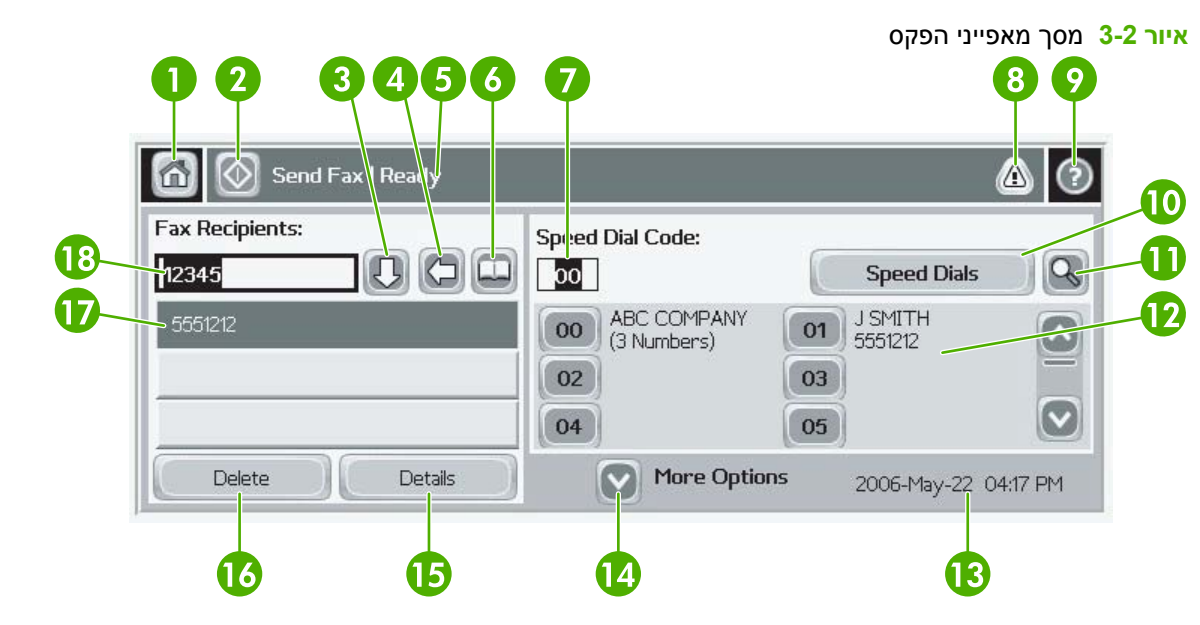

| מקש בית - לחזרה למסך הראשי                                                                                    | 1  |
|----------------------------------------------------------------------------------------------------|----|
| שיגור פקס - לחץ לשיגור פקס לנמענים                                                                            | 2  |
| הזנת מספר לרשימת הנמענים                                                                                      | 3  |
| אחורה/מחיקת מספר                                                                                              | 4  |
| שורת הודעת מצב                                                                                                | 5  |
| גישה לספר הטלפונים                                                                                            | 6  |
| חיפוש חיוג מהיר לפי מספר                                                                                      | 7  |
| הודעת התראה - גע בלחצן זה להצגת ההודעה                                                                        | 8  |
| עזרה - גע בלחצן זה להצגת אפשרויות עזרה                                                                        | 9  |
| חיוג מהיר) - מקש עריכה) Speed Dials                                                                           | 10 |
| חיוג מהיר - חיפוש לפי שם                                                                                      | 11 |
| רשימת החיוג המהיר (גלול להצגת רשומות נוספות)                                                                  | 12 |
| התאריך והשעה הנוכחיים                                                                                         | 13 |
| גע בלחצן זה כדי לגשת להגדרות פקס נוספות עבור עבודת הפקס הנוכחית                                               | 14 |
| לחץ על לחצן זה לקבלת פרטים אודות הנמען הנבחר                                                                  | 15 |
| לחץ על לחצן זה למחיקת הנמען שנבחר מהרשימה                                                                     | 16 |
| רשימת הנמענים                                                                                                 | 17 |
| תיבה להזנת מספר הנמען - גע בתיבה זו להזנת המספר מהמקלדת או הזן את המספר מלוח המקשים של לוח הבקרה <sup>1</sup> | 18 |

<sup>1</sup> בעת לחיצה על Recipient Number Entry Box (תיבה להזנת מספר הנמען), מוצג חלון מוקפץ הכולל את הלחצן PIN (קוד זיהוי אישי) להוספת הסוגריים המיוחדים (**[ ]**) המסתירים את מספר ה-PIN, ולחצן Pause (השהיה) להכנסת פסיק לצורך השהיה של שתי שניות. ראה את האיור שלהלן:

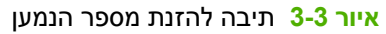

| 🙆 💿 Send Fax   Tr | Fax Recipients:                                                 | ۞ 🕲                                                                                                    |
|-------------------|-----------------------------------------------------------------|----------------------------------------------------------------------------------------------------|
| Fax Recipients:   | 1 2 3 ←<br>4 5 6 Ø<br>7 8 9 PIN ↓ ↓<br>* 0 # Pause<br>OK Cancel | Speed Dials         Image: Constraint of the system           01         FRED 87654         Image: Constraint of the system           03         RICKY 9863         Image: Constraint of the system           05         Image: Constraint of the system         Image: Constraint of the system           Oct-04-2006         02:07 PM |

## שורת הודעת מצב

בזמן שיגור וקבלה של פקסים, מידע מצב מוצג בשורת המצב הממוקמת בחלק העליון של מספר מסכי מגע. שורת המצב כוללת מידע כגון: **Ready (מוכן)**, **Receiving call (עמוד שוגר)** ועוד.

## שיגור פקס

כדי לשגר פקס, באפשרותך להשתמש באחת משלוש שיטות בסיסיות להזנת מספרים:

- הזנת מספר(ים) באופן ידני. 🔹
- הזנת מספר(ים) באמצעות חיוג מקוצר.
- HP MFP Digital הזנת מספר(ים) באמצעות פנקס הטלפונים (זמין רק אם מותקן כלי השירות להגדרת תצורה Sending Software Configuration Utility
- Send- לקבלת מידע מקוון אודות שיגור פקס, גע ב-? על-גבי המסך כדי לגשת לתפריט העזרה ולאחר מכן גע ב m 🛱 **הערה:** מידע מקוון אודות שיגור. a fax

בעת הזנת מספר טלפון מלוח המקשים המספרי, יש לכלול השהיות או מספרים נוספים, כגון קודים של אזורי חיוג, קודי גישה למספרים מחוץ למערכת טלפון PBX (בדרך כלל 9 או 0) או קידומת לשיחת חוץ. ניתן לכלול השהיה של שתי שניות על-ידי הקלדת פסיק (,). אם קידומת הפקס הוגדרה לכלול באופן אוטומטי את קידומת החיוג, לא תצטרך להזין אותה.

הערה: בעת שיגור פקס, תחילה הוא נסרק ומאוחסן בזיכרון. לאחר אחסון כל המסמך, הוא משוגר ולאחר מכן נמחק מהזיכרון. פקסים ששיגורם נכשל משום שהמספר היה תפוס או לא היה מענה, נמחקים מהזיכרון. אם מוגדרת האפשרות Redial-On-Busy (חיוג חוזר כאשר תפוס) או האפשרות Redial-On-No-Answer (חיוג חוזר כשאין מענה), הפקס לא יימחק עד לכישלון של כל הניסיונות החוזרים או עד שהפקס ישוגר בהצלחה.

### שיגור פקס - הזנת מספר(ים) באופן ידני

שיגור פקס - הזנת מספר(ים) באופן ידני ב-HP LaserJet 4345mfp ו-9040/9050mfp וב-HP Color LaserJet 4730mfp ו-9500mfp

- הנח את המסמך במזין המסמכים האוטומטי (ADF) או על משטח הזכוכית של הסורק.
- במסך הראשי, גע בסמל ה-FAX (פקס). ייתכן שתתבקש להקליד שם משתמש וסיסמה אם מנהל המערכת שלך . דורש אימות.
  - . גע ב-Settings (הגדרות). ודא שהגדרות Describe Original (תיאור מקור) תואמות לאלה של מסמך המקור. הגדרות אלה כוללות:
    - (A4 גודל נייר כגון **Page size** •
    - (הדפסה חד-צדדית או דו-צדדית) 1–sided or 2–sided printing •
- Page content (תוכן עמוד טקסט, טקסט וגרפיקה מעורבים או גרפיקה וצילומים) שיגור גרפיקה וצילומים
   במצב טקסט מפיקה תמונות באיכות נמוכה יותר.
  - (כיוון הדפסה לאורך או לרוחב) Orientation •
  - Job Mode (מצב עבודה) משלב מספר סריקות לעבודה אחת.

אם ההגדרות אינן תואמות, השלם את השלבים הבאים.

- (הגדרת מקור). א. גע ב-Describe Original Setting (תיאור מקור) כדי להציג את המסך Original Setting (הגדרת מקור).
  - ב. בצע את השינויים הנדרשים כדי להתאים למקור.
  - **ג.** לאחר השלמת כל ההגדרות, גע ב-OK (אישור) כדי לחזור למסך Settings (הגדרות).
- הערה: 🛚 כל ההגדרות שנקבעו במסך Settings (הגדרות) הן הגדרות זמניות, המופעלות רק עבור הפקס הנוכחי. 🗒

- 4. במסך Settings (הגדרות) גע ב-Fax Settings (הגדרות פקס) כדי לבצע התאמות בהגדרות הבאות:
  - Sharpness (חדות)--הדגשת הטקסט והגרפיקה בקצוות.
  - Background (רקע)--הסרת רקע שעשוי להתקבל כתוצאה מהעתקת נייר צבעוני.
- Notify/Notification (דיווח/הודעה)--שינוי אופן הדיווח על מצב שידור הפקס (כלומר, אם הפקס שוגר או אם התרחשה שגיאה והפקס לא שוגר).

. דיווח/הודעה) אין האפשרות Notify/Notification (דיווח/הודעה) משנה את הגדרת הדיווח עבור הפקס הנוכחי בלבד. 🗒

- לאחר השלמת כל ההגדרות, גע ב-OK (אישור) כדי לחזור למסך Settings (הגדרות).
- בהיר) או Light בהירות) Settings (הגדרות) גע בחיצים Light (בהיר) או Dark (כהה). כדי לכוונן את הבהירות/כהות של הפקס המשוגר, במסך Dark (כהה).
- 7. לאחר השלמת כל ההגדרות במסך Settings (הגדרות), גע ב-OK (אישור) כדי לחזור למסך Fax (פקס).
- המספר הבא) והמשך Next Number. הזן מספר טלפון באמצעות המקלדת. כדי להזין מספרים נוספים, גע ב-Next Number (המספר הבא) והמשך להזין מספרים.

כדי להסיר מספר מהרשימה, השתמש במקשי החיצים כדי לסמן מספר ולאחר מכן גע ב-Remove (הסר).

הערה: במקרה הצורך, הזן פסיק (,) כדי לספק השהיה של שתי שניות לאחר מספר קידומת (כגון "9" או "0"), 🖄 כדי לאפשר למערכת הטלפונים הפנימית לגשת לקו חיצוני, לפני חיוג שאר המספר.

כמו כן, באפשרותך להשתמש בלחצן PIN (קוד זיהוי אישי) כדי להוסיף סוגריים מיוחדים ([) ו-(]) לצורך הסתרת מספר PIN.

- (התחל) במסך המגע או ללחוץ על Start (געם בלחצן Start (התחל) במסך המגע או ללחוץ על Start (התחל) במסך המגע או ללחוץ על Start הלחצן הירוק Start (התחל) בלוח הבקרה.
- אם שינית הגדרות כלשהן במסך Settings (הגדרות) (כגון שינוי דיווח או הדפסה חד-צדדית או דו-צדדית), שו הערה: אם שינית הגדרות כלשהן במסך Settings (הגדרות) (כגון שינוי דיווח או הדפסה חד-צדדית או דו-צדדית), שיוצג המסך Processing Job (עיבוד עבודה) שבו תישאל Settings (האם ברצונך לשמור את ההגדרות הנוכחיות?). אם תלחץ על Yes (כן), ה-MFP יחזור למסך Fax (כןס) וההגדרות שקבעת יישמרו. כך תוכל לשגר פקס נוסף עם אותן הגדרות. אם תלחץ על No (לא), ההגדרות (כאן) וווו (יחזרו למסר MFP) ייזור (כוס) וווווי (יחזרו למסר מדרות) (כוס) וווווי (יחזרו למסר מדרות שקבעת יישמרו. כך תוכל לשגר פקס נוסף עם אותן הגדרות. אם תלחץ על No (לא), ההגדרות יינוקו (יחזרו לערכי ברירת המחדל שלהן) וווצג מסך דף הבית של ה-MFP.

#### שיגור פקס - הזנת מספר(ים) באופן ידני ב-M5035 MFP ,M4345 MFP ,M3027 MFP ,HP LaserJet M3025 MFP, E CM6040 MFP Series-ו HP Color LaserJet CM4730 MFP ו-M9050 MFP ,M9040 MFP ,MFP

- . הנח את המסמך במזין המסמכים האוטומטי (ADF) או על משטח הזכוכית של הסורק.
- .2 במסך הראשי, גע בסמל ה-FAX (פקס). ייתכן שתתבקש להקליד שם משתמש וסיסמה.
- גע ב-More Options (אפשרויות נוספות). ודא שהגדרות Describe Original (תיאור מקור) תואמות לאלה של מסמך המקור. הגדרות אלה כוללות:
  - (A4 גודל מסמך המקור כגון **Original size** •
  - Original sides 1–sided or 2–sided printing
- Optimize text/picture (מיטוב הטקסט/תמונה טקסט, טקסט וגרפיקה מעורבים או גרפיקה וצילומים)
   שיגור גרפיקה וצילומים במצב טקסט מפיקה תמונות באיכות נמוכה יותר.
  - (כיוון הדפסה של התוכן לאורך או לרוחב) Content Orientation
    - Job Build (בניית עבודה) משלב מספר סריקות לעבודה אחת.
      - (כוונון תמונה) Image adjustment •

- Sharpness (חדות) הדגשת הטקסט והגרפיקה בקצוות.
  - (כהות) Darkness
- שינוי אופן הדיווח על מצב שידור הפקס (כלומר, אם הפקס שוגר או אם אירעה Notification (דיווח) שינוי אופן הדיווח על מצב שידור הפקס (כלומר, אם הפקס שוגר או אם אירעה שגיאה והפקס לא שוגר).

הערה: האפשרות Notification (דיווח) משנה את הגדרת הדיווח עבור הפקס הנוכחי בלבד. 🗒

- 4. לאחר השלמת כל ההגדרות, גע ב-OK (אישור) כדי לחזור לתפריט Settings (הגדרות).
- בהיר) או Light כדי לכוון את הבהירות/כהות של הפקס המשוגר, במסך Settings (הגדרות) גע בחיצים Light (בהיר) או Dark (כהה).
- 6. לאחר השלמת כל ההגדרות במסך Settings (הגדרות), גע ב-OK (אישור) כדי לחזור למסך Fax (פקס).
- (המספר הבא) והמשך Next Number. הזן מספר טלפון באמצעות המקלדת. כדי להזין מספרים נוספים, גע ב-Next Number (המספר הבא) והמשך להזין מספרים.

כדי להסיר מספר מהרשימה, השתמש במקשי החיצים כדי לסמן מספר ולאחר מכן גע ב-Remove (הסר).

הערה: במקרה הצורך, הזן פסיק (,) כדי לספק השהיה של שתי שניות לאחר מספר קידומת (כגון "9" או "0"), כדי לאפשר למערכת הטלפונים הפנימית לגשת לקו חיצוני, לפני חיוג שאר המספר. כדי להזין פסיק, השתמש בלוח המקשים שבלוח הבקרה, המוקפץ בעת לחיצה על התיבה להזנת מספר הנמען.

כדי להזין PIN כחלק ממספר הנמען, השתמש בלוח המקשים שבלוח הבקרה. גע בשדה Recipient (נמען) ולאחר מכן גע בלחצן PIN (קוד זיהוי אישי). פעולה זו מוסיפה סוגריים שמאליים (]). הקלד את ה-PIN ולאחר מכן גע בלחצן PIN (קוד זיהוי אישי) שוב כדי להוסיף את הסוגריים הימניים ([). המספר שבתוך הסוגריים לא מוצג במספר הפקס שמופיע בדוחות הפקס.

- 9. אם המספר של נמען הפקס תואם לאחד או יותר מן החיוגים המקוצרים השמורים, יוצגו החיוגים המקוצרים התואמים ותתבקש להחליט אם להמשיך לשגר את הפקס לנמען שצוין. גע ב-Yes (כן) כדי לאשר את המספר ולשגר את הפקס, או גע ב-No (לא) כדי לבטל את שיגור הפקס. שים לב כי אין צורך בשלב זה אם המאפיין Fax ולשגר את הפקס, או גע ב-No (לא) כדי לבטל את שיגור הפקס. שים לב כי אין צורך בשלב זה אם המאפיין Fax

אם המספר של נמען הפקס אינו תואם לאף אחד מן החיוגים המקוצרים השמורים, מופיע מסך של אישור מספר ועליך להקליד מחדש את מספר הפקס. לאחר הקלדת המספר מחדש, גע ב-OK (אישור) כדי לשגר את הפקס. שים לב כי אין צורך בשלב זה אם המאפיין Fax Number Confirmation (אישור מספר פקס) מושבת.

(הגדרות), יוצג אדירות או הדפסה חד-צדדית לדו-צדדית), יוצג Settings (הגדרות) (כגון שינוי דיווח או הדפסה חד-צדדית לדו-צדדית), יוצג המסך Would you like to keep your current settings?" (האם המסך JPocessing Job (עיבוד עבודה) שבו תישאל "Processing Job יחזור למסך Bax (פקס) וההגדרות ברצונך לשמור את ההגדרות הנוכחיות?). אם תלחץ על Yes (כן), התקן ה-MFP יחזור למסך Fax (פקס) וההגדרות יאופסו שקבעת יישמרו. באופן זה באפשרותך לשגר פקס נוסף עם אותן הגדרות. אם תלחץ על No (לא), ההגדרות יאופסו שקבעת יישמרו. באופן זה באפשרותך לשגר פקס נוסף עם אותן הגדרות. אם תלחץ על No (לא), ההגדרות יאופסו (יחזרו לערכי ברירת המחדל שלהן) ויוצג מסך דף הבית של התקן ה-MFP.

#### שיגור פקס באמצעות חיוג מקוצר

**הערה:** לפני שיגור פקס באמצעות חיוג מקוצר, עליך ליצור חיוג מקוצר. כדי ליצור חיוג מקוצר, עיין בסעיף <u>יצירה</u> ומחיקה של רשימות חיוג מקוצר בעמוד 81.

#### שיגור פקס באמצעות חיוג מקוצר ב-HP LaserJet 4345mfp ו-9040/9050mfp וב-HP Color LaserJet 4730mfp ו-9500mfp

- . הנח את המסמך במזין המסמכים האוטומטי (ADF) או על משטח הזכוכית של הסורק.
- .2 במסך הראשי, גע בסמל ה-FAX (פקס). ייתכן שתתבקש להקליד שם משתמש וסיסמה.
- . גע ב-Settings (הגדרות). ודא שהגדרות Describe Original (תיאור מקור) תואמות לאלה של מסמך המקור. הגדרות אלה כוללות:
  - (A4 גודל נייר כגון **Page size** •
  - (הדפסה חד-צדדית או דו-צדדית) **1–sided or 2–sided printing** •
- Page content (תוכן עמוד טקסט, טקסט וגרפיקה מעורבים או גרפיקה וצילומים) שיגור גרפיקה וצילומים במצב טקסט מפיקה תמונות באיכות נמוכה יותר.
  - (כיוון הדפסה לאורך או לרוחב) Orientation •
  - שלב מספר סריקות לעבודה אחת. **Job Mode** •

אם ההגדרות אינן תואמות, השלם את השלבים הבאים.

- (הגדרת מקור). א. גע ב-Describe Original Setting (תיאור מקור) כדי להציג את המסך Original Setting (הגדרת מקור).
  - ב. בצע את השינויים הנדרשים כדי להתאים למקור.
  - **ג.** לאחר השלמת כל ההגדרות, גע ב-OK (אישור) כדי לחזור למסך Settings (הגדרות).

הערה: כל ההגדרות שנקבעו במסך Settings (הגדרות) הן הגדרות זמניות, המופעלות רק עבור הפקס הנוכחי. 🗒

- 4. במסך Settings (הגדרות) גע ב-Fax Settings (הגדרות פקס) כדי לבצע התאמות בהגדרות הבאות:
  - Sharpness (חדות)--הדגשת הטקסט והגרפיקה בקצוות.
  - Background (רקע)--הסרת רקע שעשוי להתקבל כתוצאה מהעתקת נייר צבעוני.
- Notify/Notification (דיווח/הודעה)--שינוי אופן הדיווח על מצב שידור הפקס (כלומר, אם הפקס שוגר או Notify/Notification) אם התרחשה שגיאה והפקס לא שוגר). עבור HP LaserJet 4345mfp ו-4730mfp, הגישה להגדרות הדיווח מבוצעת באמצעות הלחצן NOTIFY (דיווח) הממוקם במסך הפקס הראשי.

רנוכחי בלבד. האפשרות Notify/Notification (דיווח/הודעה) משנה את הגדרת הדיווח עבור הפקס הנוכחי בלבד. 🗒

- 5. לאחר השלמת כל ההגדרות, גע ב-OK (אישור) כדי לחזור למסך Settings (הגדרות).
- בהיר) או Light בהירות) Settings (הגדרות) גע בחיצים Light (בהיר) או Orter (בהיר) או Dark (כהה). (כהה).
- 7. לאחר השלמת כל ההגדרות במסך Settings (הגדרות), גע ב-OK (אישור) כדי לחזור למסך Fax (פקס).
  - (חיוג מהיר) Speed Dial (חיוג מהיר) כדי להציג את המסך Speed Dial (חיוג מהיר). 8.
    - . גע בתיבת הסימון שלפני שם החיוג המהיר שבו ברצונך להשתמש.
- Fax Recipient אישור) כדי לחזור למסך Fax (פקס). רשימת מספר(י) החיוג המהיר תוצג במסך OK- גע ב-0K. גע ב-0K (נמען פקס).
- (התחל) כדי לשגר את הפקס. באפשרותך לגעת בלחצן Start (התחל) במסך המגע או ללחוץ על Start. גע ב-Start (התחל) כדי לשגר את הפקס. באפשרותך לגעת בלחצן הירוק Start (התחל) בלוח הבקרה.

אררה: אם שינית הגדרות כלשהן במסך Settings (הגדרות) (כגון שינוי דיווח או הדפסה חד-צדדית או דו-צדדית), יוצג המסך Processing Job (עיבוד עבודה) שבו תישאל "Would you like to keep your current (עיבוד עבודה) שבו תישאל settings? (האם ברצונך לשמור את ההגדרות הנוכחיות?). אם תלחץ על Yes (כן), ה-MFP יחזור למסך Fax (פקס) והשינויים שביצעת יישמרו, כדי שתוכל לשגר פקס נוסף עם אותן הגדרות. אם תלחץ על No (לא), ה-MFP.

#### שיגור פקס באמצעות החיוג המקוצר ב-M5035 MFP ,M4345 MFP ,M3027 MFP ,HP LaserJet M3025 MFP, -CM6040 MFP Series ו-HP Color LaserJet CM4730 MFP ו-M9050 MFP ,M9040 MFP ,MFP

- . הנח את המסמך במזין המסמכים האוטומטי (ADF) או על משטח הזכוכית של הסורק.
  - 2. בלוח הבקרה, גע ב-FAX (פקס) כדי להציג את המסך Fax (פקס).
- (חיוג מהיר) Speed Dial (חיוגים מהירים) כדי להציג את המסך Speed Dial (חיוג מהיר). 3. גע באפשרות 3
  - .4 גע במספר Speed Dial (חיוג מהיר) עבור שם החיוג המהיר שבו ברצונך להשתמש.
    - נמעני פקס) Fax Recipients שם החיוג המהיר יופיע במקטע 5ax Recipients (נמעני פקס). 53.
      - גע בשם של נמען הפקס כדי לסמן אותו. 6.

### שיגור פקס באמצעות חיוג מקוצר בנגיעה אחת

הערה: לפני שיגור פקס באמצעות חיוג מקוצר בנגיעה אחת, תחילה עליך ליצור חיוג מקוצר, עיין בסעיף <u>יצירה ומחיקה</u> של רשימות חיוג מקוצר בעמוד 81. לאחר מכן, הגדר את המקשים של נגיעה אחת, עיין בסעיף <u>הקצאת חיוג מהיר</u> <u>למקש נגיעה אחת עבור ה-HP LaserJet 4345mfp ו-9040/9050mfp ועבור ה-HP Color LaserJet 4730mfp בעמוד 84.</u> ו-9500mfp בעמוד 84.

הערה: אם שינית הגדרות כלשהן במסך Settings (הגדרות) (כגון שינוי דיווח או הדפסה חד-צדדית או דו-צדדית), יוצג המסך Processing Job (עיבוד עבודה) שבו תישאל "Would you like to keep your current settings" (האם ברצונך לשמור את ההגדרות הנוכחיות?). אם תלחץ על Yes (כן), ה-MFP יחזור למסך Fax (פקס) והשינויים שביצעת יישמרו, כדי שתוכל לשגר פקס נוסף עם אותן הגדרות. אם תלחץ על No (לא), ההגדרות ינוקו (יחזרו לערכי ברירת המחדל שלהן) ויוצג מסך דף הבית של ה-MFP.

## שיגור פקס באמצעות חיוג מקוצר בנגיעה אחת ב-HP LaserJet 4345mfp ו-9040/9050mfp וב-HP Color LaserJet ו-9040/9050mfp (14730mfp 4730mfp 4730mfp

- . הנח את המסמך במזין המסמכים האוטומטי (ADF) או על משטח הזכוכית של הסורק.
- .2 במסך הראשי, גע בסמל ה-FAX (פקס). ייתכן שתתבקש להקליד שם משתמש וסיסמה.
- . גע ב-Settings (הגדרות). ודא שהגדרות Describe Original (תיאור מקור) תואמות לאלה של מסמך המקור. הגדרות אלה כוללות:
  - (A4 גודל נייר כגון Page size •
  - **1–sided or 2–sided printing**
- Page content (תוכן עמוד טקסט, טקסט וגרפיקה מעורבים או גרפיקה וצילומים) שיגור גרפיקה וצילומים במצב טקסט מפיקה תמונות באיכות נמוכה יותר.
  - (כיוון הדפסה לאורך או לרוחב) Orientation •
  - Job Mode (מצב עבודה) משלב מספר סריקות לעבודה אחת.

אם ההגדרות אינן תואמות, השלם את השלבים הבאים.

- (הגדרת מקור). א. גע ב-Describe Original Setting (תיאור מקור) כדי להציג את המסך Describe Original).
  - ב. בצע את השינויים הנדרשים כדי להתאים למקור.
  - **ג.** לאחר השלמת כל ההגדרות, גע ב-OK (אישור) כדי לחזור למסך Settings (הגדרות).

הערה: 🛚 כל ההגדרות שנקבעו במסך Settings (הגדרות) הן הגדרות זמניות, המופעלות רק עבור הפקס הנוכחי. 🗒

- 4. במסך Settings (הגדרות) גע ב-Fax Settings (הגדרות פקס) כדי לבצע התאמות בהגדרות הבאות:
  - Sharpness (חדות)--הדגשת הטקסט והגרפיקה בקצוות.
- Background Removal (הסרת רקע)--להסרת רקע שעשוי להתקבל כתוצאה מהעתקת נייר צבעוני.
  - לאחר השלמת כל ההגדרות, גע ב-OK (אישור) כדי לחזור למסך Settings (הגדרות).
  - בהיר) או Light בהירות/כהות של הפקס המשוגר, במסך Settings (הגדרות) גע בחיצים Light (בהיר) או OK- כדי לכוון את הבהירות/כהות של הפקס המשוגר, במסך Settings (הגדרות). (הגדרות). (אישור) כדי לחזור למסך Settings (הגדרות).
  - 7. לאחר השלמת כל ההגדרות במסך Settings (הגדרות), גע ב-OK (אישור) כדי לחזור למסך Fax (פקס).
- אישור) כדי לחזור OK- כדי לשנות את הדיווח, גע ב-NOTIFY (דיווח). שנה את הגדרות הדיווח ולאחר מכן גע ב-OK (אישור) כדי לחזור למסך Settings (הגדרות).
  - רנוכחי בלבד. 🛱 הערה: האפשרות Notify/Notification (דיווח/הודעה) משנה את הגדרת הדיווח עבור הפקס הנוכחי בלבד.
    - . גע במקש החיוג המהיר של החיוג המהיר הרצוי.
  - גע ב-Start (התחל) כדי לשגר את הפקס. באפשרותך לגעת בלחצן Start (התחל) במסך המגע או ללחוץ על . הלחצן הירוק Start (התחל) בלוח הבקרה.

### חיפוש ברשימת חיוג מהיר לפי שם

השתמש במאפיין זה כדי לחפש חיוג מהיר קיים לפי שם.

## HP LaserJet ,HP Color LaserJet 4730mfp ,HP LaserJet 4345mfp ברשימת חיוג מהיר לפי שם ב-HP Color LaserJet 4730mfp ,HP LaserJet 4345mfp ,9040/9050mfp ,9040/9050mfp

🛛 הערה: 🛛 מאפיין זה הוא מאפיין חדש בדגמים אלה.

- במסך הראשי של לוח הבקרה, גע בסמל ה-FAX (פקס) כדי להציג את המסך Fax (פקס).
  - (חיוג מהיר) Speed Dial (חיוג מהיר) כדי לפתוח את המסך Speed Dial (חיוג מהיר). 2
    - גע ב-Search (חיפוש) כדי להפעיל את המקלדת שעל-גבי המסך. 3.
- .4 הקלד את שם החיוג המהיר. בעת ההקלדה, האותיות הנותרות של השם הראשון התואם של החיוג המהיר מושלמות באופן אוטומטי. במידת הצורך, הקלד אותיות נוספות כדי למקד את החיפוש.
- גע ב-OK (אישור) לאחר שתאתר את החיוג המהיר במסך החיפוש. רשימת החיוג המהיר מופיעה כשבראש .5. הרשימה מוצג החיוג המהיר שציינת.
- .6 בחר את שם החיוג המהיר מהרשימה וגע ב-OK (אישור) כדי להוסיף את החיוג המהיר לרשימת הנמענים במסך הפקס. באפשרותך לבחור יותר מחיוג מהיר אחד לפני שתלחץ על OK (אישור).

אערה: אם לא ידוע לך השם הייחודי של החיוג המהיר, הקלד אות כדי לבחור חלק כלשהו ברשימה. לדוגמה, כדי להציג שמות של חיוגים מהירים המתחילים באות N, הקלד את האות N. אם לא קיימות רשומות תואמות, תופיע הודעה לפני שהחיפוש יציג את הרשומה הקרובה ביותר לאות N.

#### חיפוש ברשימת חיוג מהיר לפי שם ב-1803, M3025, M3035, M3025, M3025, M3025, M9040 MFP, M4345, M3027, M3035, M5025 CM6040 MFP Series ו- HP Color LaserJet CM4730 MFP ו-MFP

- במסך הראשי של לוח הבקרה, גע בסמל ה-FAX (פקס) כדי להציג את המסך Fax (פקס).
- גע בלחצן Speed Dial Search (חיפוש חיוג מהיר). לחצן זה נראה כמו זכוכית מגדלת והוא ממוקם מימין ללחצן . סויג מהיר). Speed Dial (חיוג מהיר).
- 3. הקלד את האותיות הראשונות של השם שברצונך לחפש. הרשימה בחלקו העליון של המסך הולכת ומתמלאת כשנמצאות רשומות תואמות. במידת הצורך, גלול כדי להציג את כל הרשומות, או הקלד אותיות נוספות כדי למקד את החיפוש.
- .4 בחר בשם המתאים מהרשימה וגע ב-OK (אישור). רשימת החיוג המהיר במסך הפקס הראשי מציגה את הרשומה הנבחרת בראש הרשימה.
  - 5. גע ברשומה הנבחרת כדי להוסיף אותה לרשימת הנמענים.
    - בחר או חפש שמות נוספים לפי הצורך.

#### שיגור פקס באמצעות המספרים שבפנקס הטלפונים

תכונת פנקס הטלפונים של הפקס זמינה כאשר תצורת ה-MFP מוגדרת להשתמש בתוכנה להגדרת תצורה HP MFP (פנקס Digital Sending Configuration. אם תצורת ה-MFP לא הוגדרה לשימוש בתוכנה זו, הלחצן Phone Book (פנקס טלפונים) לא יוצג. כדי להגדיר את ה-MFP לשימוש בתוכנה להגדרת תצורה HP MFP Digital Sending (המדיר למשתמש של HP MFP Configuration, עיין ב-Digital Sending Software User Guide (מדריך למשתמש של HP MFP MFP (מדריך התמיכה של Digital Sending Software Support Guide) או ב-HP MFP (מדריך המיכה של MFP Software Support Guide) (מדריך התמיכה של HP MFP Digital Sending Software Support Guide) או ב-HP MFP (מדריך התמיכה של HP MFP Software Support Software).

כמו כן, כאשר האפשרות Authentication (אימות) מופעלת בתוכנת הגדרת התצורה HP MFP Digital Sending מופיעים בפנקס הטלפונים. Configuration, מספרי הפקס האישיים מרשימת אנשי הקשר של Microsoft® Exchange מופיעים בפנקס הטלפונים.

הערה: מהתקן זה לא ניתן להוסיף או למחוק מספרי פקס בפנקס הטלפונים. ניתן להוסיף או למחוק מספרי פקס רק באמצעות Address Book Manager (מנהל פנקס הטלפונים) (ABM) הפועל ב-Digital Send Server (שרת השיגור הדיגיטלי) או על-ידי שינוי הרשומות ברשימת אנשי הקשר.

## שיגור פקס באמצעות פנקס הטלפונים ב-HP LaserJet 4345mfp ו-9040/9050mfp וב-HP Color LaserJet 4730mfp שיגור פקס באמצעות פנקס הטלפונים ב-9500mfp ו-9500mfp

- הנח את המסמך במזין המסמכים האוטומטי (ADF) או על משטח הזכוכית של הסורק.
- 2. במסך הראשי, גע בסמל ה-FAX (פקס). ייתכן שתתבקש להקליד שם משתמש וסיסמה.
- . גע ב-Settings (הגדרות). ודא שהגדרות Describe Original (תיאור מקור) תואמות לאלה של מסמך המקור. הגדרות אלה כוללות:
  - (A4 גודל נייר כגון Page size •
  - **1-sided or 2-sided printing**
- Page content (תוכן עמוד טקסט, טקסט וגרפיקה מעורבים או גרפיקה וצילומים) שיגור גרפיקה וצילומים
   במצב טקסט מפיקה תמונות באיכות נמוכה יותר.
  - (כיוון הדפסה לאורך או לרוחב) Orientation •
  - Job Mode (מצב עבודה) משלב מספר סריקות לעבודה אחת.

אם ההגדרות אינן תואמות, השלם את השלבים הבאים.

- א. גע ב-Describe Original Setting (תיאור מקור) כדי להציג את המסך Describe Original (הגדרת מקור).
  - ב. בצע את השינויים הנדרשים כדי להתאים למקור.
  - ג. לאחר השלמת כל ההגדרות, גע ב-OK (אישור) כדי לחזור למסך Settings (הגדרות).

הערה: כל ההגדרות שנקבעו במסך Settings (הגדרות) הן הגדרות זמניות, המופעלות רק עבור הפקס 🛱 הערה:

- 4. במסך Settings (הגדרות) גע ב-Fax Settings (הגדרות פקס) כדי לבצע התאמות בהגדרות הבאות:
  - Sharpness (חדות)--הדגשת הטקסט והגרפיקה בקצוות.
- Background Removal (הסרת רקע)--להסרת רקע שעשוי להתקבל כתוצאה מהעתקת נייר צבעוני.
- Notify/Notification (דיווח/הודעה)--שינוי אופן הדיווח על מצב שידור הפקס (כלומר, אם הפקס שוגר או Notify/Notification) אם התרחשה שגיאה והפקס לא שוגר). עבור HP LaserJet 4345mfp ו-4730mfp, הגישה להגדרות הדיווח מבוצעת באמצעות הלחצן NOTIFY (דיווח) הממוקם במסך הפקס הראשי.

רנוכחי בלבד. 🛱 הערה: האפשרות Notify/Notification (דיווח/הודעה) משנה את הגדרת הדיווח עבור הפקס הנוכחי בלבד.

- 5. לאחר השלמת כל ההגדרות, גע ב-OK (אישור) כדי לחזור למסך Settings (הגדרות).
- בהיר) או Light בהירות) Settings (הגדרות) גע בחיצים Light (בהיר) או Ortk (כהה). סרא (כהה).
- 7. לאחר השלמת כל ההגדרות במסך Settings (הגדרות), גע ב-OK (אישור) כדי לחזור למסך Fax (פקס).

🖄 הערה: 🛛 בעת השימוש בפנקס הטלפונים, ברשימת נמעני הפקס מופיעים שמות במקום מספרים.

- אנע ב-Phone Book (ספר הטלפונים) כדי להציג את המסך Phone Book (ספר הטלפונים של הפקס). 8. גע ב-8.
- השתמש בחיצי הגלילה כדי לסמן שם או מספר ברשימה ולאחר מכן גע ב-Add (הוסף) כדי להזין את השם/מספר . בחלון. באפשרותך להוסיף כמה שמות/מספרים שתרצה.

הלחצן Details (פרטים) מציג את מספר הפקס או רשימה של מספרי פקס עבור הערך שנבחר בספר הטלפונים. הלחצן Personal (אישי) מציג רק רשומות מרשימת אנשי הקשר של המשתמש בספר הטלפונים. הלחצן All (הכל) מספק רשימה משולבת של רשומות הפקס הציבוריות והרשומות האישיות מרשימת אנשי הקשר.

- נמענים). גע ב-OK (אישור) כדי לחזור למסך Fax (פקס). רשימת שמות הפקסים מוצגת בחלון Recipients (נמענים).
- (התחל) במסך המגע או ללחוץ על Start. גע ב-Start (התחל) במסך המגע או ללחוץ על Start. גע ב-Start (התחל) במסך המגע או ללחוץ על הלחצן הירוק Start (התחל) בלוח הבקרה.

אנדרות) (כגון שינוי דיווח או הדפסה חד-צדדית או דו-צדדית) (כגון שינוי דיווח או הדפסה חד-צדדית או דו-צדדית) (האם יוצג המסך Processing Job (עיבוד עבודה) שבו תישאל "Would you like to keep your current settings?" (האם ברצונך לשמור את ההגדרות הנוכחיות?). אם תלחץ על Yes (כן), ה-MFP יחזור למסך Fax (פקס) והשינויים שביצעת יישמרו, כדי שתוכל לשגר פקס נוסף עם אותן הגדרות. אם תלחץ על No (לא), ההגדרות ינוקו (יחזרו לערכי ברירת המחדל שלהן) ויוצג מסך דף הבית של ה-MFP.

## שיגור פקס באמצעות ספר הטלפונים ב-M5035 MFP ,M4345 MFP ,M3027 MFP ,HP LaserJet M3025 MFP, EAS ,M5025 MFP ,M9040 MFP ,MFP ,MFP ,MFP ,M5030 MFP ,M5040 MFP ,MFP ,M5040 MFP ,M5040 MFP ,M50400 MFP ,M5040 MFP ,M5040

- בלוח הבקרה, גע ב-FAX (פקס) כדי להציג את המסך Fax (פקס).
- (פנקס כתובות) Address Book (פנקס כתובות) כדי להציג את המסך Address Book (פנקס כתובות).
  - בחר מקור פנקס טלפונים מהרשימה הנפתחת.

- Fax גע בשמות כדי לסמן אותם וגע בסמל חץ ימינה כדי להעביר את השמות המסומנים למקטע. 4 נמעני הפקס). Recipients
  - . גע ב-OK (אישור) כדי לחזור למסך Fax (פקס). 5.

### חיפוש בספר הטלפונים של פקס DSS

השתמש במאפיין של חיפוש בספר הטלפונים כדי להשלים חיפוש שם בספר הטלפונים של הפקס, המסופק באמצעות שירות DSS) Digital Sending Service) וה-ABM) Address Book Manager).

בדוק באתר האינטרנט של HP אם יש עדכוני קושחה זמינים עבור דגם ה-MFP שברשותך.

DSS- אם אינך משתמש ב-DSS, ספר הטלפונים של הפקס לא יופיע בתצוגת ה-MFP. ספר הטלפונים של ה-DSS 🗒 אינו זהה לרשימת החיוג המהיר.

#### שימוש במאפיין החיפוש בספר הטלפונים של הפקס ב-HP ,HP Color LaserJet 4730mfp ,HP LaserJet 4345mfp HP Color LaserJet 9500mfp ו-LaserJet 9040/9050mfp

- 1. גע בסמל ה-FAX (פקס) בתצוגה.
- גע ב-Phone Book (ספר טלפונים) כדי להפעיל את המקלדת שעל-גבי המסך. 2
- .3 הקלד את השם של יעד הפקס. בעת ההקלדה, האותיות הנותרות של השם הראשון התואם מושלמות באופן אוטומטי. במידת הצורך, הקלד אותיות נוספות כדי למקד את החיפוש. אם לא נמצאה כל התאמה, הרשומה לא תושלם באופן אוטומטי.
- 4. בזמן שהרשומות מאותרות, השתמש בנקודה פסיק (;) כדי להפריד בין שמות ולחפש רשומות נוספות מבלי לצאת ממסך החיפוש. גע ב-OK (אישור) כדי לחזור למסך הפקס הראשי.
- 5. אם לא ידוע לך השם הייחודי של היעד, לחץ על סמל ספר הטלפונים בחלקו העליון של המסך כדי להציג את רשימת ספר הטלפונים. גלול אל הרשומה הרצויה, גע ב-Add (הוסף) ולאחר מכן גע ב-OK (אישור). השם מופיע ברשימה Search Phone Book (חיפוש בספר הטלפונים).
  - (נמעני הפקס) במסך Fax Recipients (גע ב-OK). גע ב-OK (אישור) כדי להוסיף את הרשומה לרשימה (פקס).

## M3027 ,M3035 MFP ,M5025 MFP ,HP LaserJet M5035 MFP באאפיין החיפוש בספר הטלפונים של הפקס ב-M3027 M3035 MFP ,HP Color LaserJet CM4730 MFP ו-CM6040 MFP ,M9040 MFP ,M4345 MFP ,MFP

- **1.** גע בסמל ה-FAX (פקס) בתצוגה.
- 2. גע בסמל Phone Book (ספר טלפונים) (הממוקם מימין לתיבת נמעני הפקס).
- . בחר את מקור ספר הטלפונים All (הכל) בתפריט הנפתח שבחלקו העליון של מסך ספר הטלפונים.
  - 4. בחר בשם הנמען מהרשימה של ספר הטלפונים.

עבור רשימות ארוכות, ניתן לבצע חיפוש לפי שם באמצעות לחיצה על הסמל Search (חיפוש) (זכוכית מגדלת) בחלקו התחתון של מסך ספר הטלפונים. במסך החיפוש, הקלד את האות או הראשונה או את האותיות הראשונות של השם; נמענים תואמים מופיעים בעת הקלדת האותיות. הקלד יותר אותיות כדי למקד את החיפוש. בחר מתוך השמות המופיעים בחלקו העליון של המסך ולאחר מכן גע ב-OK (אישור). המסך חוזר אל Fax Phone Book (ספר הטלפונים של הפקס).

- נמעני הפקס). גע בחץ ימינה כדי להזין את השם הנבחר ברשימה Fax Recipients (נמעני הפקס).
  - (שיגור עבודת פקס). גע ב-OK (אישור) כדי לחזור למסך Send Fax Job (שיגור עבודת פקס).

Fax Address Book להוסיף תוכן ל-DSS (חלק מה-DSS) כדי ליצור/להוסיף תוכן ל-Address Book (מיד מיד ליצור/להוסיף הוכן ל'baddress Book (פנקס הכתובות של הפקס).

הערה: כדי לייבא/לייצא את ספר הטלפונים של הפקס המקומי, עיין בתיעוד שרת האינטרנט המשובץ (EWS).

## ביטול פקס

### ביטול שידור הפקס הנוכחי

פריט התפריט Cancel Current Transmission (ביטול שידור נוכחי) מופיע רק במהלך ביצוע שיחת פקס יוצאת.

🗒 הערה: 🛛 השלמת פעולת הביטול עשויה להימשך עד 30 שניות.

ביטול שידור הפקס הנוכחי באמצעות התפריטים ב-HP LaserJet 4345mfp ו-9040/9050mfp וב-HP Color LaserJet ו-9040/9050mfp וב-HP Color LaserJet 1730mfp (14730mfp

- . בלוח הבקרה, לחץ על הלחצן Menu (תפריט) כדי להציג את התפריט הראשי.
  - . גע ב-FAX (פקס) כדי להציג את תפריט הפקס.
- . גע ב-CANCEL CURRENT TRANSMISSION (ביטול שידור נוכחי) כדי לבטל את הפקס.
  - 🗒 הערה: 🛛 בזמן מחיקת פקס או פקסים, הודעת ביטול פקס מוצגת בשורת המצב.

## ביטול שידור הפקס הנוכחי באמצעות הלחצן עצירה ב-HP LaserJet 4345mfp ו-9040/9050mfp וב-HP Color LaserJet וב-9040/9050mfp (1-4730mfp 4730mfp 4730mfp 4730mfp) או-9500mfp

- 1. בלוח הבקרה של ה-MFP, לחץ על סמל ה-FAX (פקס).
  - . לחץ על הלחצן האדום עצירה/ביטול.
- עיבוד עבודה) מוצגת ב-MFP בעת לחיצה על הלחצן האדום עצירה/ שירה. הודעת המצב Processing job ביטול לביטול הפקס.

#### ביטול של שידור הפקס הנוכחי ב-M5035 MFP ,M5025 MFP ,M4345 MFP ,M3027 MFP ,HP LaserJet M3025 MFP. CM6040 MFP Series - ו-HP Color LaserJet CM4730 MFP ו-M9050 MFP ,M9040 MFP

- בלוח הבקרה, לחץ על הלחצן האדום עצירה כדי להציג את התפריט Cancel Fax (ביטול פקס).
- הערה: כל עבודות הפקס הנוכחיות והממתינות בהתקן ימשיכו להתקדם עד לאישור הביטול באמצעות 🗒 OK (אישור)
  - .2 גע ב-Cancel current fax job (ביטול עבודת פקס נוכחית) כדי לבטל את עבודת הפקס הנוכחית.
    - . גע ב-OK (אישור) כדי לבטל את שידור הפקס הנוכחי. 3

### ביטול כל הפקסים הממתינים

פעולה זו מוחקת את כל הפקסים המאוחסנים בזיכרון. עם זאת, אם פקס נמצא בתהליך שידור, הוא לא יימחק ושיגורו יושלם.

🗒 הערה: 🛛 אם פקסים יוצאים אחרים ממתינים בזיכרון, גם הם יימחקו.

#### ביטול כל הפקסים הממתינים ב-HP LaserJet 4345mfp ו-9500mfp וב-9500mfp וב-9500mfp וב-9500mfp ו-9500mfp

- . בלוח הבקרה, לחץ על הלחצן Menu (תפריט) כדי להציג את התפריט הראשי.
  - . גע ב-FAX (פקס) כדי להציג את תפריט הפקס.
- ביטול כל השידורים שבהמתנה) כדי לבטל את כל (ביטול כל השידורים שבהמתנה) כדי לבטל את כל הפקסים המאוחסנים.

#### ביטול כל הפקסים הממתינים ב-M5035 MFP ,M4345 MFP ,M3027 MFP ,HP LaserJet M3025 MFP, M5025 MFP ,M4345 MFP , CM6040 MFP Series-ו HP Color LaserJet CM4730 MFP ו-M9050 MFP M9040 MFP

- נביטול פקס). בלוח הבקרה, לחץ על הלחצן האדום עצירה כדי להציג את התפריט Cancel Fax (ביטול פקס).
- עבודות הפקס הנוכחיות והממתינות בהתקן ימשיכו להתקדם עד לאישור הביטול באמצעות (אישור). סל עבודות הפקס הנוכחיות וד (אישור). OK
- 2. גע ב-Cancel all fax jobs (ביטול כל עבודות הפקס) כדי לבטל את כל עבודות הפקס הנוכחיות והממתינות.
  - . גע ב-OK (אישור) כדי לבטל את כל עבודות הפקס הנוכחיות והממתינות.

## קבלת פקסים

כאשר אביזר הפקס מקבל פקסים נכנסים, הוא מאחסן אותם בזיכרון לפני ההדפסה. לאחר שכל הפקס מאוחסן, הוא מודפס ולאחר מכן נמחק מהזיכרון. פקסים מודפסים עם קבלתם, אלא אם כן האפשרות Schedule Printing of Faxes (הדפסה מתוזמנת של פקסים) (הדפסה מתוזמנת של פקסים) מופעלת. אם האפשרות Schedule Printing of Faxes (הדפסה מתוזמנת של פקסים) מופעלת, כל הפקסים הנכנסים מאוחסנים בזיכרון ואינם מודפסים. כאשר האפשרות Schedule Printing of Faxes (הדפסה מתוזמנת הדפסה מתוזמנת של פקסים) מושבתת, כל הפקסים המאוחסנים מודפסים. לקבלת מידע נוסף, עיין בסעיף <u>תזמון</u> הדפסת פקסים (נעילת זיכרון) בעמוד 90.

באפשרותך לשנות את הגדרות ברירת המחדל של קבלת פקסים, כדי לשנות את אופן קבלת הפקסים. הגדרות אלה כוללות את האפשרויות הבאות:

- בחירת מספר הצלצולים למענה 🔹
- הדפסת תאריך, שעה ומספר עמוד על פקסים (חותמת) 🔹
  - בחירת מגש הזנת נייר ותיבת יעד 🔹 🔹
    - העברת פקסים למספר אחר 🔹
  - חסימת פקסים ממספרים מסוימים
  - הדפסה מתוזמנת של פקסים (נעילת זיכרון)

לקבלת מידע אודות שינוי הגדרות תפריט אלה, עיין בסעיף <u>קביעת הגדרות הפקס בעמוד 39</u>.

הערה: לא ניתן לבטל פקסים נכנסים. 🗒

## יצירה ומחיקה של רשימות חיוג מקוצר

חיוג מקוצר מאפשר להקצות שם חיוג מקוצר למספר בודד או לקבוצה של מספרים ולאחר מכן לשגר פקס למספר זה או למספרים אלה על-ידי בחירת שם החיוג המקוצר.

#### יצירת רשימה של חיוג מהיר

יצירת רשימה של חיוג מקוצר ב-HP LaserJet 4345mfp ו-9040/9050mfp וב-9040/9050mfp ו-HP LaserJet 4345mfp ו-9500mfp

- 1. במסך הראשי של לוח הבקרה, גע בסמל ה-FAX (פקס) כדי להציג את המסך Fax (פקס).
  - . גע באפשרות Speed Dial (חיוג מהיר) כדי להציג את המסך Speed Dial (חיוג מהיר).
    - א היר חדש). אע ב-Add (הוסף) כדי להציג את המסך New Speed Dial (חיוג מהיר חדש). 3.
- .4 הקלד מספר באמצעות לוח המקשים. אם ברצונך להזין יותר ממספר אחד, גע ב-Next Number (המספר הבא) והזן מספר נוסף. חזור על שלב זה כדי להזין את כל המספרים עבור החיוג המהיר.
  - . גע בלחצן Name (שם) כדי להציג את המקלדת.
- New Speed אישור) כדי לחזור למסך OK- באמצעות המקלדת, הקלד שם עבור החיוג המהיר ולאחר מכן גע ב-OK (אישור) כדי לחזור למסך Dial (חיוג מהיר חדש).
  - . גע ב-OK (אישור) כדי לקבל את החיוג המהיר. 7.

#### יצירת רשימה של חיוג מקוצר ב-M5035 MFP ,M4345 MFP ,M3027 MFP ,HP LaserJet M3025 MFP, M5025 MFP ,M4345 MFP , CM6040 MFP Series-ו HP Color LaserJet CM4730 MFP ו-CM6050 MFP Series

- בלוח הבקרה, גע ב-FAX (פקס) כדי להציג את המסך Fax (פקס).
- (חיוג מהיר). גע באפשרות Speed Dials (חיוגים מהירים) כדי להציג את המסך Speed Dial (חיוג מהיר).
  - . גע ב-Speed Dial number (מספר חיוג מהיר). 3
  - .4 גע בתיבה Speed Dial Name (שם חיוג מהיר) כדי להציג את המקלדת.
- 5. הקלד שם עבור החיוג המהיר וגע ב-OK (אישור) כדי לחזור למסך Speed Dials (חיוגים מהירים).
  - 6. גע בתיבה Fax Numbers (מספרי פקס) כדי להציג את המקלדת.
- Speed Dial Name הקלד מספר פקס עבור ה-Speed Dial Name (אישור) כדי לחזור למסך OK. הקלד מספר פקס עבור ה-Dials (חיוגים מהירים).
- . גע במספר Speed Dial (חיוג מהיר) הנבחר עבור ה-Speed Dial Name (שם החיוג המהיר) כדי לשמור אותו. השם ומספר הפקס יופיעו ליד ה-Speed Dial number (מספר חיוג מהיר).
  - . חזור על שלבים 3-8 כדי להזין את כל המספרים עבור החיוג המקוצר.
    - (פקס) Fax לסיום, לחץ על OK (אישור) כדי לחזור למסך (פקס).

### מחיקת רשימה של חיוגים מקוצרים

#### מחיקת רשימה של חיוג מהיר ב-5035mfp ו-9040/9050mfp ,HP LaserJet 4345mfp, וב-5035mfp, וב-HP Color LaserJet 9500mfp ו-4730mfp

- במסך הראשי של לוח הבקרה, גע בסמל ה-FAX (פקס) כדי להציג את המסך Fax (פקס).
  - (חיוג מהיר) Speed Dial (חיוג מהיר) כדי להציג את המסך Speed Dial (חיוג מהיר). 2

- .3 בחר שם חיוג מקוצר ברשימת החיוג המקוצר.
- **.** גע ב-Delete (מחק) כדי למחוק את רשימת החיוג המהיר.
- גע ב-Ne (כן) כדי לאשר את המחיקה; לחלופין, גע ב-No (לא) כדי לשמור את הרשימה.
  - . גע ב-OK (אישור) כדי לחזור למסך 6.

#### מחיקת רשימה של חיוג מקוצר ב-M5035 MFP ,M5025 MFP ,M4345 MFP ,M3027 MFP ,HP LaserJet M3025 MFP, M5025 MFP ,M4345 MFP , CM6040 MFP Series-ו HP Color LaserJet CM4730 MFP ו-M9050 MFP ,M9040 MFP

- 1. במסך הראשי של לוח הבקרה, גע בסמל ה-FAX (פקס) כדי להציג את המסך Fax (פקס).
  - . גע באפשרות Speed Dial (חיוג מהיר) כדי להציג את המסך Speed Dial (חיוג מהיר).
    - . גע במספר Speed Dial (חיוג מהיר) של הרשימה שאותה יש למחוק.
      - . גע ב-Delete (מחק).
      - .5. במסך הבא תתבקש לאשר את המחיקה.
      - . גע ב-Yes (כן) כדי למחוק את רשימת החיוג המהיר.
        - . גע ב-Yes (כן) שוב כדי לחזור למסך Fax (פקס).

#### מחיקת מספר אחד מרשימת החיוג המהיר

## מחיקת מספר אחד מרשימת החיוג המקוצר ב-9040/9050mfp ,HP LaserJet 4345mfp וב-HP Color LaserJet וב-9040/9050mfp וב-HP Color LaserJet 4730mfp (4730mfp

- במסך הראשי של לוח הבקרה, גע בסמל ה-FAX (פקס) כדי להציג את המסך Fax (פקס).
  - (חיוג מהיר) Speed Dial (חיוג מהיר) כדי להציג את המסך Speed Dial (חיוג מהיר). 2
- גע בתיבת הסימון שלפני החיוג המהיר שבו נמצא המספר שברצונך למחוק. ייתכן שיהיה עליך להשתמש בחצי הגלילה כדי להציג את שם רשימת החיוג.
  - .4 גע ב-Details (פרטים) כדי להציג את רשימת המספרים של החיוג המהיר.
  - **5.** השתמש בחצי הגלילה למעלה ולמטה כדי לסמן את המספר שברצונך למחוק.
    - 6. גע ב-Remove All (הסר) או ב-Remove All (הסר הכל).
      - . גע ב-OK (אישור) או ב-Cancel (ביטול). 7.

#### מחיקת מספר אחד מרשימת חיוג מקוצר ב-M5035 MFP ,M3027 MFP ,HP LaserJet M3025 MFP, E-CM6040 MFP Series ו-HP Color LaserJet CM4730 MFP ו-M9050 MFP ,M9040 MFP ,MFP

- 1. בלוח הבקרה, גע ב-FAX (פקס) כדי להציג את המסך Fax (פקס).
- (חיוג מהיר) Speed Dial (חיוגים מהירים) כדי להציג את המסך Speed Dial (חיוג מהיר). 2
  - . גע במספר Speed Dial (חיוג מהיר) של הרשימה שאותה יש לערוך.
  - 4. גע בתיבה Fax Numbers (מספרי פקס) כדי להציג את לוח המקשים.
- גלול ברשימה של מספרי הפקס וגע במסך מימין לספרה האחרונה של מספר הפקס שאותו יש למחוק. השתמש 5. במקש 'אחורה' כדי למחוק את מספר הפקס.

- (חיוגים מהירים). גע ב-OK (אישור) כדי לחזור למסך OK. גע ב-6
  - . גע ב-OK (אישור) כדי לחזור למסך Fax (פקס).

### הוספת מספר לרשימת חיוג מהיר קיימת

## הוספת מספר לרשימת חיוג מקוצר קיימת ב-HP LaserJet 4345mfp, HP LaserJet 4730mfp וב-9040/9050mfp ו-HP Color LaserJet 4730mfp

- 1. במסך הראשי של לוח הבקרה, גע בסמל ה-FAX (פקס) כדי להציג את המסך Fax (פקס).
  - (חיוג מהיר) Speed Dial (חיוג מהיר) כדי להציג את המסך Speed Dial (חיוג מהיר). 2
- גע בתיבת הסימון שלפני החיוג המהיר. ייתכן שיהיה עליך להשתמש בחצי הגלילה כדי להציג את שם רשימת. החיוג.
  - . גע ב-Details (פרטים) כדי להציג את רשימת המספרים של החיוג המהיר.
    - . גע ב-Next Number (המספר הבא). 5
  - 6. הקלד מספר באמצעות לוח המקשים. חזור על שלב זה כדי להזין את כל המספרים עבור החיוג המקוצר.
    - . גע ב-OK (אישור) כדי לקבל את החיוג המהיר. 7.

#### הוספת מספר לרשימת חיוג מקוצר קיימת ב-M5035 MFP ,M4345 MFP ,M3027 MFP ,HP LaserJet M3025 MFP, 9 CM6040 MFP Series-ו HP Color LaserJet CM4730 MFP ו-M9050 MFP ,M9040 MFP ,MFP

- נפקס). בלוח הבקרה, גע ב-FAX (פקס) כדי להציג את המסך Fax (פקס).
- (חיוג מהיר) Speed Dial (חיוגים מהירים) כדי להציג את המסך Speed Dial (חיוג מהיר). 2
  - גע במספר Speed Dial (חיוג מהיר) של הרשימה שאותה יש לערוך. .3
    - 4. גע בתיבה Fax Numbers (מספרי פקס) כדי להציג את המקלדת.
  - 5. באמצעות לוח המקשים, הקלד את מספר הפקס שאותו יש להוסיף לרשימת החיוג המקוצר.

**הערה:** כברירת מחדל, הסמן עובר למרווח הפתוח הבא מתחת למספר הפקס האחרון שהוזן ברשימת החיוג 🛱 המקוצר.

- (חיוגים מהירים). גע ב-OK (אישור) כדי לחזור למסך OK. גע ב-6
  - . גע ב-OK (אישור) כדי לחזור למסך 7. גע ב-**7**.

## הקצאת רשימות חיוג מקוצר למקשי נגיעה אחת

מקשי נגיעה אחת מאפשרים לשגר פקס לרשימת חיוג מקוצר על-ידי נגיעה במקש נגיעה אחת. עם זאת, לפני השימוש במקשי נגיעה אחת, עליך ליצור רשימת חיוג מקוצר ולהקצות את שם החיוג המקוצר למקש נגיעה אחת.

# HP LaserJet 4345mfp-הקצאת חיוג מהיר למקש נגיעה אחת עבור ה-HP Color LaserJet 4730mfp ו-9500mfp ו-HP Color LaserJet 4730mfp

- **.** צור חיוג מקוצר. לקבלת מידע נוסף, עיין בסעיף <u>יצירה ומחיקה של רשימות חיוג מקוצר בעמוד 8</u>1.
  - One-Touch Button (הגדרת תצורה) במסך הפקס כדי להציג את המסך Configure (הגדרת תצורה) במסך .2 (הגדרת תצורה של לחצן נגיעה אחת).
    - גע בכל מספר (זמין) שברצונך להקצות לחיוג המקוצר. 3.
- **4.** בכרטיסייה Speed Dial List (רשימת חיוגים מהירים), סמן את תיבת הסימון של החיוג מהיר שאותו ברצונך להקצות למקש.
  - . גע ב-OK (אישור).
  - . גע ב-OK (אישור) כדי לקבל את ההגדרות.

### ניקוי או הקצאה מחדש של רשימות חיוג מהיר למקשי נגיעה אחת עבור ה-HP LaserJet 9500mfp ו-HP Color LaserJet 4730mfp ועבור ה-9500mfp ו-4345mfp

אם ברצונך להסיר רשימת חיוג מקוצר ממקש נגיעה אחת, בצע את השלבים הבאים.

- One-Touch Button (הגדרת תצורה) בלוח מקשי הנגיעה האחת כדי להציג את המסך Configure. גע ב-Configure (הגדרת תצורה) Configuration (הגדרת תצורה של לחצן נגיעה אחת).
  - גע במקש המספר שבו נמצא שם החיוג המקוצר שברצונך להסיר. .2
- 3. המסך Button is already configured (הלחצן כבר מוגדר) מוצג. גע ב-Clear (ניקוי) כדי להסיר את שם החיוג המסר המסך או לחלופין, גע ב-Reassign (הקצאה מחדש) כדי להקצות למקש שם חיוג מהיר המהיר ממקש הנגיעה האחת, או לחלופין, גע ב-Reassign (הקצאה מחדש) כדי להקצות למקש שם חיוג מהיר שונה, או לחלופין, גע ב-Cancel (ביטול) כדי לחזור למסך סונגיעה או לחלופין, גע ב-Meassign (הגדרת תצורה שונה, או לחלופין, גע ב-Cancel (ביטול) כדי לחזור למסך של לחצן נגיעה אחת).
  - . גע ב-OK (אישור) כדי לקבל את ההגדרות.

## שיחות קוליות וניסיונות חוזרים

שיחות קוליות אינן כלולות ביומן Fax Activity (פעילות פקס) ואינן מפיקות דוח T.30. הסעיפים הבאים מספקים מידע אודות ניסיונות חוזרים של עבודת פקס.

### (דוח שיחות פקס) Fax Call Report

כאשר מוצו כל הניסיונות לשיגור הפקס, יודפס Fax Call Report (דוח שיחות פקס) עבור שיגור פקס. הדוח מציג את מזהה היומן של עבודת הפקס. תוצאת הניסיון האחרון מודפסת ב-Fax Call Report (דוח שיחות פקס).

דוח שיחות קוליות. (דוח שיחות פקס) אינו מודפס עבור שיחות קוליות.

דוח שיחות פקס) מפיק מספרי עבודות עבור הניסיונות האחרונים בלבד. אם אחד מדוחות (דוח שיחות פקס) דאלה מדוחות (דוח שיחה מספר העבודה יהיה אפס שלה מודפס באופן ידני מהתפריט והשיחה האחרונה לא היתה ניסיון אחרון ולא שיחה קולית, מספר העבודה יהיה אפס.

### (יומן פעילות פקס) Fax Activity Log

כברירת מחדל שיחות קוליות אינן נכללות ב-Fax Activity Log (יומן פעילות פקס). רק הניסיון האחרון יוצג ב-Fax Activity Log (יומן פעילות הפקס). Log (יומן פעילות הפקס).

### Т.30 тіп

שיחות קוליות לא יגרמו להדפסת דוח T.30. כל הניסיונות החוזרים יגרמו להדפסת דוח T.30.

## הגדרות מאובטחות

שתי הגדרות, fax forwarding (העברת פקס) ו-fax printing (הדפסת פקס), הן מאפיינים מאובטחים שעבורם נדרש PIN. בגישה הראשונה לכל אחת מההגדרות, תתבקש ליצור PIN. לאחר יצירת ה-PIN, הוא ישמש לגישה לשני המאפיינים. כלומר, אם נוצר PIN עבור העברת פקס, הוא ישמש לגישה להדפסת פקס. לחלופין, אם ה-PIN נוצר תחילה עבור הדפסת פקס, יש להשתמש בו כדי לגשת להעברת פקס. ניתן ליצור PIN אחד בלבד לגישה להגדרות מאובטחות אלה.

אם דוח שיחות פקס מופעל עם תמונות ממוזערות, יודפס דוח עם תמונה ממוזערת של העמוד הראשון של הפקס, כאשר הדפסת פקס או העברת פקס מופעלות. אם ברצונך לאבטח הדפסת פקס, השבת את הדפסת התמונה הממוזערת בדוח שיחות הפקס.

### (PIN) שינוי קוד הזיהוי האישי

הליך זה מתאר כיצד לשנות את קוד הזיהוי האישי הקיים.

A זהירות: שמור תמיד את קוד הזיהוי האישי במקום בטוח. אם תאבד את קוד הזיהוי האישי, עליך לפנות לשירות הלקוחות של HP לקבלת מידע אודות איפוס קוד הזיהוי האישי. לקבלת מידע נוסף, עיין בסעיף <u>שירות הלקוחות של HP</u> בעמוד 119.

שינוי קוד הזיהוי האישי ב-HP LaserJet 4345mfp ו-9040/9050mfp, וב-HP Color LaserJet 4730mfp שינוי קוד הזיהוי האישי

- . בלוח הבקרה, לחץ על הלחצן Menu (תפריט) כדי לפתוח את התפריט הראשי.
  - . גע ב-FAX (פקס) כדי לפתוח את תפריט הפקס.
  - . גלול אל האפשרות FAX RECEIVE (קבלת פקס) וגע בה.
- גע בה או גלול אל האפשרות FORWARD FAX (העברת פקס) וגע בה או גלול אל האפשרות Fax Printing (הדפסת פקס) וגע בה כדי לפתוח את מסך ההגדרות.
  - . גע ב-Change PIN (שינוי PIN) כדי לפתוח את מסך ה-PIN. גע ב-PIN
- (אישור) ארבע ספרות לפחות) ולאחר מכן גע ב-OK (אישור) ארבע ספרות לפחות) ולאחר מכן גע ב-OK (אישור). כדי לפתוח את המסך Change PIN (שינוי PIN).
  - אישור). הקלד קוד זיהוי אישי (PIN) חדש באמצעות לוח המקשים ולאחר מכן לחץ על OK (אישור).
  - אישור) כדי לשמור את הקוד OK- הקלד שוב את קוד הזיהוי האישי (PIN) כדי לאמת אותו ולאחר מכן גע ב-OK (אישור) כדי לשמור את הקוד החדש.

## שינוי קוד הזיהוי האישי ב-M5035 MFP ,M5025 MFP ,M4345 MFP ,M3027 MFP ,HP LaserJet M3025 MFP, M5025 MFP ,M4345 MFP ,M5027 MFP ,M5025 MFP ,M5025

- בלוח הבקרה, גלול אל הסמל Administration (ניהול) וגע בו כדי לפתוח את התפריט Administration (ניהול).
  - Default Job Options- גע ב-Default Job Options (אפשרויות ברירת מחדל לעבודה) כדי להציג את התפריט (אפשרויות ברירת מחדל לעבודה). Options
    - Default Fax Options (אפשרויות ברירת מחדל לפקס) כדי להציג את התפריט **Default Fax Options**. גע ב-Options (אפשרויות ברירת מחדל לפקס).
      - 4. גע ב-Fax Receive (קבלת פקס) כדי להציג את המסך Fax Receive (קבלת פקס).
        - .5. גע ב-Fax Forwarding (העברת פקס) כדי להציג את מסך ה-PIN.
- (אישור) ארבע ספרות לפחות) ולאחר מכן גע ב-OK (אישור) ארבע ספרות לפחות) ולאחר מכן גע ב-OK (אישור) 6ג באמצעות לוח המקשים, הקלד את קוד הזיהוי האישי (PIN) (ארבע ספרות לפחות) דער מקס (העברת פקס).

- . די להציג את מסך ה-PIN) (שינוי PIN) כדי להציג את מסך ה-PIN. גע ב-
- אחר מכן גע (PIN) אחדש (ארבע ספרות לפחות) ולאחר מכן גע (PIN) ב-8. באמצעות לוח המקשים, הקלד את קוד הזיהוי האישי (PIN) החדש (ארבע ספרות לפחות) ולאחר מכן גע ב-0K (אישור).
  - 9. באמצעות לוח המקשים, אשר את קוד הזיהוי האישי (PIN) החדש ולאחר מכן גע ב-OK (אישור).
    - . גע ב-OK (אישור) שוב. **10**

## הגדרת העברת פקס

השתמש בהגדרת העברת פקס להעברת כל הפקסים המתקבלים למספר פקס אחר. כאשר ההגדרה להעברת פקס מופעלת, ה-MFP המקבל מדפיס את הפקס (אם ההגדרה הדפסת פקס מושבתת, הפקס יודפס כאשר ההדפסה תופעל) ובנוסף מעביר את הפקס למספר הטלפון של הפקס שיקבל את ההעברה.

הערה: אם העברת הפקס למספר טלפון אחר נכשלת, ההתקן לא ינסה להעביר את הפקס שנית. כל הפקסים 🗒 מועברים ברזולוציה חדה או רגילה.

#### הגדרת העברת פקס מ-HP Color LaserJet 4730mfp ו- 9040/9050mfp ו- HP LaserJet 4345mfp הגדרת העברת פקס מ-

- **1.** בלוח הבקרה, לחץ על הלחצן Menu (תפריט) כדי לפתוח את התפריט הראשי.
  - . גע ב-FAX (פקס) כדי לפתוח את תפריט הפקס.
  - גלול אל האפשרות FAX RECEIVE (קבלת פקס) וגע בה. 3.
- 4. גלול אל האפשרות FORWARD FAX (העברת פקס) וגע בה כדי לפתוח את מסך ה-PIN.
- 5. באמצעות לוח המקשים, הקלד את קוד הזיהוי האישי (PIN) (חייב לכלול ארבע ספרות לפחות) וגע ב-OK (אישור). אם כבר יש ברשותך קוד זיהוי אישי (PIN), המסך Forward to Number (העברה למספר) ייפתח. אם עדיין לא נוצר קוד זיהוי אישי (PIN), תתבקש לאמת את קוד הזיהוי החדש על-ידי הקלדה חוזרת שלו ולחיצה על OK (אישור) לאחר מכן.
  - **הערה:** שמור תמיד את קוד הזיהוי האישי במקום בטוח. אם תאבד את קוד הזיהוי האישי, עליך לפנות לשירות הלקוחות של HP לקבלת מידע אודות איפוס קוד הזיהוי האישי. לקבלת מידע נוסף, עיין בסעיף <u>שירות הלקוחות</u> <u>של HP בעמוד 119</u>.
  - 6. גע ב-Fax Forwarding (העברת פקס) כדי לפתוח את מסך ההגדרות FAX FORWARDING (העברת פקס).
    - העברה למספר) כדי להפעיל את לוח המקשים. **5.** גע ב-Forward to Number (העברה למספר) כדי להפעיל את לוח המקשים.
  - . הקלד את מספר הטלפון של הפקס שיקבל את ההעברה ולאחר מכן גע ב-OK (אישור) כדי להפעיל העברת פקס.

#### הגדרת העברת פקס ב-M5035 MFP ,M5025 MFP ,M4345 MFP ,M3027 MFP ,HP LaserJet M3025 MFP ,M5025 MFP ,M5025 MFP ,M502 CM6040 MFP Series-ו HP Color LaserJet CM4730 MFP ו-M5050 MFP ,M5P

- בלוח הבקרה, גלול אל הסמל Administration (ניהול) וגע בו כדי לפתוח את התפריט Administration (ניהול).

  - Default Fax Options (אפשרויות ברירת מחדל לפקס) כדי להציג את התפריט **Default Fax Options**. גע ב-Options (אפשרויות ברירת מחדל לפקס).
    - 4. גע ב-Fax Receive (קבלת פקס) כדי להציג את המסך Fax Receive (קבלת פקס).
      - .Fax Forwarding-גע ב-PIN (העברת פקס) כדי להציג את מסך ה-PIN.
- (אישור) ארבע ספרות לפחות) ולאחר מכן גע ב-OK (אישור) אישור) ארבע ספרות לפחות) ולאחר מכן גע ב-OK (אישור) 6. כדי להציג את המסך Fax Forwarding (העברת פקס).
  - .(העברת פקס). Fax Forwarding-גע ב-7.
  - Set Fax Forwarding (מותאם אישית) וגע באפשרות שמירה כדי להציג את המסך Custom .8 (הגדרת העברת פקס).

- (העברה למספר). אנע ב-Forward to Number (העברה למספר) כדי להציג את המסך Forward to Number (העברה למספר).
  - **10.** גע בתיבת הטקסט כדי להזין את מספר הטלפון להעברת הפקס וגע ב-OK (אישור).

## תזמון הדפסת פקסים (נעילת זיכרון)

השתמש במאפיין הדפסת הפקס כדי לציין מתי הפקסים הודפסו. ניתן לבחור בין שלושה מצבים להדפסת פקסים. האפשרויות הן Store all received faxes (אחסון כל הפקסים שהתקבלו), Print all received faxes (הדפסת כל הפקסים שהתקבלו), או Use fax printing schedule (שימוש בלוח זמנים להדפסת פקסים).

אם תבחר באפשרות Store all received faxes (אחסון כל הפקסים שהתקבלו), כל הפקסים הנכנסים יאוחסנו בזיכרון ולא יודפסו. ניתן לגשת לעבודות פקס המאוחסנות בזיכרון באמצעות התפריט MFP Retrieve Job (אחזור עבודות MFP). באמצעות תפריט זה, ניתן להדפיס או למחוק עבודות הדפסה בזמן שהן מאוחסנות בזיכרון. לקבלת מידע נוסף אודות מאפיין זה, עיין בתיאור התפריט Job (אחזור עבודות) במדריך למשתמש של ה-MFP.

HP Color אראפשרות HP LaserJet 4345mfp איזור עבודות (MFP) זמינה ב-HP LaserJet 4345mfp אוב (MFP), איזור עבודות 1900, איזור עבודות 1900, איזור איזור איזור איזור איזור איזור איזור איזור איזור עבויה 1900, איזור איזור איזור איזור איזור איזור איזור איזור איזור איזור איזור איזור איזור איזור איזור איזו איזור איזור איזור איזור איזור איזור איזור איזור איזור איזור איזור איזור איזור איזור איזור איזור איזור איזור איז איזור איזור איזור איזור איזור איזור איזור איזור איזור איזור איזור איזור איזור איזור איזור איזור איזור איזור איזור איזור איזור איזור איזור איזור איזור איזור איזור איזור איזור איזור איזור איזור איזור איזור איזור איזור איזור איזור איזור איזור איזור איזור איזור איזורא איזור איזור איזור איזור איזור איזור איזור איזור איזור איזור איזור איזור איזור איזור איזור איזור איזור איזור איזור איזור איזור איזור איזור איזור איזוראיזיגערער איזור איזור איזור איזור איזור איזור איזור איזוראיזיגערער איזור איזור איזור איזוראיזיגערערערערערערערערערערערערערע

אם נבחר המצב Print all received faxes (הדפסת כל הפקסים שהתקבלו), כל הפקסים הנכנסים יודפסו. כל הפקסים המאוחסנים כעת בזיכרון יודפסו אף הם.

אם תבחר באפשרות Use fax printing schedule (שימוש בלוח זמנים להדפסת פקסים), פקסים יודפסו אך ורק בהתאם ללוח הזמנים להדפסת פקסים. ניתן להגדיר נעילה של לוח הזמנים להדפסת פקסים ליום שלם (24 שעות) או לפרק זמן מסוים במהלך היום. ניתן להגדיר רק פרק זמן נעילה אחד, אך אפשר להחיל אותו על מספר ימים. משך זמן הנעילה מוגדר בתפריט Fax Printing (הדפסת פקס). לקבלת מידע נוסף, עיין בסעיף <u>יצירת לוח זמנים להדפסת פקסים</u> בעמוד <u>92</u>.

. כאשר פרק זמן הנעילה מסתיים, כל פקס שהתקבל ואוחסן במהלך פרק זמן הנעילה יודפס באופן אוטומטי. 🗒

### אופן הפעולה של הדפסת פקס

על מנת להגביר את אבטחת הפקס, בוצע שינוי באופן הפעולה של המאפיין Fax Printing (הדפסת פקסים) בדגמים HP M9050 ,M9040 MFP ,M4345 MFP ,M3027 MFP ,M3035 MFP ,M5025 MFP ,LaserJet M5035 MFP ו- MFP ו-MFP ו-Color LaserJet CM4730 MFP. ההבדלים העיקריים הם באופן הטיפול וההצגה של דוחות שיחות, דוחות T.30, תפריטי דוחות ושורת המצב של לוח הבקרה. הטבלה הבאה מתייחסת למצב שבו המאפיין Fax Printing (הדפסת פקס) מופעל.

|                                                                            | הגדרת תפריט<br>עבור דוח שיחות ו/<br>או עבור דוח T.30 | בעת קבלת פקס, מהו<br>אופן הטיפול בדוח<br>שיחות/דוח T.30? | מה קורה כאשר<br>מודפס פקס<br>מאוחסן? | מה קורה לתפריטים<br>של דוחות פקס ודוח .T<br>30? | האם לוח הבקרה<br>מציג את המספר של<br>שיחת טלפון נכנסת? |
|----------------------------------------------------------------------------|------------------------------------------------------|----------------------------------------------------------|--------------------------------------|-------------------------------------------------|--------------------------------------------------------|
| הפעלת MFP מהדור<br>בדוידה (2000 / 2000 -                                   | (אף פעם) Never                                       | לא מודפסים                                               | הפקס מודפס                           | מוצגים                                          | כן                                                     |
| הקודם (9040, 9500)<br>50, 4345, 4730)                                      | Every fax (כל<br>פקס)                                | לא מודפסים                                               | הפקס מודפס                           | מוצגים                                          | כן                                                     |
| דגמי M5035,<br>מכססא הבכסבת                                                | (אף פעם) Never                                       | לא מודפסים                                               | הפקס מודפס                           | מוסתרים                                         | מוסתרים                                                |
| - ,M3035 ,M3025<br>,M4345 ,M3027<br>,M9050 ,M9040<br>CM6040 ,CM4730<br>MFP | Every fax (כל<br>פקס)                                | לא מודפסים<br>ומאוחסנים עם הפקס                          | הפקס מודפס, דוח<br>השיחות מודפס      | מוסתרים                                         | מוסתרים                                                |

### הפעלה או השבתה של לוח הזמנים להדפסת פקסים

הערה: לפני הפעלת לוח זמנים להדפסת פקסים, יש ליצור לוח זמנים. לקבלת מידע נוסף, עיין בסעיף <u>יצירת לוח זמנים </u> להדפסת פקסים בעמוד 92.

## הפעלה/השבתה של לוח הזמנים להדפסת פקסים ב-HP LaserJet 4345mfp ו-9040/9050mfp וב-HP Color LaserJet ו-9040/9050mfp (14730mfp 14730mfp 14730mfp 14730mfp

- . בלוח הבקרה, לחץ על הלחצן Menu (תפריט) כדי להציג את התפריט הראשי.
  - . גע ב-FAX (פקס) כדי להציג את תפריט הפקס. 2.
  - גע בה. גלול אל האפשרות FAX RECEIVE (קבלת פקס) וגע בה.
- .4. גלול אל האפשרות Fax Printing (הדפסת פקס) וגע בה כדי להציג את תפריט ה-PIN.
- אישור) כדי להציג את OK- הקלד את קוד הזיהוי האישי (PIN) שלך (חייב לכלול ארבע ספרות לפחות) וגע ב-OK (אישור) כדי להציג את התפריט Fax Printing (הדפסת פקס). אם אין ברשותך קוד זיהוי אישי, תתבקש ליצור אחד.
- **הערה:** שמור תמיד את קוד הזיהוי האישי במקום בטוח. אם תאבד את קוד הזיהוי האישי שברשותך, עליך לפנות לשירות התמיכה של HP לקבלת מידע אודות איפוס קוד הזיהוי האישי. לקבלת מידע נוסף, עיין בסעיף <u>שירות הלקוחות של HP בעמוד 119</u>.
  - .6 גע ב-Fax Printing Mode (מצב הדפסת פקס).
    - .7 בחר מצב הדפסת פקס:
- גע ב-Store all received faxes (אחסון כל הפקסים שהתקבלו) כדי להשבית את הדפסת הפקסים ולאחסן
   בזיכרון את כל הפקסים שהתקבלו.
  - גע ב-Print all received faxes (הדפסת כל הפקסים שהתקבלו) כדי לאפשר הדפסה של כל הפקסים המאוחסנים ולהדפיס את כל הפקסים בעת קבלתם.
  - גע ב-Create Fax Printing Schedule (יצירת לוח זמנים להדפסת פקסים) כדי להשתמש בלוח הזמנים להדפסת פקסים ולהפעיל ולכבות באופן אוטומטי את הדפסת הפקסים.
    - . גע ב-OK (אישור) כדי לצאת.

## הפעלה/השבתה של לוח הזמנים להדפסת פקסים ב-M5025 MFP, HP LaserJet M3025 MFP, פעלה/השבתה של לוח הזמנים להדפסת פקסים ב-M5025 MFP כמעלה/השבתה של לוח הזמנים להדפסת פקסים ב-M6040 MFP Series ו-HP Color LaserJet CM4730 MFP ו-M5050 MFP (M5035 MFP, MFP) (M5035 MFP) (MFP) (M5035 MFP) (M5035 M

- 1. בלוח הבקרה, גלול אל הסמל Administration (ניהול) וגע בו כדי לפתוח את התפריט Administration (ניהול).
- (מועד/ Time/Scheduling גע בה כדי להציג את המסך Time/Scheduling (מועד/תזמון). תזמון).
  - .. גלול אל האפשרות Fax Printing (הדפסת פקס) וגע בה כדי להציג את תפריט ה-PIN.
    - . גע בתיבת הטקסט כדי להציג את המקלדת.
- 5. באמצעות לוח המקשים, הקלד את קוד הזיהוי האישי (PIN) (ארבע ספרות לפחות) ולאחר מכן גע ב-OK (אישור)
   5. כדי להציג את התפריט Fax Printing (הדפסת פקס).

אם אין ברשותך קוד זיהוי אישי, תתבקש ליצור אחד.

- **הערה:** שמור תמיד את קוד הזיהוי האישי במקום בטוח. אם תאבד את קוד הזיהוי האישי שברשותך, עליך לפנות לשירות התמיכה של HP לקבלת מידע אודות איפוס קוד הזיהוי האישי. לקבלת מידע נוסף, עיין בסעיף <u>שירות הלקוחות של HP בעמוד 119</u>.
  - 6. גלול אל האפשרות Fax Printing Mode (מצב הדפסת פקס) וגע בה.

- .7 בחר מצב הדפסת פקס:
- גלול אל האפשרות Store all received faxes (אחסון כל הפקסים שהתקבלו) וגע בה כדי להשבית את הדפסת הפקסים ולאחסן בזיכרון את כל הפקסים שהתקבלו.
- גלול אל האפשרות Print all received faxes (הדפסת כל הפקסים שהתקבלו) וגע בה כדי לאפשר הדפסה של כל הפקסים המאוחסנים ולהדפיס את כל הפקסים בעת קבלתם.
  - גלול אל האפשרות Use fax printing schedule (שימוש בלוח זמנים להדפסת פקסים) וגע בה כדי להשתמש בלוח הזמנים להדפסת פקסים לצורך הפעלה וכיבוי של הדפסת הפקסים באופן אוטומטי.
    - . גלול אל האפשרות Save (שמירה) וגע בה כדי לצאת.
  - הערה: ההגדרות להדפסת פקסים ולהעברת פקסים עושות שימוש באותו קוד זיהוי אישי. אם יצרת קוד זיהוי אישי 🛱 להעברת פקסים, השתמש בקוד זה כאן.

### יצירת לוח זמנים להדפסת פקסים

#### יצירת לוח זמנים להדפסת פקסים עבור HP LaserJet 4345mfp ו-9040/9050mfp ועבור HP Color LaserJet 4730mfp ו-9500mfp

- . בלוח הבקרה, לחץ על הלחצן Menu (תפריט) כדי להציג את התפריט הראשי.
  - . גע ב-FAX (פקס) כדי להציג את תפריט הפקס.
  - . גלול אל האפשרות FAX RECEIVE (קבלת פקס) וגע בה.
- .4. גלול אל האפשרות Fax Printing (הדפסת פקס) וגע בה כדי להציג את תפריט ה-PIN.
- **הדפסת (PIN)** הקלד את קוד הזיהוי האישי (PIN) שלך וגע ב-OK (אישור) כדי להציג את התפריט **Fax Printing (הדפסת**. **פקס)**. אם אין ברשותך קוד זיהוי אישי, תתבקש ליצור אחד.
- . גע ב-Create Fax Printing Schedule (יצירת לוח זמנים להדפסת פקסים) כדי להציג את הגדרות לוח הזמנים.
- (התחל את Print End Time (מועד סיום הדפסה) כדי להגדיר את המועד המתוזמן שבו לא יודפסו פקסים (התחל את Print End Time (מועד סיום הדפסה) כדי להגדיר את המועד ולאחר מכן גע ב-OK (אישור).
- 8. גע ב-Print Start Time (מועד תחילת הדפסה) כדי להגדיר את המועד המתוזמן שבו תתחיל הדפסת הפקסים (אישור). סיים את פרק זמן הנעילה כאשר פקסים אינם מאוחסנים בזיכרון), בחר מועד ולאחר מכן גע ב-OK (אישור).
  - נימי לוח זמנים) כדי להציג רשימה של ימים. Schedule Days. גע ב-9.
  - נאסון כל הפקסים) כדי לנעול את היום (24 שעות) STORE ALL FAXES. גע ב-10
    - . גע ב-OK (אישור) כדי לצאת.

#### יצירת לוח זמנים להדפסת פקסים ב-M5025 MFP ,M4345 MFP ,M3027 MFP ,HP LaserJet M3025 MFP, M5025 MFP ,M4345 MFP , CM6040 MFP Series - ו-HP Color LaserJet CM4730 MFP ו-CM6040 MFP ,M9040 MFP

- ניהול). בלוח הבקרה, גלול אל הסמל Administration (ניהול) וגע בו כדי לפתוח את התפריט Administration (ניהול).
  - (מועד/תזמון). דime/Scheduling (מועד/תזמון) כדי להציג את המסך Time/Scheduling (מועד/תזמון).
    - .Fax Printing (הדפסת פקס) כדי להציג את תפריט ה-PIN. גע ב-Fax Printing (הדפסת פקס) בדי להציג את תפריט ה-PIN.
      - . גע בתיבת הטקסט כדי להציג את המקלדת.
- לאישור) (אישור) ארבע ספרות לפחות) ולאחר מכן גע ב-OK (אישור) אישור) אי אישור) אישור) אישור

אם אין ברשותך קוד זיהוי אישי, תתבקש ליצור אחד.

- שימוש בלוח Use fax printing schedule- גע ב-Fax Printing Mode (מצב הדפסת פקס) ולאחר מכן גע ב-6 מזנים להדפסת פקסים).
- עום הזמנים. (יצירת לוח זמנים להדפסת פקסים) כדי להציג את הגדרות לוח הזמנים. Create Fax Printing Schedule (אַע ב-כדי לערוך את זמני התחלה/סיום, בחר יום, בחר Scheduled (לפי התזמון), ולאחר מכן גע ב-Save (שמירה).
  - הערה: התפריט שלהלן מאפשר לך לערוך את מועד תחילת ההדפסה או את מועד סיום ההדפסה. כדי לערוך 🛱 את שניהם, גע ב-Back (הקודם) לאחר עריכת הראשון כדי לחזור לתפריט הקודם ולאחר מכן בחר את השני.
  - גע ב-Print Start Time (מועד תחילת הדפסה) כדי להגדיר את המועד המתוזמן שבו תתחיל הדפסת הפקסים .8 סיים את פרק זמן הנעילה כאשר פקסים אינם מאוחסנים בזיכרון).
    - א. גע בתיבת הטקסט כדי להציג את המקלדת.
    - **ב.** הקלד ערך עבור השעה ולאחר מכן גע ב-OK (אישור).
      - . גע ב-Save (שמירה) כדי לשמור את הגדרת השעה.
        - **ד.** גע בתיבת הטקסט כדי להציג את המקלדת.
    - **ה.** הקלד ערך (59–1) עבור הדקות ולאחר מכן גע ב-OK (אישור).
      - ו. גע ב-Save (שמירה) כדי לשמור את הגדרת הדקות.
        - .PM-או ב-AM או ב-PM.
- **ח.** מוצגת הנחיה להחיל את השינויים על כל הימים המתוזמנים. גע ב-Yes (כן), כדי להחיל את השינויים על כל הימים המתוזמנים, או גע ב-No (לא) כדי להחיל את השינויים על המועד המתוזמן הנוכחי שנבחר בלבד.
  - **ט.** גע ב-Save (שמירה).
- (התחל את Print End Time-גע ב-Print End Time (מועד סיום הדפסה) כדי להגדיר את המועד המתוזמן שבו לא יודפסו פקסים ( פרק זמן הנעילה כאשר פקסים מאוחסנים בזיכרון).
  - א. גע בתיבת הטקסט כדי להציג את המקלדת.
  - **ב.** הקלד ערך עבור השעה ולאחר מכן גע ב-OK (אישור).
    - . גע ב-Save (שמירה) כדי לשמור את הגדרת השעה.
      - **ד.** גע בתיבת הטקסט כדי להציג את המקלדת.
  - **ה.** הקלד ערך (59–1) עבור הדקות ולאחר מכן גע ב-OK (אישור).
    - ו. גע ב-Save (שמירה) כדי לשמור את הגדרת הדקות.
      - . הע ב-AM או ב-PM.
- **ח.** מוצגת הנחיה להחיל את השינויים על כל הימים המתוזמנים. גע ב-Yes (כן), כדי להחיל את השינויים על כל הימים המתוזמנים, או גע ב-No (לא) כדי להחיל את השינויים על המועד המתוזמן הנוכחי שנבחר בלבד.
  - **ט.** גע ב-Save (שמירה).

## **VoIP** שימוש בפקס ברשתות

טכנולוגיית VoIP ממירה את אות הטלפון האנלוגי לסיביות דיגיטליות. סיביות אלו נאספות למנות המועברות באינטרנט. המנות מומרות ומשודרות בחזרה לאותות אנלוגיים ביעד או בסמוך לו.

שידור המידע באינטרנט מתבצע באופן דיגיטלי במקום באופן אנלוגי. לכן, בשל מגבלות שונות על שידור הפקס, ייתכן שיידרשו הגדרות פקס שונות מאלה של רשתות הטלפון הציבוריות (PSTN) האנלוגיות. הפקס תלוי מאוד בתזמון ובאיכות האותות, כך ששידור הפקס רגיש יותר לסביבת VoIP.

#### להלן הצעות לשינויים בהגדרות עבור אביזר הפקס האנלוגי 200 Analog Fax Accessory כאשר הוא מחובר לשירות VoIP:

- התחל לעבוד כשהפקס מוגדר למצב V.34 וכאשר האפשרות Error Correction Mode (מצב תיקון שגיאות)
   מופעלת. הפרוטוקול V.34 מטפל בכל השינויים במהירות השידור הדרושים לצורך התאמה לרשתות VoIP.
- אם מתרחשים ניסיונות חוזרים רבים או שגיאות רבות כאשר היחידה מוגדרת למצב V.34, העבר את V.34 למצב
   אם מתרחשים ניסיונות חוזרים רבים או שגיאות רבות כאשר היחידה מוגדרת למצב 14,400, העבר את V.34 למצב
   Off (כבוי) והגדר את המאפיין Maximum Baud Rate (קצב השידור המרבי) ל-14,400 סיביות לשניה.
- אם השגיאות והניסיונות החוזרים נמשכים, הגדר מהירות פקס נמוכה יותר משום שחלק ממערכות ה-VoIP אינן מסוגלות להתמודד עם קצבי האותות הגבוהים יותר של הפקס. הגדר את המאפיין Maximum Baud Rate (קצב השידור המרבי) ל-9,600 סיביות לשניה.
  - במקרים נדירים, כשהשגיאות נמשכות, כבה את אפשרות מצב תיקון השגיאות במוצר. פעולה זו עשויה לגרום
     לירידה באיכות התמונה. לפני השימוש בהגדרה זו, ודא שאיכות התמונה מספקת כשמצב תיקון השגיאות כבוי.
- אם השינויים בהגדרות שפורטו לעיל לא שיפרו את אמינות פקס ה-VoIP, פנה לספק ה-VoIP שלך לקבלת עזרה. •

# 9 פתרון בעיות בפקס

השתמש במידע בפרק זה כדי לפתור בעיות כלליות בפקס.

לפני שתוכל להשתמש באביזר הפקס, עליך להשלים את המטלות הבאות:

- בחירת מיקום 🏻 🔸
- הגדרת התאריך, השעה וכותרת הפקס 🔹 🔹

בהתקנה הראשונה של אביזר הפקס, על מנהל המערכת להזין באופן ידני את ההגדרות באמצעות התפריטים, או באמצעות אשף תצורת הפקס בהפעלה הראשונית.

. בארה"ב ובמדינות/אזורים רבים אחרים נדרשת הגדרת התאריך, השעה ומידע אחר בכותרת הפקס על-פי חוק. 🗒

## האם הפקס מותקן כהלכה?

היעזר ברשימה הבאה כדי לזהות את הגורם לכל בעיה שבה אתה נתקל בפקס:

- האם אתה משתמש בכבל הטלפון המצורף לאביזר הפקס? אביזר פקס זה נבדק עם כבל הטלפון המצורף שעונה על מפרט RJ11. אל תחליף אותו בכבל טלפון אחר; לאביזר הפקס האנלוגי נדרש כבל טלפון אנלוגי. כמו כן, דרוש לו חיבור טלפון אנלוגי.
  - האם מחבר קו הטלפון/פקס מחובר היטב לשקע באביזר הפקס? ודא שתקע הטלפון מחובר היטב לשקע. יש להכניס את המחבר לתוך השקע עד שתישמע נקישה.
- האם שקע הטלפון שבקיר פועל כשורה? ודא שישנו צליל חיוג על-ידי חיבור מכשיר טלפון לשקע בקיר. האם ניתן לשמוע צליל חיוג, והאם ניתן לבצע שיחת טלפון?

### מהו סוג קו הטלפון שברשותך?

- **קו ייעודי:** מספר פקס/טלפון סטנדרטי המוקצה לקבלה או לשיגור של פקסים.
- . על קו הטלפון לשמש עבור פקס ה-MFP בלבד ואין לשתף אותו עם סוגים אחרים של התקנים טלפוניים. 🛱 הערה: על קו הטלפון לשמש עבור פקס ה-MFP בלבד ואין לשתף אותו עם סוגים אחרים של התקנים טלפוניים.
- מערכת PBX (מרכזייה): מערכת טלפון לסביבה עסקית. טלפונים ביתיים סטנדרטיים ואביזר הפקס משתמשים
   באות טלפון אנלוגי. ישנן מערכות PBX (מרכזייה) דיגיטליות שעשויות לא להיות תואמות לאביזר הפקס. כדי לשגר ולקבל פקסים, דרושה גישה לקו טלפון אנלוגי סטנדרטי.
- מערכת רב-קווית: מאפיין של מערכת טלפונית שבה שיחה חדשה מועברת לקו הפנוי הבא, כאשר הקו הראשון תפוס. נסה לחבר את אביזר הפקס לקו הטלפון הנכנס הראשון. אביזר הפקס יענה לטלפון לאחר מספר הצלצולים שנקבע בהגדרת הצלצולים למענה.
- הערה: מערכת רב-קווית עלולה לגרום לבעיות ביכולתו של אביזר הפקס לקבל פקסים. לא מומלץ להשתמש במערכת 🗒 רב-קווית עם אביזר הפקס.

### האם אתה משתמש במייצב מתח?

ניתן להשתמש במייצב מתח בין השקע בקיר לבין אביזר הפקס, כדי להגן על אביזר הפקס מפני זרם חשמלי שעובר דרך קווי הטלפון. התקנים אלה עלולים לפגוע באיכות אות הטלפון ולגרום לבעיות בתקשורת פקס. אם נתקלת בבעיות בשיגור או בקבלה של פקסים ואתה משתמש באחד מהתקנים אלה, חבר את אביזר הפקס ישירות לשקע הטלפון בקיר כדי לברר אם הבעיה נעוצה במייצב המתח.

### האם אתה משתמש בשירות תא קולי של חברת הטלפון או במשיבון?

אם בהגדרת הצלצולים למענה של שירות ההודעות יש מספר הקטן יותר מהמספר בהגדרת הצלצולים למענה של אביזר הפקס, שירות ההודעות יענה לשיחות ואביזר הפקס לא יוכל לקבל פקסים. אם בהגדרת הצלצולים למענה של אביזר הפקס יש מספר קטן יותר מהמספר בשירות ההודעות, אביזר הפקס יענה לכל השיחות ואף שיחה לא תנותב לשירות ההודעות.

## בדיקת מצב אביזר הפקס

אם נראה שאביזר הפקס האנלוגי אינו פועל, הדפס דף אביזר פקס כדי לבדוק את המצב.

#### הדפס את ה-Fax Accessory Page (דף אביזר הפקס) ב-HP LaserJet 4345mfp ו-9040/9050mfp וב-9040/9050mfp וב-HP Color LaserJet 4730mfp

- . בלוח הבקרה, לחץ על הלחצן Menu (תפריט) כדי לפתוח את התפריט הראשי.
  - . גע ב-INFORMATION PAGE (דף מידע) כדי לפתוח את תפריט המידע. 2
- הדפסת דף תצורה) כדי להדפיס את דפי התצורה. גע ב-PRINT CONFIGURATION (הדפסת דף תצורה) כדי להדפיס את דפי התצורה.

## הדפסה של Fax Accessory Page (דף אביזר הפקס) ב-Fax Accessory Page אביזר הפקס) אביזר הפקס של M5025 MFP, M3027 MFP, HP LaserJet M3025 MFP ו-Fax Accessory Page ו-CM6040 MFP Series ו-HP Color LaserJet CM4730 MFP ו-M9050 MFP (M9040 MFP (M5035 MFP (MFP (M5035 MFP (M5035 MFP (M5035

- 1. בלוח הבקרה, גלול אל הסמל Administration (ניהול) וגע בו כדי לפתוח את התפריט Administration (ניהול).
  - . גלול אל האפשרות Information (מידע) וגע בה.
  - . גלול אל האפשרות Configuration/Status Pages (דפי תצורה/סטטוס) וגע בה.
  - 4. גלול אל האפשרות Configuration Page (דף תצורה) וגע בה כדי להדפיס את דפי התצורה.

ב-Fax Accessory Page (דף אביזר הפקס) של ה-Information Page (דף המידע), תחת הכותרת HARDWARE INFORMATION (מידע על חומרה), בדוק את ה-MODEM STATUS (מצב מודם). הטבלה הבאה מזהה את תנאי המצב ופתרונות אפשריים.

| (מוכן לשימוש / מופעל) OPERATIONAL / ENABLED                                     | אביזר הפקס האנלוגי מותקן ומוכן לפעולה.                                                                                                    |
|---------------------------------------------------------------------------------|----------------------------------------------------------------------------------------------------|
| 1 (מוכן לשימוש / מושבת) OPERATIONAL / DISABLED                                  | אביזר הפקס מותקן ומוכן לשימוש. עם זאת, כלי השירות HP Digital<br>(שיגור דיגיטלי של HP) השבית את מאפיין הפקס של MFP<br>או שהפעיל את פקס ה-LAN. כאשר פקס LAN מופעל, מאפיין<br>הפקס האנלוגי מושבת. ניתן להפעיל רק מאפיין פקס אחד, כלומר<br>פקס LAN או פקס אנלוגי, בכל פעם. |
| (לא מוכן לשימוש NON-OPERATIONAL / ENABLED/DISABLED<br>מופעל/מושבת) <sup>1</sup> | זוהתה תקלת קושחה. יש לעדכן את הקושחה, עיין בסעיף <u>שדרוגי</u><br><u>קושחה בעמוד 115</u> .                                                                                                    |
| יפגום / מופעל/מושבת) DAMAGED / ENABLED/DISABLED                                 | תקלה באביזר הפקס; הכנס מחדש את כרטיס אביזר הפקס ובדוק<br>אם ישנם פינים כפופים. אם המצב עדיין DAMAGED (פגום), החלף<br>את כרטיס הפקס האנלוגי.                                                                                                    |

(מושבת) מופעל (הפקס האנלוגי מופעל) DISABLED (מושבת) מציין שאביזר הפקס האנלוגי מופעל (הי מופעל) DISABLED 1 (מושבת) אציין שאביזר הפקס האנלוגי מבוי).

## מאפיין הפקס אינו פועל

#### השתמש בטבלה בסעיף זה כדי לזהות תקלות בפקס ולפתור אותן.

#### .MFP אביזר הפקס מותקן, אך הסמל אינו מופיע במסך הראשי של ה

| סיבה                                                                                     | פתרון                                                                                                    |
|------------------------------------------------------------------------------------------|----------------------------------------------------------------------------------------------------|
| כלי השירות להגדרת תצורה HP MFP Digital Sending Software<br>השבית את מאפיין הפקס האנלוגי. | HP MFP Digital Sending השתמש בכלי השירות להגדרת תצורה<br>Software Configuration כדי להפעיל את מאפיין הפקס האנלוגי. |
| האביזר אינו פועל כראוי.                                                                  | בדוק את מצב אביזר הפקס, עיין בסעיף <u>בדיקת מצב אביזר הפקס</u><br><u>בעמוד 97</u> . אם המצב הוא                    |
|                                                                                          | NON-OPERATIONAL (לא מוכן לשימוש), ייתכן שיש להתקין קושחה<br>חדשה.                                                  |
|                                                                                          | אם המצב הוא DAMAGED (פגום) וכבר התקנת את הכרטיס, נסה<br>להכניס מחדש את הכרטיס ובדוק אם ישנם פינים כפופים.          |
|                                                                                          | אם המצב הוא DAMAGED (פגום) והכרטיס מותקן כהלכה, ייתכן שיש<br>להחליף את הכרטיס.                                     |
| לוח האם פגום.                                                                            | פנה לנציג של HP לקבלת שירות, עיין בסעיף <u>שירות הלקוחות של HP</u><br><u>בעמוד 119</u> .                           |

#### אינו מציג את תפריטי הפקס. MFP

| פתרון                                                                                                    | סיבה           |
|----------------------------------------------------------------------------------------------------|----------------|
| זוהי פעולה רגילה. כאשר HP Digital Sending Software מפעיל פקס LAN, הפקס האנלוגי מושבת, ותפריט הפקס,<br>המשמש רק את הפקס האנלוגי, אינו נפתח. | פקס LAN מופעל. |

## בעיות פקס כלליות

השתמש בטבלה בסעיף זה כדי לפתור בעיות בפקס.

| פתרון                                                                                                    | סיבה                                                                                                    | בעיה                                                                                               |
|----------------------------------------------------------------------------------------------------|----------------------------------------------------------------------------------------------------|----------------------------------------------------------------------------------------------------|
| כבה את מצב JBIG.                                                                                                    | JBIG מופעל ולפקס המקבל אין יכולת JBIG.                                                                                                    | הפקס לא שוגר.                                                                                      |
| מחק כמה קבצים מהדיסק. לקבלת מידע אודות<br>ניהול הדיסק, עיין במדריך למשתמש של MFP.                                                                                                    | דיסק האחסון של MFP מלא.                                                                                                    | הודעת מצב "Out of Memory" (אין זיכרון)<br>מוצגת בשורת המצב.                                        |
| נסה להגדיר את מצב ה-Page Content (תוכן<br>עמוד) ל-Graphics (גרפיקה) או Text and<br>טקסט וגרפיקה). עיין בסעיף <u>שיגור</u><br><u>פקס - הזנת מספר(ים) באופן ידני בעמוד 68,</u> או<br>עיין במידע אודות מצב Page Content (תוכן<br>עמוד) במדריך למשתמש של ה-MFP. | הגדרת מצב Page Content (תוכן עמוד)<br>שגויה.                                                                                                    | איכות ההדפסה של צילום גרועה או שהוא<br>מודפס כתיבה אפורה.                                          |
| בטל פקסים באמצעות תפריט הפקס, עיין בסעיף<br><u>ביטול פקס בעמוד 78</u> .                                                                                                    | <ul> <li>MFP הלחצן Cancel (ביטול) פועל רק בדגמי (9500, 4730, 4345)</li> <li>מסוימים (9500, 9040) ביסול מסוימים (9500, 9040)</li> <li>אם מוצג מסך עבודת הפקס. כמו כן, ייתכן עיכוב של עד 30 שניות לפני שהביטול</li> <li>אניכוב של עד 30 שניות לפני שהביטול</li> <li>אניכוב של עד 30 שניות לפני שהביטול</li> <li>אניכוב של עד 30 שניות לפני שהביטול</li> <li>אניכוב של עד 30 שניות לפני שהביטול</li> <li>אניכוב של עד 30 שניות לפני שהביטול</li> <li>אניכוב של עד 30 שניות לפני שהביטול</li> <li>אניכוב של עד 30 שניות לפני שהביטול</li> <li>אניכוב של עד 30 שניות לפני שהביטול</li> <li>אניכוב של עד 30 שניות לפני שהביטול</li> <li>אניכוב של עד 30 שניות לפני שהביטול</li> <li>אניכוב של עד 30 שניות לפני שניות לפנייות לפני שניות לפני שניות לפנייות לפנייות לפנייות לפנייות לפנייות לפנייות לפנייות לפנייות לפנייות לפנייות לפנייות לפנייות לפנייות לפנייות לפנייות לפנייות לפנייות לפנייות לפנייות לפנייות לפנייות לפניי</li></ul> | לחצת על הלחצן Cancel (ביטול) בלוח<br>המקשים של ה-MFP כדי לבטל שיגור פקס,<br>אבל הפקס בכל זאת שוגר. |
| HP MFP השתמש בכלי השירות להגדרת תצורה HP MFP די<br>Digital Sending Software Configuration כדי<br>להפעיל את מאפיין פנקס הטלפונים.                                                                                                    | המאפיין Phone Book (פנקס טלפונים) לא<br>הופעל.                                                                                                    | לא מופיע הלחצן Phone Book (פנקס<br>טלפונים).                                                       |
| בחר באפשרות Digital Sending and<br>Fax (שיגור דיגיטלי ופקס) מתוך התפריט<br>הנפתח. לקבלת מידע נוסף, עיין בסעיף <u>HP Web בעמוד 40</u> .<br>Jetadmin                                                                                                    | הגדרות פקס ב-HPWeb Jetadmin נמצאות<br>תחת התפריט הנפתח של דף המצב של<br>ההתקן.                                                                                                    | לא ניתן לאתר את הגדרות הפקס ב-HP Web<br>Jetadmin.                                                  |
| זוהי פעולה רגילה.                                                                                                    | כשהפקס מועבר, הכותרת העליונה תצורף<br>לראש העמוד גם כאשר מוגדר להדפיס על<br>החלק העליון.                                                                                                    | הכותרת העליונה מצורפת לראש העמוד,<br>כאשר יש הגדרה להדפיס על החלק העליון.                          |
| מצב רגיל, לא נדרשת כל פעולה.                                                                                                    | הופעת שמות ומספרים יחד היא תופעה<br>רגילה, התלויה במקורם, בשמות שברשימות<br>ספר הטלפונים ובכל שאר מסדי הנתונים של<br>רשימות מספרים.                                                                                                    | בתיבת הנמענים מופיעים גם שמות וגם<br>מספרים.                                                       |
| אם ברצונך שפקס של עמוד אחד יודפס על עמוד<br>אחד, הגדר את הכותרת העליונה למצב חלק עליון.                                                                                                    | הכותרת העליונה של הפקס מצורפת לחלק<br>העליון של הפקס ומזיזה את הטקסט לעמוד<br>שני.                                                                                                    | פקס של עמוד אחד מודפס על שני עמודים.                                                               |
| אם נתקע נייר, עיין במדריך למשתמש של MFP<br>לקבלת הוראות בנוגע לשחרור חסימות נייר.                                                                                                    | ייתכן שנתקע נייר ב-ADF (מזין המסמכים<br>האוטומטי).                                                                                                    | הזנת המסמך נפסקת במהלך העברת פקס.                                                                  |
| עיין בסעיף <u>הגדרת עוצמת הצלצול בעמוד 62</u><br>לקבלת מידע אודות שינוי של הגדרות עוצמת<br>הקול.                                                                                                    | יש לכוון את הגדרת עוצמת הקול.                                                                                                    | עוצמת הקול של צלילים המופקים על-ידי<br>אביזר הפקס גבוהה או נמוכה מדי.                              |

## בעיות בקבלת פקסים

השתמש בטבלה בסעיף זה כדי לפתור בעיות שעשויות להתרחש בעת קבלת פקסים.

אביזר הפקס אינו עונה לשיחות פקס נכנסות (לא מזוהה פקס).

| פתרון                                                                                                   | סיבה                                                          |
|----------------------------------------------------------------------------------------------------|---------------------------------------------------------------|
| בדוק את הגדרת הצלצולים למענה.                                                                           | ייתכן שהגדרת צלצולים למענה אינה מוגדרת כהלכה.                 |
| בדוק את ההתקנה. הקפד להשתמש בכבל הטלפון שמצורף לאביזר הפקס.                                             | ייתכן שכבל הטלפון אינו מחובר כהלכה, או שכבל הטלפון אינו תקין. |
| נתק את אביזר הפקס משקע הטלפון וחבר מכשיר טלפון. נסה להתקשר כדי<br>לוודא שקו הטלפון תקין.                | ייתכן שקו הטלפון אינו תקין.                                   |
| בצע אחת מהפעולות הבאות:                                                                                 | ייתכן ששירות מענה קולי מפריע לאביזר הפקס לענות לשיחות.        |
| <ul> <li>בטל את שירות ההודעות.</li> </ul>                                                               |                                                               |
| <ul> <li>הזמן קו טלפון ייעודי לשיחות פקס.</li> </ul>                                                    |                                                               |
| <ul> <li>הקטן את מספר הצלצולים למענה של אביזר הפקס כך שיהיה קטן מזה</li> <li>של המענה הקולי.</li> </ul> |                                                               |

#### פקסים משודרים או מתקבלים בצורה איטית מאוד.

| סיבה                                                             | פתרון                                                                            |
|------------------------------------------------------------------|----------------------------------------------------------------------------------|
| ייתכן ששוגר או התקבל פקס מורכב מאוד, למשל פקס עם הרבה<br>גרפיקה. | שיגור או קבלה של פקסים מורכבים נמשכים זמן רב יותר.                               |
| ייתכן שמהירות המודם של מכשיר הפקס המקבל איטית.                   | אביזר הפקס יכול לשגר פקסים רק במהירות המודם הגבוהה ביותר של<br>מכשיר הפקס המקבל. |

#### פקסים משודרים או מתקבלים בצורה איטית מאוד (המשך).

| סיבה                                                                                                    | פתרון                                                                                                    |
|----------------------------------------------------------------------------------------------------|----------------------------------------------------------------------------------------------------|
| הרזולוציה שבה נשלח או מתקבל הפקס גבוהה מאוד. בדרך כלל,<br>רזולוציה גבוהה מספקת איכות טובה יותר, אך גם דורשת זמן שידור<br>ארוך יותר. | אם אתה הוא מקבל הפקס, התקשר אל השולח ובקש ממנו להקטין את<br>הרזולוציה ולשגר שוב את הפקס. אם אתה הוא השולח, הקטן את<br>הרזולוציה ושנה את ההגדרה של מצב Page Content (תוכן עמוד)<br>המתוארת בסעיף <u>שיגור פקס - הזנת מספר(ים) באופן ידני בעמוד 68</u> . |
| אם איכות חיבור קו הטלפון גרועה, אביזר הפקס ומכשיר הפקס המקבל<br>יאטו את קצב השידור כדי לתקן שגיאות.                                 | בטל את הפקס ושגר אותו מחדש. בקש מחברת הטלפון לבדוק את קו<br>הטלפון.                                                                                                    |

#### פקסים אינם מודפסים ב-MFP.

| סיבה                                                                   | פתרון                                                                                                    |
|------------------------------------------------------------------------|----------------------------------------------------------------------------------------------------|
| אין חומרי הדפסה במגש הזנת חומרי ההדפסה.                                | טען חומרי הדפסה. כל פקס שמתקבל כאשר מגש ההזנה ריק, מאוחסן<br>ויודפס לאחר מילוי המגש.                                                                                                    |
| מוגדרת האפשרות Schedule Printing of Faxes (הדפסה<br>מתוזמנת של פקסים). | אם האפשרות Schedule Printing of Faxes (הדפסה מתוזמנת של<br>פקסים) מופעלת, פקסים לא יודפסו עד להשבתת האפשרות. אם ברצונך<br>להדפיס את הפקסים, עיין בסעיף <u>הפעלה או השבתה של לוח הזמנים</u><br><u>להדפסת פקסים בעמוד 90</u> . |
פקסים אינם מודפסים ב-MFP.

| סיבה                                  | פתרון                                                                                                    |
|---------------------------------------|----------------------------------------------------------------------------------------------------|
| כמות הטונר ב-MFP נמוכה או שהטונר אזל. | MFP מפסיק להדפיס כאשר כמות הטונר נמוכה או כשהטונר אוזל. כל פקס<br>שמתקבל מאוחסן בזיכרון ויודפס לאחר החלפת הטונר. לקבלת מידע אודות<br>בעיות הדפסה אחרות ב-MFP, עיין במדריך למשתמש של MFP.                                                  |
| שיחה נכנסת עשויה להיות שיחה קולית.    | שיחות קוליות נכנסות מופיעות בדרך-כלל בדוח השיחות כ-<br>Communication Error (17) (שגיאת תקשורת (17)) מכיוון שאלה הן<br>שיחות קוליות ולא שגיאת פקס, אין צורך לנקוט בפעולה כלשהי. ודא<br>שלאנשים המתקשרים אליך יש מספר קולי שאינו מספר הפקס. |

# בעיות בשיגור פקסים

השתמש בטבלה בסעיף זה כדי לפתור בעיות שעשויות להתרחש בעת שיגור פקסים.

| בעיה                                             | סיבה                                                                                                    | פתרון                                                                                                    |
|--------------------------------------------------|----------------------------------------------------------------------------------------------------|----------------------------------------------------------------------------------------------------|
| פקסים נקטעים במהלך השיגור.                       | ייתכן שיש תקלה במכשיר הפקס המקבל.                                                                                                    | נסה לשגר את הפקס למכשיר פקס אחר.                                                                                                    |
|                                                  | ייתכן שקו הטלפון אינו תקין.                                                                                                    | נתק את אביזר הפקס משקע הטלפון וחבר<br>מכשיר טלפון. נסה להתקשר כדי לוודא שקו<br>הטלפון תקין.                                                                                                   |
|                                                  | ייתכן שקו הטלפון רועש או שאיכות הקו ירודה                                                                                                    | נסה להשתמש בקצב שידור (baud) נמוך יותר<br>כדי לשפר את אמינות השידור. עיין במידע<br>אודות הגדרת קצב שידור (baud) מרבי.                                                                         |
| אביזר הפקס מקבל פקסים, אך אינו משגר<br>אותם.     | אם אביזר הפקס מחובר למערכת PBX<br>(מרכזייה), ייתכן שמערכת ה-PBX מפיקה<br>צליל חיוג שאביזר הפקס אינו יכול לזהות.                                                                     | השבת את ההגדרה של זיהוי צליל החיוג.                                                                                                    |
|                                                  | ייתכן שחיבור קו הטלפון הוא באיכות ירודה.                                                                                                    | נסה שוב במועד מאוחר יותר.                                                                                                    |
|                                                  | ייתכן שיש תקלה במכשיר הפקס המקבל.                                                                                                    | נסה לשגר את הפקס למכשיר פקס אחר.                                                                                                    |
|                                                  | ייתכן שקו הטלפון אינו תקין.                                                                                                    | נתק את אביזר הפקס משקע הטלפון וחבר<br>מכשיר טלפון. נסה להתקשר כדי לוודא שקו<br>הטלפון תקין.                                                                                                   |
| שיחות פקס יוצאות מחויגות שוב ושוב.               | אביזר הפקס מבצע באופן אוטומטי חיוג חוזר<br>של מספר פקס אם האפשרות Redial on<br>(חיוג חוזר בצליל תפוס) מופעלת או אם<br>האפשרות Redial On No Answer (חיוג<br>חוזר כשאין מענה) מופעלת. | זוהי פעולה רגילה. אם אינך מעוניין בחיוג חוזר,<br>הגדר את Redial on Busy (חיוג חוזר בצליל<br>תפוס) ל-0 והגדר את Redial On No (חיוג חוזר כשאין מענה) Answer<br>(חיוג חוזר כשאין מענה) ל-0.      |
| פקסים שמשוגרים אינם מגיעים למכשיר<br>הפקס המקבל. | ייתכן שמכשיר הפקס המקבל כבוי או נמצא<br>במצב שגיאה, למשל בגלל נייר שאזל.                                                                                                    | התקשר אל הנמען כדי לוודא שמכשיר הפקס<br>מופעל ומוכן לקבל פקסים.                                                                                                    |
|                                                  | ייתכן שהפקס נמצא בזיכרון משום שהוא ממתין<br>לחיוג חוזר למספר תפוס, או שישנן עבודות<br>נוספות לפניו שממתינות לשיגור.                                                                 | אם עבודת הפקס נמצאת בזיכרון מאותן סיבות,<br>רשומה של העבודה מופיעה ביומן הפקס.<br>הדפס את דוח הפעילות של הפקס, ובדוק אם<br>בעמודה <b>Result</b> (תוצאה) ישנן עבודות במצב<br>Pending (בהמתנה). |

## קודי שגיאה

אם בפקס מתרחשת בעיה שמונעת שיגור או קבלה של פקס או מפריעה להם, מופק קוד שגיאה שמסייע לקבוע את גורם הבעיה. קודי שגיאה מופיעים ביומן פעילות הפקס, בדוח שיחות הפקס, ובדוח המעקב T.30 Protocol Trace (עיין בסעיף <mark>הגדרות שירות בעמוד 113</mark>). הדפס אחד משלושה דוחות אלה כדי לקבל את קוד השגיאה. ניתן למצוא תיאור מפורט של קודי השגיאה ופעולה מתאימה בכתובת <u>http://www.hp.com</u> על-ידי חיפוש של Q3701A או אביזר הפקס HP LaserJet MFP Analog Fax Accessory 300

# הודעות שגיאה בפקס

כאשר משגרים או מקבלים פקס אנלוגי בהתקן LaserJet MFP, כל שגיאה שתתרחש במהלך פעולת הפקס תוצג על-גבי לוח הבקרה של התקן ה-MFP ותיכנס לדוחות הפקס. שגיאות פקס יכולות להתרחש ממגוון סיבות ולעתים קרובות הן נגרמות כתוצאה מהפרעות או מרעש בחיבור הטלפון. כל שגיאה שמתרחשת במהלך פעולת הפקס תוצג על-ידי התקן ה-MFP ללא קשר למקור השגיאה.

אם פעולת הפקס הופרעה או שמתרחשת שגיאה במהלך שידור או קבלה של פקס, מופק תיאור מצב/שגיאה בשני חלקים על-ידי מערכת המשנה של הפקס בהתקן ה-MFP. גם פקסים רגילים או פקסים שפעולתם הושלמה בהצלחה מפיקים הודעות המצביעות על תוצאה מוצלחת. המידע הכלול בהודעה מכיל תיאור טקסט וקוד מספרי (מספר הודעות אינן כוללות קודים מספריים). רק חלק הטקסט של ההודעה יוצג על-גבי לוח הבקרה של התקן ה-MFP; עם זאת, גם הודעת הטקסט וגם הקוד המספרי יופיעו ב-Fax Call Report (דוח פעילות הפקס), ב-MFP (דוח הודעת הטקסט וגם הקוד המספרי יופיעו ב-Fax Call Report (דוח פעילות הפקס), ב-MFP (דוח שיחות הפקס), ובדוח המעקב Fax T.30 Trace (ניתן להדפיס דוחות פקס אלה בנפרד מלוח הבקרה של התקן ה-MFP – תחת התפריטים **Administration (ניתול) > Information (מידע)** ו-Administration (ניהול) – תחת התפריטים אירעה שגיאת תקשורת (כמול) המספרי מופיע בדוחות בסוגריים לאחר חלק הטקסט של ההודעה. לדוגמה, אם אירעה שגיאת תקשורת, בתצוגה של לוח הבקרה יופיע הכיתוב לאחר חלק הטקסט של ההודעה. לדוגמה, בפקס: שגיאת תקשורת, אותה השגיאה תוצג בשדה Result (תוצאה) ב-Fax Activity Report (כשל היוזי לוח הפקס) (שגיאת תקשורת הפקט). הקוד המספרי מופיע היומיע היות בסוגריים לאחר חלק הטקסט של ההודעה. בפקס: שגיאת תקשורת (לוח הבעזגה של לוח הבקרה יופיע הכיתוב לרוחה (מידע) היחדעה (דוח פעילות הפקס) היוזי לידלי.

הקוד המספרי מופק על-ידי המודם של הפקס. בדרך כלל, קוד מספרי של (0) מציין תגובת מודם רגילה. הודעות מסוימות יציגו תמיד קוד מספרי של (0), בעוד שלהודעות אחרות עשוי להיות טווח של קודים מספריים בהתאם לנסיבות, ולמספר הודעות לא יהיה קוד מספרי. בדרך כלל, קוד מספרי של (0) מציין כי השגיאה אינה קשורה למודם של הפקס, אלא אירעה בחלק אחר של מערכת המשנה של הפקס. קודי שגיאה שאינם אפס מספקים פרטים נוספים לגבי הפעולה או התהליך המסוימים שהמודם מבצע, ואינם מציינים בהכרח כי קיימת בעיה במודם.

בטבלאות <u>הודעות שיגור פקס בעמוד 104</u> ו-<u>הודעות קבלת פקס בעמוד 105</u>, מפורטות הודעות הפקס עם הקודים המספריים הנפוצים ביותר יחד עם פעולה מתקנת מומלצת. מספר הודעות רגילות או כאלה המציינות אירוע רגיל מופיעות גם כן בטבלאות. לדוגמה, אם לא ניתן לשגר פקס למספר תפוס, תוצג ההודעה **Fail Busy (כשל עקב פקס תפוס)**. הכל תקין במערכת המשנה של הפקס; ההודעה מציינת שפעולת הפקס לא הושלמה עקב מספר טלפון תפוס בצד המקבל. מידע נוסף אודות פתרון בעיות זמין במדריך למשתמש HP MFP Analog Fax 300 User Guide (זמין בכתובת (<u>http://www.hp.com/go/mfpfaxaccessory300</u>).

הודעות שגיאה עקביות בעלות קודים מספריים שונים מאלו המפורטים כאן מצריכות סיוע מתמיכת הלקוחות. ניתן להדפיס רישום מפורט יותר של שיחת הפקס האחרונה לפני הפניה לתמיכת הלקוחות כדי לעזור באיתור הבעיה. רישום הפקס המפורט מכונה Fax T.30 Trace וניתן להדפיס אותו עבור הפקס האחרון, לחלופין ניתן להגדיר שדוח זה יודפס בכל פעם שמתרחשת שגיאת פקס. כדי להדפיס או להגדיר את דוח המעקב Fax T.30 Trace, לחץ על בעל מתחומד (ניהול), Troubleshooting (פתרון בעיות) ולאחר מכן על Fax T.30 Trace. בשלב זה באפשרותך להדפיס את הדוח עבור הפקס האחרון או להגדיר מתי יודפס דוח המעקב T.30.

### הודעות שיגור פקס

| 0 | ור פק | ות שיג | הודעו | 4-1 | טבלה |
|---|-------|--------|-------|-----|------|
|   |       |        |       |     |      |

| פעולה/פעולות                                                                                         | תיאור                                                               | מס' שגיאה | הודעה                        |
|----------------------------------------------------------------------------------------------------|---------------------------------------------------------------------|-----------|------------------------------|
| אין.                                                                                                 | שיגור פקס בוטל על-ידי המשתמש<br>באמצעות לוח הבקרה של התקן<br>ה-MFP. | 0         | (ביטול) Cancelled            |
| אין.                                                                                                 | הפקס שוגר בהצלחה.                                                   | לא ישים   | (הצלחה) Success              |
| ניסיון חוזר לשיגור הפקס יבוצע<br>באופן אוטומטי (אם הוגדר),<br>אחרת נסה לשגר שוב במועד<br>מאוחר יותר. | מכשיר הפקס המקבל עסוק.                                              | 0         | (כשל עקב פקס תפוס) Fail Busy |

| הודעה                                 | מס' שגיאה             | תיאור                                                                                                    | פעולה/פעולות                                                                                                    |
|---------------------------------------|-----------------------|----------------------------------------------------------------------------------------------------|----------------------------------------------------------------------------------------------------|
| (אין מענה) No Answer                  | 0                     | מכשיר הפקס המקבל לא עונה<br>לשיחה.                                                                                  | ייתכן שמכשיר הפקס המקבל<br>מנותק או כבוי; פנה אל הנמען כדי<br>שיבדוק את המכשיר. נסה לשגר<br>שוב.                   |
| (שגיאת דחיסה) Compression Error       | כל מספר שגיאה         | ייתכן שהפקס נפגם או לא שוגר.                                                                                        | נסה לשגר מחדש את הפקס.                                                                                             |
| (אין חיוג) No Dial                    | 0                     | לא זוהה צליל חיוג בעת שיגור<br>הפקס.                                                                                | ודא שקו הטלפון פעיל; הגדר את<br>שיגור הפקס למצב "not" (לא)<br>כדי לזהות צליל חיוג.                                 |
| (כשל במודם) Modem Fail                | כל מספר שגיאה         | תגובה בלתי צפויה או לקויה<br>ממודם הפקס הפנימי להתקן ה-<br>MFP.                                                     | נסה לשגר מחדש את הפקס; אם<br>השגיאה נמשכת, פנה לשירות.                                                             |
| שגיאת Communication Error<br>תקשורת)  | 36 או 17              | חיבור טלפון בין השולח לנמען<br>אבד.                                                                                 | נסה לשגר מחדש את הפקס.                                                                                             |
| שגיאת) Communication Error<br>תקשורת) | כל מספר למעט 17 או 36 | בעיה כללית בתקשורת בנקודה<br>שבה שידור הפקס הופסק או לא<br>התקדם כצפוי.                                             | נסה לשגר מחדש את הפקס; אם<br>השגיאה נמשכת, פנה לשירות.                                                             |
| (כשל עקב מחסור במקום) Space Fail      | 0                     | לא ניתן לקרוא או לכתוב את קובץ<br>תמונת הפקס לדיסק; ייתכן<br>שהדיסק של התקן ה-MFP פגום<br>או שלא נותר בו מקום פנוי. | נסה לשגר מחדש את הפקס; אם<br>השגיאה נמשכת, פנה לשירות.                                                             |
| (כשל בעמוד) Page Fail                 | 0                     | רוחב עמוד לא מתאים, או יותר<br>מדי שורות בלתי קריאות בעמוד.                                                         | נסה לשגר מחדש את הפקס; אם<br>השגיאה נמשכת, פנה לשירות.                                                             |
| (שגיאת זיכרון) Memory Error           | 0                     | חסר זיכרון RAM בהתקן ה-MFP.                                                                                         | אם השגיאה נמשכת, ייתכן שיש<br>להוסיף זיכרון RAM להתקן ה-<br>MFP.                                                   |
| (כשל בעבודה) Job Fail                 | כל מספר שגיאה         | כשל בפקס; עבודת הפקס לא<br>הושלמה.                                                                                  | נסה לשגר מחדש את הפקס; אם<br>השגיאה נמשכת, פנה לשירות.                                                             |
| (נפילת מתח) Power Failure             | 0                     | נפילת מתח התרחשה בעת שידור<br>הפקס בהתקן ה-MFP המשגר<br>את הפקס.                                                    | נסה לשגר מחדש את הפקס.                                                                                             |
| (לא זוהה פקס) No Fax Detected         | 36 או 17              | לא זוהה מכשיר פקס בקצה<br>המקבל.                                                                                    | ודא שמספר הפקס נכון ופנה<br>לנמען כדי שיוודא כי המכשיר<br>שברשותו מופעל ומחובר; לאחר<br>מכן נסה לשגר מחדש את הפקס. |

טבלה 4-1 הודעות שיגור פקס (המשך)

# הודעות קבלת פקס

| טבלה 4-2 הודעות קבלת פקס |               |                                                                                                    |                                                               |
|--------------------------|---------------|----------------------------------------------------------------------------------------------------|---------------------------------------------------------------|
| הודעה                    | מס' שגיאה     | תיאור                                                                                                    | פעולה/פעולות                                                  |
| (הצלחה) Success          | לא ישים       | הפקס התקבל בהצלחה.                                                                                            | אין.                                                          |
| (חסימה) Blocked          | לא ישים       | קבלת פקס נחסמה על-ידי מכשיר<br>הפקס המקבל באמצעות מאפיין<br>מספר חסום.                                        | אין.                                                          |
| (כשל במודם) Modem Fail   | כל מספר שגיאה | תגובה בלתי צפויה או לקויה<br>מהמודם הפנימי להתקן ה-MFP -<br>לדוגמה ניסיון לשגר פקס<br>כשבמקביל מגיע פקס נוסף. | בקש שהפקס ישוגר אליך מחדש;<br>אם השגיאה נמשכת, פנה<br>לשירות. |

# 106 הודעות שגיאה בפקס

| הודעה                                 | מס' שגיאה             | תיאור                                                                                                    | פעולה/פעולות                                                                                   |
|---------------------------------------|-----------------------|----------------------------------------------------------------------------------------------------|------------------------------------------------------------------------------------------------|
| שגיאת) Communication Error<br>תקשורת) | 36 ,17                | הפרעה או חיבור טלפון שאבד בין<br>השולח לנמען.                                                                   | בקש מהשולח לשגר אליך שוב<br>את הפקס (אם המכשיר המשגר<br>לא מבצע ניסיון חוזר באופן<br>אוטומטי). |
| שגיאת) Communication Error<br>תקשורת) | כל מספר למעט 17 או 36 | בעיה כללית בתקשורת בנקודה<br>שבה שידור הפקס הופסק או לא<br>התקדם כצפוי.                                         | בקש שהפקס ישוגר אליך מחדש;<br>אם השגיאה נמשכת, פנה<br>לשירות.                                  |
| (כשל עקב מחסור במקום) Space Fail      | 0                     | לא ניתן לקרוא או לכתוב את קובץ<br>התמונה לדיסק; ייתכן שהדיסק של<br>התקן ה-MFP פגום או שלא נותר<br>בו מקום פנוי. | בקש שהפקס ישוגר אליך מחדש;<br>אם השגיאה נמשכת, פנה<br>לשירות.                                  |
| (כשל בעמוד) Page Fail                 | 0                     | רוחב עמוד לא מתאים, או יותר<br>מדי שורות בלתי קריאות בעמוד.                                                     | בקש שהפקס ישוגר אליך מחדש;<br>אם השגיאה נמשכת, פנה<br>לשירות.                                  |
| (שגיאת זיכרון) Memory Error           | 0                     | חסר זיכרון RAM בהתקן ה-MFP.                                                                                     | אם השגיאה נמשכת, ייתכן שיש<br>צורך להוסיף עוד זיכרון RAM<br>להתקן ה-MFP.                       |
| (שגיאת דחיסה) Compression Error       | 0                     | פקס פגום - לא ניתן לפענח את<br>קובץ התמונה המתקבל.                                                              | בקש שהפקס ישוגר אליך מחדש;<br>הפעל מצב ECM (מצב תיקון<br>שגיאות) אם עדיין לא הופעל.            |
| (כשל בהדפסה) Print Fail               | 0                     | פקס פגום - לא ניתן לפענח את<br>קובץ התמונה המתקבל.                                                              | בקש שהפקס ישוגר אליך מחדש;<br>הפעל מצב ECM (מצב תיקון<br>שגיאות) אם עדיין לא הופעל.            |
| (תשאול לא חוקי) Poll Invalid          | 0                     | מאפיין תשאול הפקס ניסה לאחזר<br>פקס ממכשיר אחר אך לא היה<br>פקס זמין.                                           | פנה למנהל המערכת של מכשיר<br>הפקס המתושאל וודא שהפקס<br>זמין, לאחר מכן בצע ניסיון חוזר.        |
| (כשל בעבודה) Job Fail                 | כל מספר שגיאה         | כשל בפקס; שגיאה זו כוללת את<br>כל הכשלים מלבד הספציפיים.                                                        | בקש שהפקס ישוגר אליך מחדש;<br>אם השגיאה נמשכת, פנה<br>לשירות.                                  |
| (נפילת מתח) Power Failure             | 0                     | נפילת מתח התרחשה בעת קבלת<br>הפקס.                                                                              | בקש מהשולח לשגר את הפקס<br>מחדש.                                                               |
| (לא זוהה פקס) No Fax Detected         | 36 ,17                | בוצעה שיחה קולית לפקס.                                                                                          | אין                                                                                            |

# יומני פקס ודוחות פקס

## הדפסת דוח שיחות פקס (כולל תמונות ממוזערות)

דוח שיחת פקס הוא דוח קצר שמציין את סטטוס הפקס האחרון ששוגר או התקבל. אם ברצונך להדפיס דוח עם תמונות ממוזערות (הקטנה של 62 אחוזים של העמוד הראשון) של הפקס, בחר את ההגדרה Thumbnail on Report (תמונות ממוזערות בדוח).

הדפס את דוח שיחות הפקס (כולל תמונות ממוזערות) ב-HP LaserJet 4345mfp ו-9040/9050mfp וב-HP Color LaserJet ו-9040/9050mfp ו-4730mfp 14730mfp 14730mfp

- **1.** בלוח הבקרה, לחץ על הלחצן Menu (תפריט) כדי לפתוח את התפריט הראשי.
  - גע ב-FAX (פקס) כדי לפתוח את תפריט הפקס. 2
- גלול אל האפשרות REPORTS (דוחות) וגע בה כדי לפתוח את תפריט הדוחות. 3.
  - 4. גע באפשרות FAX CALL REPORT (דוח שיחות פקס).
- THUMBNAIL ON אם ברצונך להדפיס תמונה ממוזערת של העמוד הראשון של הפקס, גע באפשרות 5.
  REPORT (תמונות ממוזערות בדוח) ולאחר מכן בצע אחת מהפעולות הבאות:
  - גע ב-Yes (כן) כדי לכלול תמונה ממוזערת של העמוד הראשון.
  - גע ב-No (לא) כדי להשבית הדפסה של תמונה ממוזערת בדוח.
- גע ב-PRINT FAX CALL REPORT (הדפסת דוח שיחות פקס) כדי להדפיס דוח עבור שידור הפקס האחרון . ביותר.

#### הדפסה של דוח שיחות הפקס (כולל תמונה ממוזערת) ב-M5025 MFP, M3027 MFP ,HP LaserJet M3025 MFP, ב CM6040 MFP Series-ו HP Color LaserJet CM4730 MFP ו-M9050 MFP ,M9040 MFP ,M5035 MFP ,MFP

- בלוח הבקרה, גע בסמל Administration (ניהול) כדי לפתוח את התפריט Administration (ניהול).
  - . גע ב-Information (מידע) כדי להציג את התפריט Information (מידע).
  - דוחות פקס). גע ב-Fax Reports (דוחות פקס) כדי להציג את התפריט Fax Reports (דוחות פקס). 3.
- 4. גע ב-Fax Call Report (דוח שיחות פקס) כדי להציג את המסך Fax Call Report (דוח שיחות פקס).
  - THUMBNAIL ON. אם ברצונך להדפיס תמונה ממוזערת של העמוד הראשון של הפקס, גע ב-THUMBNAIL ON. אם ברצונך להדפיס תמונה ממוזערות בדוח) ולאחר מכן: (תמונות ממוזערות בדוח) ולאחר מכן:
    - גע ב-Yes (כן) כדי לכלול תמונה ממוזערת של העמוד הראשון.
    - גע ב-NO (לא) כדי להשבית הדפסה של תמונה ממוזערת בדוח.

- .6. גע ב-Fax Call Report (דוח שיחות פקס) כדי להדפיס את דוח שיחות הפקס.
- דוח Fax Call Report (הדפסה אוטומטית) כדי להגדיר את האופן שבו המדפסת תדפיס את ה-Fax Call Report (דוח Auto Print שיחות פקס). שיחות פקס).
  - Fax Call (לעולם אין לבצע הדפסה אוטומטית) כדי שאף פעם לא יודפס Never auto print גע ב-Report (דוח שיחות פקס).
  - לעולם אין לבצע הדפסה אוטומטית), מלבד ההודעה Never auto print (לעולם אין לבצע הדפסה אוטומטית), מלבד ההודעה בשורת המצב של מסך המגע לא תהיה לך אף אינדיקציה מודפסת לכך ששידור פקס נכשל, אלא אם כן תדפיס יומן פעילות פקס.
- גע ב-Print after any fax job (הדפסה לאחר כל עבודת פקס) כדי להדפיס Fax Call Report (דוח שיחות פקס) לאחר שיגור או קבלה של פקס.
- דוח שיחות (הדפסה לאחר שיגור פקסים) די להדפיס Fax Call Report (הדפסה לאחר שיגור פקסים) כדי להדפיס Fax Call Report (הדפסה לאחר שיחות פקס) לאחר שיגור פקס.
  - גע ב-Print after any fax error (הדפסה לאחר כל שגיאה בפקס) (ברירת מחדל) כדי להדפיס Fax Call
     גע ב-Print after any fax error (הדפסה לאחר כל שגיאת פקס) לאחר שההתקן מזהה שגיאת פקס.
- Fax Call הדפיס (הדפסה לאחר שגיאה בקבלת פקס בלבד) כדי להדפיס (הדפסה לאחר שגיאה בקבלת פקס בלבד) כדי להדפיס (הדפסה Report (דוח שיחות פקס) לאחר שההתקן מזהה שגיאה בקבלת פקס.

#### לתזמון הדפסה של דוח שיחות פקס

השתמש בהגדרה When To Print Report (מתי להדפיס דוח) כדי לציין את התנאים שבהם ברצונך להדפיס דוח שיחות פקס.

תזמן את ההדפסה של דוח שיחות הפקס עבור HP LaserJet 4345mfp ו-9040/9050mfp וכן עבור HP Color LaserJet ו-9040/9050mfp ו-4730mfp 1-4730mfp

- . בלוח הבקרה, לחץ על הלחצן Menu (תפריט) כדי לפתוח את התפריט הראשי.
  - בי לפתוח את תפריט הפקס. **2**. גע ב-FAX (פקס) כדי לפתוח את תפריט הפקס.
- גע בה כדי לפתוח את תפריט הדוחות. גלול אל האפשרות REPORTS (דוחות) וגע בה כדי לפתוח את תפריט הדוחות.
  - . גע באפשרות FAX CALL REPORT (דוח שיחות פקס).
- 5. כדי להפעיל או להשבית את התמונה הממוזערת של העמוד הראשון של כל פקס, גע ב-THUMBNAIL ON.
  7. כדי להפעיל או להשבית את התמוזערות בדוח) ולאחר מכן בצע אחת מהפעולות הבאות:
  - גע ב-Yes (כן) כדי לכלול תמונה ממוזערת של דוח העמוד הראשון.
    - גע ב-No (לא) כדי להשבית הדפסה של תמונה ממוזערת בדוח.
- מתי להדפיס דוח) כדי לציין מתי יודפס דוח זה ולאחר מכן בחר את (מתי להדפיס דוח) אין גע ב-WHEN TO PRINT REPORT (מתי להדפיס דוח) האפשרויות הבאות:
  - (כל שגיאת פקס) Every fax error •
  - (שגיאת פקס יוצא) Send fax error •
  - (שגיאת פקס שהתקבל) Receive fax error
    - (כל פקס) Every fax •

- (פקס יוצא בלבד) Send fax only •
- (אף פעם) (ברירת מחדל) Never •

תזמון הדפסה של דוח שיחות פקס ב-M5035 MFP ,M3027 MFP ,HP LaserJet M3025 MFP, E CM6040 MFP Series-ו HP Color LaserJet CM4730 MFP ו-M9050 MFP ,M9040 MFP ,MFP

- 1. בלוח הבקרה, גלול אל הסמל Administration (ניהול) וגע בו כדי לפתוח את התפריט Administration (ניהול).
  - . גע ב-Information (מידע) ולאחר מכן גע ב-Fax Reports (דוחות פקס).
  - להדפסת דוח). אע ב-Fax Call Report (דוח שיחות פקס) ולאחר מכן גע ב-To Print Report (להדפסת דוח).
  - Fax Call (לעולם אין לבצע הדפסה אוטומטית) אין דע ב-Never auto print (לעולם אין לבצע הדפסה אוטומטית) Report
  - לעולם אין לבצע הדפסה אוטומטית), מלבד ההודעה Never auto print (לעולם אין לבצע הדפסה אוטומטית), מלבד ההודעה בשורת המצב של מסך המגע לא תהיה לך כל אינדיקציה מודפסת לכך ששידור פקס נכשל, אלא אם כן תדפיס יומן פעילות הפקס.
- גע ב-After any fax job (לאחר כל עבודת פקס) כדי להדפיס Fax Call Report (דוח שיחות פקס) לאחר
   שיגור או קבלה של פקס.
- גע ב-After fax send jobs (לאחר שיגור פקסים) כדי להדפיס Fax Call Report (דוח שיחות פקס) לאחר שיגור פקס.
  - גע ב-After any fax error (לאחר כל שגיאה בפקס) (ברירת מחדל) כדי להדפיס Fax Call Report (דוח שיחות פקס) לאחר שההתקן מזהה שגיאת פקס.
    - גע ב-After send errors only (לאחר שגיאה בשיגור פקס בלבד) כדי שיודפס Fax Call Report (דוח שיחות פקס) לאחר שההתקן מזהה שגיאה בשיגור פקס.
- דוח אנע ב-After receive errors only (לאחר שגיאה בקבלת פקס בלבד) כדי להדפיס Fax Call Report (דוח שיחות פקס) לאחר שההתקן מזהה שגיאה בקבלת פקס.

אף פעם), מלבד הודעת שורת הסטטוס של מסך המגע לא תהיה לך אינדיקציה מודפסת 🗒 **הערה:** אם תבחר Never (אף פעם), מלבד הודעת שורת הסטטוס של מסך המגע לא תהיה לך אינדיקציה מודפסת ששידור פקס נכשל, אלא אם כן תדפיס יומן פעילות הפקס.

#### הדפסת יומן פעילות הפקס

- תאריך ושעה של כל הפקסים שהתקבלו, שוגרו או ששיגורם נכשל 🔹
  - זיהוי (מספר טלפון, אם זמין) 🔹
  - משך זמן (זמן שפופרת מורמת) 🔹
    - מספר עמודים 🔹 🔸
- תוצאה (שוגר בהצלחה, נמצא בהמתנה או ששיגורו נכשל, כולל סוג וקוד שגיאה) 🔹

מסד הנתונים מאחסן את 500 רשומות הפקסים האחרונות (פקסים ישנים יותר נמחקים מהיומן). רשומות מסד הנתונים של הפקס כוללות כל הפעלה של הפקס. לדוגמה, הפעלת פקס עשויה להיות פקס ששוגר, פקס שהתקבל או שדרוגי קושחה. בהתאם לפעילות, ייתכן שיהיו פחות מ-500 רשומות בדוח (אלא אם כן שיגרת 500 פקסים, ללא קבלת פקסים או פעילות אחרת).

אם ברצונך להשתמש ביומן למטרות מעקב, עליך להדפיס את היומן מעת לעת (לפחות כל 500 פקסים) ולאחר מכן לנקות אותו.

כדי להדפיס את יומן פעילות הפקס, השלם את השלבים הבאים.

#### 9500mfp-ו HP Color LaserJet 4730mfp-וב-9040/9050mfp ו-HP LaserJet 4345mfp ו-9500mfp

- . בלוח הבקרה, לחץ על הלחצן Menu (תפריט) כדי לפתוח את התפריט הראשי.
  - .2 גע ב-FAX (פקס) כדי לפתוח את תפריט הפקס.
- גלול אל האפשרות REPORTS (דוחות) וגע בה כדי לפתוח את תפריט הדוחות.
- 4. גע ב-PRINT FAX ACTIVITY LOG (הדפסת יומן פעילות הפקס) כדי שיודפס יומן הפעילות.

# ,M5035 MFP ,M5025 MFP ,M4345 MFP ,M3027 MFP ,HP LaserJet M3025 MFP ,M5025 MFP ,M4345 MFP ,M3027 MFP ,M5035 MFP ,M5040 MFP Color LaserJet CM4730 MFP ,M9040 MFP ,M9040 MFP

- 1. בלוח הבקרה, גלול אל הסמל Administration (ניהול) וגע בו כדי לפתוח את התפריט Administration (ניהול).
  - (מידע) וגע בה. Information גלול אל האפשרות 1.
- (יומן Fax Reports גלול אל האפשרות Fax Reports (דוחות פקס) וגע בה ולאחר מכן גלול אל האפשרות 5. גלול אל האפשרות 9.3 (יומן ניומן גלול אל האפשרות פעילות פקס) וגע בה. (מדפיס דוח)

#### הדפסת דוח קוד החיוב

דוח קוד החיוב הוא רשימה של 500 הפקסים האחרונים ששוגרו בהצלחה, המופיעים לפי קוד חיוב. בדוח זה ניתן המידע הבא.

- מספר קוד חיוב 🔹
- תאריך ושעה של כל הפקסים ששוגרו בהצלחה 🔹 🔹
  - מספר זיהוי 🔸
  - משך זמן (זמן שפופרת מורמת) 🔹
    - מספר העמודים ששוגרו 🔸
      - תוצאה (הצלחה) 🔹 🔹

מסד הנתונים מאחסן את 500 הפקסים האחרונים (פקסים ישנים יותר נמחקים ממסד הנתונים). אם ברצונך להשתמש בדוח למטרות מעקב, עליך להדפיס את הדוח מדי פעם (לפחות כל 500 פקסים) ולאחר מכן לנקות אותו.

#### הדפס את דוח קוד החיוב ב-HP Color LaserJet 4730mfp וב-9040/9050mfp ו-HP Color LaserJet 4730mfp ו-9500mfp

- . בלוח הבקרה, לחץ על הלחצן Menu (תפריט) כדי לפתוח את התפריט הראשי.
  - .2 גע ב-FAX (פקס) כדי לפתוח את תפריט הפקס.
- גע בה כדי לפתוח את תפריט הדוחות. גע גה כדי לפתוח את תפריט הדוחות. 3.
- 4. גע ב-PRINT BILLING CODES REPORT (הדפסת דוח קודי חיוב) כדי להדפיס את הדוח.

# הדפסה של דוח קוד החיוב ב-M5035 MFP ,M5025 MFP ,M4345 MFP ,M3027 MFP ,HP LaserJet M3025 MFP, M5025 MFP ,M4345 MFP ,M5027 MFP ,M5025 MFP ,M5025

- ניהול). בלוח הבקרה, גלול אל הסמל Administration (ניהול) וגע בו כדי לפתוח את התפריט Administration (ניהול).
  - . גלול אל האפשרות Information (מידע) וגע בה. 2.
  - . גלול אל האפשרות Fax Reports (דוחות פקס) וגע בה.

- .4 גלול אל האפשרות Billing Codes Report (דוח קודי חיוב) גע בה.
  - . גע ב-Print (הדפסה) כדי להדפיס את הדוח.

### ניקוי יומן פעילות הפקס ודוח קוד החיוב

יומן פעילות הפקס ודוח קוד החיוב משתמשים באותו מסד נתונים. הגדרה זו מנקה את מסד הנתונים, ולפיכך מנקה הן את נתוני יומן פעילות הפקס והן את נתוני דוח החיוב.

כדי לנקות את מסד הנתונים של הפקס, השלם את השלבים הבאים.

# ניקוי יומן פעילות הפקס ודוח קוד החיוב ב-HP LaserJet 4345mfp ו-9040/9050mfp וב-HP Color LaserJet 4730mfp ו-9040/9050mfp ו-9500mfp

- **1.** בלוח הבקרה, לחץ על הלחצן Menu (תפריט) כדי לפתוח את התפריט הראשי.
  - . גע ב-FAX (פקס) כדי לפתוח את תפריט הפקס.
- . גלול אל האפשרות FAX FUNCTIONS (פונקציות פקס) וגע בה כדי לפתוח את תפריט הפונקציות.
  - . גע ב-CLEAR ACTIVITY LOG (ניקוי יומן פעילות).
  - . גע ב-Yes (כן) כדי לנקות את כל הרשומות, או גע ב-No (לא) כדי לצאת ולשמור את הרשומות.

#### ניקוי יומן פעילות הפקס ודוח קוד החיוב ב-M5035 MFP ,M4345 MFP ,M3027 MFP ,HP LaserJet M3025 MFP, E-CM6040 MFP Series וב-HP Color LaserJet CM4730 MFP וב-M9050 MFP ,M9040 MFP ,MFP

- ניהול) דאת התפריט Fax (ניהול) בלוח הבקרה, גע בסמל Administration (ניהול) כדי לפתוח את התפריט).
  - גלול אל האפשרות Resets (איפוסים) וגע בה כדי לפתוח את התפריט. 2.
  - ניקוי יומן פעילות הפקס) וגע בה. Clear Fax Activity Log גלול אל האפשרות 3.
- .4 גע ב-<u>Yes (כן)</u> כדי לנקות את כל הרשומות, או גע ב-<u>No (לא)</u> כדי לצאת ולשמור את הרשומות.

### הדפסת דוח רשימת הפקסים החסומים

# הדפסת הדוח של רשימת הפקסים החסומים ב-HP LaserJet 4345mfp ו-9040/9050mfp ו-HP Color LaserJet ו-9040/9050mfp ו-HP LaserJet 4345mfp 14730mfp

- בלוח הבקרה, לחץ על הלחצן Menu (תפריט) כדי לפתוח את התפריט הראשי.
  - בי לפתוח את תפריט הפקס. **ב**אר גע ב-**FAX** (פקס) כדי לפתוח את תפריט הפקס.
- גלול אל האפשרות REPORTS (דוחות) וגע בה כדי לפתוח את תפריט הדוחות. 3.
- 4. גע ב-PRINT BLOCKED FAX LIST (הדפסה של רשימת הפקסים החסומים) כדי להדפיס את הדוח.

# הדפסה של דוח רשימת הפקסים החסומים ב-M5035 MFP, M4345 MFP ,M3027 MFP ,HP LaserJet M3025 MFP, EP ,M3027 MFP ,M5025 MFP ,M5040 MFP ,M5040 MFP ,M5

- ניהול). בלוח הבקרה, גלול אל הסמל Administration (ניהול) וגע בו כדי לפתוח את התפריט Administration (ניהול).
  - . גלול אל האפשרות Information (מידע) וגע בה. 2.
  - גע בה Fax Reports גלול אל האפשרות 3.
  - .4 גע ב-Blocked Fax List (רשימת פקסים חסומים) כדי להדפיס את הדוח.

## הדפסת הדוח של רשימת החיוגים המקוצרים

הדוח של רשימת החיוגים המקוצרים מציג את מספרי הפקס המוקצים לשמות חיוגים מקוצרים.

#### הדפס את הדוח של רשימת החיוגים המקוצרים ב-HP LaserJet 4345mfp וב-HP Color LaserJet 4730mfp, 9040/9050mfp ו-9040/9050mfp

- . בלוח הבקרה, לחץ על הלחצן Menu (תפריט) כדי לפתוח את התפריט הראשי.
  - .2 גע ב-FAX (פקס) כדי לפתוח את תפריט הפקס.
  - . גלול אל האפשרות REPORTS (דוחות) וגע בה.
- 4. גלול אל האפשרות PRINT SPEED DIAL LIST (הדפסה של רשימת החיוגים המהירים) וגע בה כדי להדפיס את הדוח.

# הדפסת הדוח של רשימת החיוג המהיר ב-M5035 MFP ,M4345 MFP ,M3027 MFP ,HP LaserJet M3025 MFP, בהדפסת הדוח של רשימת החיוג המהיר ב-M5035 M5025 MFP ו-CM6040 MFP Series ו-HP Color LaserJet CM4730 MFP ו-M9050 MFP ,M9040 MFP ,MFP

- 1. בלוח הבקרה, גלול אל הסמל Administration (ניהול) וגע בו כדי לפתוח את התפריט Administration (ניהול).
  - . גלול אל האפשרות Information (מידע) וגע בה.
  - . גלול אל האפשרות Fax Reports (דוחות פקס) וגע בה.
  - .4 גע ב-Speed Dial List (רשימת חיוגים מהירים) כדי להדפיס את הדוח.

## הגדרות שירות

אפשרויות אלה יכולות לסייע בפתרון בעיות, אם הפעולה המתקנת, שננקטה כמצוין בסעיף 'קודי שגיאה', לא הצליחה. יש להשתמש בהן כאשר נציג שירות של HP מסייע לך.

**T.30 Trace**: מעקב אחר T.30 הוא דוח מודפס שמפיק רשומות של כל התקשורת בין מכשיר הפקס המשגר למכשיר הפקס המקבל, עבור שידור או קבלת הפקס האחרון. הדוח כולל פרטים טכניים רבים, בדרך כלל מעבר להבנתם של רוב המשתמשים. עם זאת, הדוח כולל קודי שגיאה מפורטים ומידע אחר שעשויים להיות שימושיים בפתרון בעיה מסוימת הקשורה לשיגור או לקבלה של פקס. נציג שירות של HP עשוי לבקש את תוכן הדוח בעת ניסיון לקבוע את הגורם לבעיה. תוכן זה יכול לסייע לקבוע את הפעולה המתקנת המתאימה. (לקבלת מידע אודות קודי שגיאה, עיין בסעיף <u>קודי שגיאה</u> בעמוד 103.)

Restore Default Telecom Settings (שחזור הגדרות היצרן של חברת הטלפונים) או Restore Factory Telecom Settings Settings (שחזור הגדרות ברירת מחדל של חברת הטלפונים): אפשרות זו מאפסת מספר שינויים בתפריט בחזרה להגדרות ברירת המחדל. השינויים כוללים את קצב השידור המרבי, פרק הזמן בין צלצול לצלצול, V.34, מצב רמקול ואיבוד אות שידור.

איבוד אות של קו הטלפון. לא מומלץ לשנות הגדרה (איבוד אות של קו הטלפון. לא מומלץ לשנות הגדרה) Transmit Signal Loss זו, אלא אם כן התבקשת לעשות זאת על-ידי נציג שירות של HP, שכן הפקס עלול להפסיק לעבוד.

V.34: הגדרה זו כוללת שני ערכים (Normal (רגיל) ו-Off (כבוי)), הקובעים את קצב השידור (baud) של המודם. ההגדרה Normal (רגיל) מאפשרת למודם לבחור (תוך יצירת קשר עם המודם האחר) קצב שידור נתמך כלשהו עד למהירות של 33,600 סיביות לשנייה. ההגדרה Off (כבוי) קובעת את קצב השידור ל-14,400 סיביות לשנייה. הגדרה זו נשארת קבועה עד לשינוייה.

Maximum baud rate (קצב באוד מרבי): הגדרה זו דומה להגדרה V.34 אך היא מציגה רשימה של קצבי שידור לפעולה שניתן לבחור ממנה. אם הפקס נתקל בבעיות תקשורת, השתמש בהגדרה זו כדי לבחור קצבי שידור איטיים יותר ולקבוע אם שגיאת התקשורת נגרמת כתוצאה מקו הטלפון. לאחר קביעת הגדרה זו, היא נותרת קבועה עד לשינוייה.

Speaker mode (מצב רמקול): הגדרת שירות זו כוללת שני מצבים, Normal (רגיל) ו-Diagnosti (אבחון). במצב Normal (רגיל), הרמקול של המודם מופעל במהלך החיוג של החיבור הראשוני ולאחר מכן נכבה. במצב Diagnostic (אבחון), הרמקול מופעל ונותר מופעל בכל התקשרויות הפקס עד להחזרת המצב ל-Normal (רגיל).

Ring interval (פרק זמן בין צלצולים) או Ring-burst off time (פרק הזמן בין צלצול לצלצול): הגדרה זו משמשת לכוונון אותות צלצול מסוימים ב-PBX (מרכזייה). השתמש בהגדרה זו כשנציג התמיכה של HP ינחה אותך לעשות זאת.

Ring Frequency (תדר צלצול): להגדרה זו יש טווח שנע בין 1 ל-200 Hz. יש להשאיר אותה בערך ברירת המחדל שלה שהינו 68 Hz. השתמש בהגדרה זו כאשר נציג תמיכה טכנית של HP מנחה אותך לעשות זאת, משום שהליכי הכוונון המקושרים להגדרה זו אינם כלולים במדריך זה.

מיקומי התפריט של אפשרויות אלה משתנים בהתאם לדגם ה-MFP. ב-MFP. ב-FAX SETUP וב-PL וב-FAX SETUP (פקס) FAX (פקס) FAX (פקס) FAX (פקס) אפשרויות אלה ממוקמות תחת Menu (תפריט) FAX (פקס) FAX (פקס) אפשרויות אלה ממוקמות תחת Menu (תפריט) Menu (הגדרות פקס אופציונליות) Ming Frequency (הגדרות פקס אופציונליות) OPTIONAL (הגדרות פקס אופציונליות) Ring Frequency (תדר צלצול). בדגמים OPTIONAL Color LaserJet M3035 MFP (M9040 MFP ,M5035 MFP ,M5025 MFP ,M4345 MFP ,M3027 MFP Initial (ניהול) Administration (ניהול) Administration (הגדרות פקס) Fax Setup (הגדרת פקס) Fax Setup (הגדרות אלו ממוקמות ב-M9040 MFP (הגדרות שיגור פקס) Setup (הגדרת פקס) Setup (הגדרה באשונית) Setup (הגדרה באשונית) Setup (הגדרה באשונית) Setup (הגדרה פקס) Setup (הגדרה פקס) Setup (

(תדר צלצול): בחר באפשרות Custom (מותאם אישית) כדי להפעיל את אפשרות התפריט עבור ערך Frequency (ספציפי.

TCF T.30 Delay (השהיה של TCF T.30): להגדרה זו יש טווח שנע בין 60 ל-255 אלפיות השניה. יש להשאיר אותה בערך ברירת המחדל שלה שהינו 60 אלפיות השניה. השתמש בהגדרה זו כאשר נציג תמיכה טכנית של HP מנחה אותך לעשות זאת, משום שהליכי הכוונון המקושרים להגדרה זו אינם כלולים במדריך זה.

מיקומי התפריט של אפשרויות אלה משתנים בהתאם לדגם ה-MFP. ב-MFP. ב-FAX SETUP (פקס) > FAX (פקס) אפשרויות אלה ממוקמות תחת Menu (תפריט) א FAX (פקס) אפשרויות אלה ממוקמות תחת Menu (תפריט) א FAX (פקס) אפשרויות אלה ממוקמות תחת Menu (תפריט) א TCF T.30 Delay Timer (פקס) OPTIONAL (הגדרות פקס אופציונליות) אופציונליות (הגדרות פקס אופציונליות) TCF T.30 Delay Timer (קוצב-זמן להשהיה של TCF T.30 Delay Timer (הגדרות פקס אופציונליות) OPTIONAL (קוצב-זמן להשהיה של TCF T.30 Delay Timer (הגדרות פקס אופציונליות) OPTIONAL (קוצב-זמן להשהיה של 10.000, M9040 MFP, M5035 MFP, M5025 MFP, M4345 MFP, M3027 MFP , LaserJet M3035 MFP וחחת וחחת וחחת ורחת וות אלו ממוקמות תחת CM6040 MFP Series (הגדרת פקס) Administration (הגדרה ראשונית) אפשרויות אלו משהיה של TCF T.30 Delay Timer (הגדרה ראשונית) Settings (הגדרות שיגור פקס) א Settings (מותאם אישית) כדי להפעיל את אפשרות התפריט עבור ערך ספציפי.

TCF T.30 Extend (הרחבה של TCF T.30): להגדרה זו יש טווח שנע בין 0 ל-2550 אלפיות השניה. יש להשאיר אותה בערך ברירת המחדל שלה שהינו 0 אלפיות השניה. השתמש בהגדרה זו כאשר נציג תמיכה טכנית של HP מנחה אותך לעשות זאת, משום שהליכי הכוונון המקושרים להגדרה זו אינם כלולים במדריך זה.

מיקומי התפריט של אפשרויות אלה משתנים בהתאם לדגם ה-MFP. ב-MFP. ב-FAX SETUP (פקס) > FAX (פקס) FAX (פקס) אפשרויות אלה ממוקמות תחת Menu (תפריט) אד FAX SETUP (פקס) אפשרויות אלה ממוקמות תחת Menu (תפריט) אד FAX SETUP (פקס) אפשרויות אלה ממוקמות תחת Menu (תפריט) אד MP (פקס) אפשרויות אלה ממוקמות תחת Menu (תפריט) אד MP (פקס) אפשרויות אלה ממוקמות תחת Menu (תפריט) אד MP (פקס) אפשרויות אלה ממוקמות תחת Menu (תפריט) אד MP (פקס) אפשרויות אלה ממוקמות תחת Menu (תפריט) אד MP (פקס) אפשרויות אלה ממוקמות תחת Menu (תפריט) אד MP (פקס) אפשרויות אלה ממוקמות תחת Menu (תפריט) אד MP (פקס) אופציונליות) OPTIONAL (כוסר LaserJet M3035 MFP, M9040 MFP, M5035 MFP, M5025 MFP, M3027 MFP (M3027 MFP M9040 MFP, M9040 MFP, M5035 MFP M9040 MFP Initial (ניהול) אפשרויות אלו ממוקמות תחת Manu (ניהול) Administration (ניהול) אפשרויות אלו ממוקמות תחת Setup (הגדרה שיגור פקס) אד TCF Setup (הגדרה שיגור פקס) אפערויות אלו ממוקמות מחת מחת MEP (הגדרות שיגור פקס) אפערויות אלו ממוקמות תחת Exterd (ניהול) אפשרויות אלו ממוקמות תחת Setup (הגדרה ראשונית) Setup (הגדרה באפערות התפריט עבור ערך Custom (מותאם אישית) כדי להפעיל את אפשרות התפריט עבור ערך ספציפי.

## שדרוגי קושחה

באביזר הפקס HP LaserJet MFP Analog Fax Accessory 300, ניתן לעדכן את הקושחה. עדכוני קושחת פקס יבוצעו כחלק מהעדכון הכללי של קושחת MFP. לקבלת מידע נוסף אודות עדכוני קושחת MFP, עיין בתיעוד השירות של MFP.

עדכוני קושחת MFP הערה: כדי לעדכן את קושחת הפקס, בקר באתר האינטרנט של התקן MFP והורד את קושחת MFP. עדכוני קושחת הפקס מהווים חלק מעדכוני הקושחה של התקן MFP.

# א שירות ותמיכה

# הצהרת הגבלת אחריות של Hewlett-Packard

HP מוצר

משך תקופת האחריות המוגבלת

HP LaserJet MFP Analog Fax Accessory 300

1 שנה, אחריות מוגבלת

חברת HP מתחייבת בפניך, לקוח משתמש הקצה, שחומרה ואביזרים של HP יהיו נטולי פגמים בחומרים ובעבודה לאחר תאריך הרכישה, למשך התקופה המצוינת לעיל. אם HP תקבל הודעה על פגמים כאלו במהלך תקופת האחריות, תתקן חברת HP את המוצרים שהוכחו כפגומים או תחליף אותם, לפי שיקול דעתה. המוצרים שיוחלפו יהיו חדשים או שרמת הביצועים שלהם תהיה זהה לזו של מוצרים חדשים.

חברת HP מתחייבת בפניך שלאחר תאריך הרכישה, למשך פרק הזמן הנקוב לעיל, בתוכנת HP לא יהיו תקלות בביצוע הוראות התכנות כתוצאה מפגמים בחומר ובייצור, כאשר התקנתה נעשתה כראוי ונעשה בה שימוש כהלכה. אם חברת HP תקבל הודעה אודות פגמים כגון אלה במהלך תקופת האחריות, HP תחליף תוכנה שאינה מבצעת את הוראות התכנות כתוצאה מפגמים אלה.

חברת HP אינה מתחייבת שפעולת מוצרי HP תהיה רציפה או נטולת שגיאות. אם חברת HP לא תוכל לתקן או להחליף מוצר כלשהו לפי תנאי האחריות, תוך פרק זמן סביר, אתה תהיה זכאי להחזר כספי של מחיר הרכישה עם החזרת המוצר.

מוצרי חברת HP עשויים להכיל חלקים מחודשים שביצועיהם שווי-ערך לחדשים, או חלקים שנעשה בהם שימוש משני.

האחריות לא תחול על פגמים שנגרמו בגין (א) תחזוקה או כיול לא נאותים או לקויים, (ב) תוכנה, ממשק, חלקים או חומרים מתכלים שלא סופקו על-ידי HP (ג) שינויים בלתי מורשים או שימוש לקוי, (ד) הפעלה החורגת ממגבלות המפרטים הסביבתיים הנקובים של המוצר, או (ה) הכנה או תחזוקה לקויות של האתר.

עד למידה המותרת בחוק המקומי, האחריות לעיל היא בלעדית ולא ניתנים אחריות או תנאים אחרים, מפורשים או מרומזים, בין אם בכתב או בעל-פה, ו-HP מכחישה במיוחד אחריות משתמעת או תנאי סחירות, איכות משביעת רצון וכשירות למטרה מסוימת. מדינות/אזורים מסוימים אינם מתירים הגבלות על משך האחריות המשתמעת, כך שייתכן שמגבלה זו אינה חלה עליך. האחריות מעניקה לך זכויות משפטיות ספציפיות. ייתכן שיש לך גם זכויות אחרות המשתמעת, כך שייתכן שמגבלה זו אינה חלה עליך. האחריות מעניקה לך זכויות משפטיות ספציפיות. ייתכן שיש לך גם זכויות אחרות המשתמעת, כך שייתכן שמגבלה זו אינה חלה עליך. אניקפה בכל מדינה/אזור שבהם מסופקת תמיכה למוצר זה ושבהם מוצר זה שווק על-ידי HP. רמת שירות האחריות שתקבל עשויה להשתנות, בהתאם לסטנדרטים המקומיים. חברת HP לא תשנה את הצורה של המוצר, את התאמתו או את אופן פעולתו במטרה לאפשר את פעולתו במדינה/אזור שלא תוכנן לפעול בהם עקב סיבות משפטיות או מטעמי עמידה בתקינות.

עד למידה המותרת בחוק המקומי, התרופות המפורטות בכתב אחריות זה הן התרופות היחידות והבלעדיות הניתנות לך. למעט המפורט לעיל, בשום מקרה חברת HP או ספקיה לא יהיו אחראיים לאובדן נתונים או לנזק ישיר, מיוחד, עקיף, תוצאתי (ובכלל זה אובדן רווח או נתונים), או אחר, בין מכוח חוזה, נזיקין או אחר. מדינות/אזורים מסוימים אינם מתירים אי-הכללה או הגבלה של נזקים מקריים או תוצאתיים, כך שייתכן שההגבלה או האי-הכללה לעיל אינה חלה עליך.

תנאי האחריות הכלולים בהצהרה זו, למעט במידת המותר על-פי חוק, אינם שוללים, מגבילים או משנים את הזכויות המחויבות בחוק החלות על מכירה של מוצר זה, ומהווים תוספת להן.

# שירות הלקוחות של HP

### רשת האינטרנט

ניתן למצוא פתרונות לבעיות רבות הקשורות לאביזרי פקס בכתובת http://www.hp.com/go/mfpfaxaccessory300. אתר אינטרנט זה בקר באתר התמיכה וחפש אחר אביזר הפקס HP LaserJet MFP Analog Fax Accessory 300. אתר אינטרנט זה כולל עזרה לפתרון בעיות, מידע אודות תחזוקה ושימוש בפקס, מדריכים, שאלות נפוצות, עדכוני תוכנות ועוד.

עדכונים או שינויים שייתכן שבוצעו במוצר לאחר של הערה: יש לבקר באתר האינטרנט של HP לקבלת מידע נוסף אודות עדכונים או שינויים שייתכן שבוצעו במוצר לאחר שהודפס מסמך זה. בקר בכתובת <u>http://www.hp.com</u> וחפש אחר "Q3701A". השתמש ב-Brrats מזהה את (קישורים מהירים למוצר) כדי לעבור אל המדריכים למוצר ובדוק אם המסמך **Errata** קיים. מסמך Errata מזהה את השינויים העדכניים ביותר שבוצעו במוצר.

## דואר אלקטרוני

לקבלת המענה המהיר ביותר, בקר בכתובת <u>http://www.hp.com</u> ולחץ על **Contact HP** (פניה ל-HP). התמיכה בדואר אלקטרוני היא באנגלית בלבד.

### טלפון

HP LaserJet MFP Analog Fax Accessory 300 באתר אביזר הפקס <u>http://www.hp.com</u> באתר ולאחר מכן חפש קישור כדי לפנות לתמיכה. באפשרותך לחפש מידע ליצירת קשר טלפוני לקבלת סיוע בפתרון בעיות.

# ב מפרטים

פרק זה כולל מפרטים עבור אביזר הפקס. הסעיפים המתוארים להלן כוללים:

- מפרט מוצר אביזר פקס 🏻 🔹
  - <u>חלקי חילוף ואביזרים</u> •

# מפרט מוצר אביזר פקס

|                                                                         |   | מפרטים סביבתיים              |
|-------------------------------------------------------------------------|---|------------------------------|
| טמפרטורה: C 10° C עד 50° F) 32.5° (91° F) טמפרטורה: C 10° C             | • | סביבת הפעלה                  |
| לחות יחסית: 20 עד 80 אחוז (ללא עיבוי)                                   | • |                              |
| טמפרטורה: C -עד 4° F) 40° C עד 20° C. עד 104° F) 40° C                  | • | סביבת אחסון                  |
| לחות יחסית: פחות מ-95 אחוז (ללא עיבוי)                                  | • |                              |
|                                                                         |   | מפרט פקס                     |
| Class 2.1 ,EIA/TIA Class 1 ,CCIT/ITU-T Group 3                          | • | תאימות פקס                   |
|                                                                         | • | מחבר טלפון                   |
| JBIG-I MMR ,MR ,MH                                                      | • | שיטות דחיסה                  |
| 7,200 bps ,9,600 ,12,000, 14,400 ע-V.17                                 | • | מהירויות שידור ותקנים נתמכים |
| 12,000 bps ,14,400 ב-V.33                                               | • |                              |
| 7,200 bps ,9,600-ג V.29                                                 | • |                              |
| 2,400 bps ,4,800 ב-V.27                                                 | • |                              |
| V.34 ב-16,800, 19,200, 16,800, 26,400, 24,000, 21,600, 19,200, 16,800 ك | • |                              |
| עד 33.6K סיביות לשנייה (bps)                                            | • | מהירות מודם                  |
| ci                                                                      | • | חיוג מהיר                    |
| (dpi) (סטנדרטית - 200 x 100 נקודות לאינץ'                               | • | רזולוציית פקס, (שיגור וקבלה) |
| חדה - 200 x 200 dpi                                                     | • |                              |
| 300 x 300 dpi - חדה מאוד                                                | • |                              |
| חדה במיוחד - 200 x 400 (קבלה בלבד)                                      | • |                              |
| חדה במיוחד - 400 x 400 (קבלה בלבד)                                      | • |                              |

# חלקי חילוף ואביזרים

כדי לרכוש חלקי חילוף עבור אביזר הפקס, פנה אל נציג המכירות או אל מפיץ Hewlett-Packard.

# ג מידע תקינה

סעיף זה מכיל את מידע התקינה הבא:

- תוכנית ניהול סביבתי למוצר 🌔 🔹
  - <u>הצהרת תאימות</u> •
- US Federal Communications Commission •
- Canadian Department of Communications
  - <u>מידע תקינה אחר</u> •

# תוכנית ניהול סביבתי למוצר

הגנה על הסביבה

חברת Hewlett-Packard מחויבת לספק מוצרים איכותיים וידידותיים לסביבה. בתכנון מוצר זה שולבו מספר תכונות שנועדו לצמצם פגיעה אפשרית באיכות הסביבה.

חלקי פלסטיק

חלקי פלסטיק שמשקלם עולה על 25 גרם מסומנים בהתאם לתקנים בינלאומיים, המשפרים את היכולת לזהות חומרי פלסטיק למטרות מיחזור, עם סיום חיי המוצר.

הגבלות על חומרים

מוצר HP זה אינו מכיל כספית.

מוצר זה של HP מכיל עופרת מולחמת ועשוי להצריך טיפול מיוחד בתום חיי המוצר.

סילוק פסולת ציוד על-ידי משתמשים בבתים פרטיים באיחוד האירופי

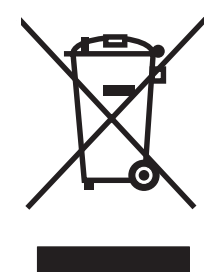

סמל זה על-גבי המוצר או על אריזתו מציין שאין להשליך מוצר זה ביחד עם שאר הפסולת הביתית. במקום זאת, מוטלת עליך האחריות להשליך את פסולת הציוד על-ידי מסירתה לנקודת איסוף שצוינה עבור מיחזור ציוד פסולת חשמלי ואלקטרוני. האיסוף בנפרד והמיחזור של ציוד הפסולת בעת השלכתו לאשפה תסייע לשמור על משאבי הטבע ולהבטיח שהציוד ימוחזר באופן המגן על בריאות בני-האדם ואיכות הסביבה. לקבלת מידע נוסף אודות המיקום בו באפשרותך למסור את ציוד הפסולת לצורך מיחזור, פנה אל משרדי הרשות המקומית, אל שירות פינוי האשפה הביתית או אל החנות שבה רכשת את המוצר.

#### לקבלת מידע נוסף

בקר בכתובת <u>http://www.hp.com/go/environment</u> או בכתובת <u>http://www.hp.com/go/environment</u> בקר בכתובת <u>environment</u> לקבלת מידע נוסף אודות תוכניות איכות הסביבה של HP, הכוללות את התוכניות הבאות:

- HP גיליון נתונים סביבתיים עבור מוצר זה ומוצרים רבים אחרים של
  - מחויבות חברת HP לסביבה
  - מערכת ניהול הסביבה של HP
  - תוכנית HP להחזרת מוצרים משומשים ולמיחזורם
    - גיליונות נתוני בטיחות של חומרים 🏾 🔸

# הצהרת תאימות

| הצהרת תאימות              |                                                                                                    |      |
|---------------------------|----------------------------------------------------------------------------------------------------|------|
| בהתאם ל-17050-1           | EN 17050-1-i ISO/IE0                                                                                                    |      |
| שם היצרן:<br>כתובת היצרן: | Hewlett-Packard Company<br>,Chinden Boulevard 11311<br>Boise, Idaho 83714-1021, USA                                                                                                    |      |
| מצהיר כי המוצר            |                                                                                                    |      |
| שם המוצר:                 | <sup>C</sup> Analog Fax Accessory אביזר פקס                                                                                                    | HP L |
| מספר דגם תקינה:²          | BOISB-0308-00                                                                                                    |      |
| מק"טים                    | 004 ,Q3701-60002 ,Q3701-60001                                                                                                    |      |
| אפשרויות מוצר             | הכל                                                                                                    |      |
| עומד במפרטי המוצר ו       | הבאים:                                                                                                    |      |
| בטיחות:                   | 2001 +A11:IEC 60950-1:2001 / EN60950-1                                                                                                    |      |
| :EMC                      | <sup>(3(1</sup> CISPR22:1997 / EN55022:1998 - Class A<br>EN 55024:1998 +A1:2001 +A2:2003<br>CC Title 47 CFR, Part 15 Class A <sup>3)</sup> / ICES-003, Issue 4<br>GB9254-1998, GB17625.1-1998 / CNS13438 |      |
| :Telecom                  | FCC Rules Part 68<br>TBR-21:1998                                                                                                    |      |

#### מידע נוסף:

נספח II) ונושא את R&TTE Directive 1999/5/EC ,Low Voltage Directive 2006/95/EC ו- EMC Directive 89/336/EEC המוצר שלהלן תואם את דרישות

# 

התקן זה עומד בדרישות חלק 15 של תקנות ה-FCC. ההפעלה כפופה לשני התנאים הבאים: (1) התקן זה לא יגרום להפרעה מזיקה, ובנוסף (2) על התקן זה לקבל כל הפרעה שתיקלט, כולל הפרעה שעלולה לגרום לפעולה לא רצויה.

.Hewlett-Packard המוצר נבדק בתצורה אופיינית במערכות מחשבים אישיים של

.בדיקת תאימות של מוצר לתקן למעט Clause 9.5 שעדיין אינו בתוקף.

2) למטרות תקינה, למוצר זה מוקצה מספר דגם תקינה. אין לבלבל בין מספר תקינה זה לבין שם המוצר או מספר(י) המוצר.

3) אזהרה: זהו מוצר Class A. בסביבה ביתית, מוצר זה עלול לגרום להפרעות בתקשורת רדיו. במקרה כזה, המשתמש עשוי להידרש לנקוט אמצעים מתאימים.

Boise, Idaho 83714-1021, USA

#### 2007 באוקטובר, 2007

#### לנושאי תקינה בלבד, פנה אל:

ליצירת קשר באירופה: מחלקת מכירות ושירות של Hewlett-Packard באזור מגוריך, או Department HQ-TRE / Standards,Hewlett-Packard Gmbh באזור מגוריך, או (אין פקס: 14-3143, 14-3143), Europe, Herrenberger Straße 140, D-71034 Böblingen, Germany

,Product Regulations Manager, Hewlett-Packard Company, PO Box 15,Mail Stop 160, Boise, Idaho 83707-0015, USA ליצירת קשר בארה"ב: (טלפון: 208-396-6000)

# **US Federal Communications Commission**

## FCC Part 15 Compliance Statement

This equipment has been tested and found to comply with the limits for a Class A digital device, pursuant to Part 15 of the FCC Rules. These limits are designed to provide reasonable protection against harmful interference when the equipment is operated in a commercial environment. This equipment generates, uses, and can radiate radio frequency energy and, if not installed and used in accordance with the instruction manual, may cause harmful interference to radio communications. Operation of this equipment in a residential area is likely to cause harmful interference in which case the user will be required to correct the interference at his own expense.

- Any changes or modifications to the fax accessory that are not expressly approved by HP could אזהרה! void the user's authority to operate this equipment.
- Use of a shielded interface cable is required to comply with the Class A limits of the FCC rules הערה: 🗒

## FCC Part 68 Telecom

If requested, you must be prepared to provide the telephone company with the following information for :the SocketModem card included within this product

| .Multi-Tech Systems, Inc     | :Manufacturer          |
|------------------------------|------------------------|
| 2205 Woodale Drive           |                        |
| Mounds View, MN 55112        |                        |
| USA                          |                        |
| Modem Module                 | :Trade Name            |
| MT5634SMI                    | :Model Number          |
| AU7-USA-25814-M5-E           | :FCC Registration No   |
| 0.3B                         | :Ringer Equivalence    |
| RJ11C or RJ11W (single line) | :(Modular Jack (USOC   |
| U.S.A.                       | :Service Center in USA |
| 785-3500 (763)               |                        |
| (763) 785-9874 Fax           |                        |

The equipment complies with FCC Rules, Part 68. The Socket Modern Module has a label that contains, along with other information, the FCC registration number and ringer equivalence number (REN) for this equipment. If requested, this information must be provided to the telephone company. The REN is used to determine the quantity of devices which may be connected to the telephone line. Excessive RENS on the telephone line may result in the devices not ringing in response to an incoming call. In most, but not all areas, the sum of the RENS should not exceed five (5.0). To be certain of the number of devices that may be connected to the line, as determined by the total RENS, contact the Telephone Company to determine the maximum REN for the calling area.

This equipment uses the following USOC jacks: RJ11C or RJ11W (single line)

An FCC compliant telephone cord and modular plug is provided with this equipment. This equipment is designed to be connected to the telephone network or premises wiring using a compatible modular jack with is Part 68 compliant. This equipment cannot be used on telephone company provided coin service. Connection to Party Line Service is subject to state tariffs. If this equipment causes harm to the telephone network, the telephone company will notify you in advance that temporary discontinuance of service may be required. If advance notice isn't practical, the Telephone Company will notify the customer as soon as possible. Also you will be advised of your right to file a complaint with the FCC if you believe it is necessary. The telephone company may make changes in its facilities, equipment, operations, or procedures that could affect the operation of the equipment. If this happens, the telephone company will provide advance notice in order for you to make the necessary modifications in order to maintain uninterrupted service. If trouble is experienced with this equipment, please contact HP customer service by using the contact information provided in the Customer Support section of this manual for troubleshooting, repair and (or) warranty information. If the trouble is causing harm to the telephone network, the Telephone Company may request you remove the equipment from the network until the problem is resolved. The following repairs can be done by the customer: Replace any original equipment that came with the product and the telephone cord. It is also recommended that the customer install an AC surge arrestor in the AC outlet of the host equipment to which the device is connected. This is to avoid damage to the equipment caused by lightning strikes and other electrical surges.

## **Telephone Consumer Protection Act (US)**

The Telephone Consumer Protection Act of 1991 makes it unlawful for any person to use a computer or other electronic device, including fax machines, to send any message unless such message clearly contains, in a margin at the top or bottom of each transmitted page or on the first page of the transmission, the date and time it is sent and an identification of the business, other entity, or individual sending the message and the telephone number of the sending machine or such business, or other entity, or individual. (The telephone number provided cannot be a 900 number or any other number for which charges exceed local or long distance transmission charges). In order to program this information into your facsimile, please see <u>see group of the sector</u> and the telephone number of the sector.

# **Canadian Department of Communications**

This equipment complies with Canadian EMC Class A requirements.

<< Conforme á la classe A des normes canadiennes de compatibilité électromagnétiques (CEM). >>

## **Canadian Limitations Notice**

Notice: The ringer equivalence number (REN) assigned to each terminal device provides an indication of the maximum number of terminals allowed to be connected to a telephone interface. The termination on an interface may consist of any combination of devices subject only to the requirement that the sum of the ringer equivalence numbers of all the devices does not exceed 5.

Notice: The Industry Canada label identifies certified equipment. This certification means that the equipment meets certain telecommunications network protective, operational, and safety requirements. The Industry Canada label does not guarantee the equipment will operate to the user's satisfaction.

Before installing this equipment, users should ensure that it is permissible to be connected to the facilities of the local telecommunications company. The equipment must also be installed using an acceptable method of connection. The customer should be aware that compliance with the above conditions may not prevent degradation of service in some situations. Repairs to certified equipment should be made by an authorized Canadian maintenance facility designated by the supplier. Any repairs or alterations made by the user to this equipment or equipment malfunctions may give the telecommunications company cause to request the user to disconnect the equipment.

Users should ensure for their own protection that the electrical ground connections of the power utility, telephone lines and internal metallic water pipe system, if present, are connected together. This precaution may be particularly important in rural areas.

Users should not attempt to make such connections themselves, but should contact the appropriate electric inspection authority, or electrician, as appropriate.

Notice: The Ringer Equivalence Number (REN) assigned to each terminal device provides an identification of the maximum number of terminals allowed to be connected to a telephone interface. The termination of an interface may consist of any combination of devices subject only to the requirement that this sum of Ringer Equivalence Number of all the devices does not exceed five (5.0). The standard connecting arrangement code (telephone jack type) for equipment with direct connections to the telephone network is CA11A.

# מידע תקינה אחר

### מידע תקינה עבור מדינות/אזורים בשוק האירופי

ציוד זה תוכנן לפעול בכל המדינות/אזורים של אזור השוק המשותף (רשתות טלפון ציבוריות). תאימות לרשת תלויה בהגדרות התוכנה הפנימיות. אם יש צורך להשתמש בציוד ברשת טלפונים אחרת, פנה אל ספק הציוד. לקבלת תמיכה נוספת למוצר, פנה ל-Hewlett-Packard במספרי הטלפון המופיעים בעלון התמיכה המצורף למוצר.

## **New Zealand Telecom Warning Notice**

The grant of a Telepermit for any item of terminal equipment indicates only that Telecom has accepted that the item complies with minimum conditions for connection to its network. It indicates no endorsement of the product by Telecom, nor does it provide any sort of warranty. Above all, it provides no assurance that any item will work correctly in all respects with another item of Telepermitted equipment of a different make or model, nor does it imply that any product is compatible with all of Telecom's network services.

This equipment is not capable under all operating conditions of correct operation at the higher speed which it is designated. 33.6 kbps and 56 kbps connections are likely to be restricted to lower bit rates when connected to some PSTN implementations. Telecom will accept no responsibility should difficulties arise in such circumstances.

- Immediately disconnect this equipment should it become physically damaged, and arrange for its .2 disposal or repair.
- This modem shall not be used in any manner, which could constitute a nuisance to other Telecom .3 customers.
- This device is equipped with pulse dialing, while the Telecom standard is DTMF tone dialing. There .4 is no guarantee that Telecom lines will always continue to support pulse dialing.

Use of pulse dialing, when this equipment is connected to the same line as other equipment, may give rise to 'bell tinkle' or noise and may also cause a false answer condition. Should such problems occur, the user should not contact the Telecom Faults Service.

The preferred method of dialing is to use DTMF tones, as this is faster than pulse (decadic) dialing and is readily available on almost all New Zealand telephone exchanges.

- Warning Notice: No '111' or other calls can be made from this device during a mains power failure. .5
- This equipment may not provide for the effective hand-over of a call to another device connected .6 to the same line.
- Some parameters required for compliance with Telecom's Telepermit requirements are dependent .7 on the equipment (PC) associated with this device. The associated equipment shall be set to operate within the following limits for compliance with Telecom's Specifications:

For repeat calls to the same number:

- There shall be no more than 10 call attempts to the same number within any 30-minute period for any single manual call initiation, and
- The equipment shall go on-hook for a period of not less than 30 seconds between the end of one attempt and the beginning of the next attempt.

For automatic calls to different numbers:

 The equipment shall be set to ensure that automatic calls to different numbers are spaced such that there is no less than 5 seconds between the end of one call attempt and the beginning of another.

For automatically answered incoming calls:

- The equipment shall be set to ensure that calls are answered between 3 and 30 seconds of receipt of ringing.
- For correct operation, total of the RN's of all devices connected to a single line at any time should .8 not exceed 5.

## **South African Notice**

This modem must be used in conjunction with an approved surge protection device.

## **TAIWAN BSMI Class A Warning**

警告使用者:

這是甲類的資訊產品,在居住的環境中使用時,可能會造成射頻 干擾,在這種情況下,使用者會被要求採取某些適當的對策。

# אינדקס

#### Я

אביזרים 123 אביזרים 123 התקנה 9, 19 אחסון, סביבה 122 אחריות מוצר 117, 118 אישור מספר פקס 50 אשף, הגדרת תצורת הפקס 35

### ב

בחירת מגש נייר 54 ביטול חסימה של פקסים נכנסים 56, 57 ביטול פקס 78 בעיות הזנה 99

### ג

גרפיקה, איכות נמוכה 68, 71

## т

דוח T.30 Trace דוח קוד חיוב הדפסה 110 דוח קוד חיוב דוח שיחות 107, 109 הדפסה 111 דחיסת JBIG הגדרה 48 דפדפן, אינטרנט הגדרת תצורה מרחוק 40

### ה

הגדרות אישור מספר פקס 50 בחירת מגש נייר 54 48 JBIG דחיסת JBIG הוספת חותמת לפקסים 53 ,52 הסרת מספרים 56, 57

העברת פקס 88 התאמה לעמוד 53 התאמה של מספר פקס לחיוג מקוצר 51 זיהוי צליל חיוג 42 חיוג חוזר בצליל תפוס 45 45 חיוג חוזר כשאין מענה חסימת פקסים נכנסים 55, 56 כותרת עליונה 42. 43 43 מצב חיוג מצב תיקון שגיאות 60 מרווח חיוג חוזר 46 נדרשות 35 ניקוי כל המספרים מרשימת הפקסים החסומים 56 נעילת זיכרון 90 סל יעד של נייר 54, 55 עוצמת הצלצול 62 עוצמת הקול של המודם 61 צלצולים למענה 52 קודי חיוב 47 קידומת חיוג 44 רזולוציה 47 שינוי הגדרת בהיר/כהה 50 שינוי ההגדרה בהיר/כהה עבור HP LaserJet-פקסים משודרים 9040/9050mfp-i 4345mfp HP Color LaserJet ועבור 50 9500mfp-i 4730mfp תפריט 35 הגדרות דיווח 58 הגדרות מאובטחות 86 הגדרות נדרשות מדינה/אזור 35 הגדרות שירות 113 הגדרת בהיר/כהה עבור פקסים משודרים 50 הגדרת החדות עבור פקסים משודרים 49

הגדרת חדות עבור פקסים משודרים 49 הגדרת כהה/בהיר עבור פקסים משודרים 50 הגדרת רקע הסרה מפקסים משודרים 49 העתקה מנייר צבעוני 49 הגדרת תאריך/שעה 35, 36 הגדרת תצורה מרחוק 40 הגדרת תצורה מרחוק 40 Web Jetadmin דפדפן אינטרנט 40 לי שירות לשיגור דיגיטלי 41 הדפסת פקסים נעולים 90 הדפסת פקס נעול 90 ההגדרה בהיר/כהה עבור פקסים משודרים HP LaserJet 4345mfp-שינוי ב-HP Color-اב-9040/9050mfp LaserJet 4730mfp 50 9500mfp-i ההגדרה כהה/בהיר עבור פקסים משודרים HP LaserJet 4345mfp-שינוי ב HP Color-1 9040/9050mfp-1 LaserJet 4730mfp 50 9500mfp-i הוספת חותמת לפקסים מתקבלים 52, 53 החלפת אביזר הפקס HP Color LaserJet 11 4730mfp HP Color LaserJet CM4730 11 MFP HP Color LaserJet CM6040 22 MFP Series HP Color .HP LaserJet 4345mfp 6 LaserJet CM4730 MFP

3 HP LaserJet 9040/9050mfp HP LaserJet M9040 MFP / 30 M9050 MFP העברת פקס 88 הצהרות תקינה הצהרת תאימות 127 הצהרת תאימות 127 השהיה, במהלך חיוג 68 התאמה לעמוד 53 התאמה של מספר פקס לחיוג מקוצר 51 התקן MFP. *ראה* מוצר רב-תפקודי התקנה אביזר פקס 9, 19 התקנת אביזר הפקס HP Color LaserJet 11 4730mfp HP Color LaserJet CM4730 11 MFP HP Color LaserJet CM6040 22 MFP Series 6 HP LaserJet 4345mfp 3 HP LaserJet 9040/9050mfp HP LaserJet M9040 MFP / 30 M9050 MFP

#### T

זיהוי צליל חיוג, הגדרה 42 זיכרון, שמירה ומחיקה של פקסים 68

#### n

חיוג חוזר בצליל תפוס הגדרה 45 חיוג חוזר כשאין מענה הגדרה 45 חיוג מקוצר דוח רשימה 112 יצירה 81 מחיקה 81 חיוג מקוצר בנגיעה אחת 72 חיוג מתקפים הגדרה 43 חיוג צלילים 43 הגדרה חיוג קבוצתי. *ראה* חיוג מקוצר חלקי חילוף 123 חלקים 2 חסימת פקסים נכנסים 55

יומן/דוח דוח חיוב, ניקוי 111 דוח קוד חיוב 110 דוח קוד חיוב 100, 109 דוח של רשימת חיוגים מקוצרים 112 דוח של רשימת פקסים דוח של רשימת פקסים יומן פעילות, ניקוי 111 יומן פעילות פקס 110

## С

כותרת הפקס 37 כותרת עליונה הגדרה 42, 43 כלי שירות לשיגור דיגיטלי, הגדרת תצורה מרחוק 41

## ל

לא מוגדרות 35

## מ

מהירות מודם 100, 122 מוצר רב-תפקודי 1 מיקום 36, 37 מסד נתונים 111 מספר טלפון 37 מפרטים 122 מפרטים סביבתיים 122 מצב חיוג מצב חיוג מצב תיקון שגיאות מרווח חיוג חוזר, הגדרה 46 מרווח חיוג חוזר, הגדרה 46

### 3

ניקוי כל המספרים מרשימת הפקסים החסומים 57 ניקוי נתוני יומן/דוח 111 נעילת זיכרון 86 PIN הפעלה 90 השבתה 90

### 0

סל יעד של נייר 55

סל פלט של נייר. *ראה* סל יעד של נייר ספר טלפונים 74, 75

## ע

עוצמת הצלצול הגדרה 62 עוצמת הצלצול, הגדרה 62 עוצמת הקול של המודם הגדרה 61 עוצמת קול. *ראה* עוצמת הקול של המודם *ראה גם* עוצמת הצלצול; עוצמת הצלצול

## פ

פניה ל-119 HP פקס אשף להגדרת תצורה 35 ביטול 78 בעיות הזנה 99 הגדרות נדרשות 35 הדפסה 90 התקנת האביזר 3 קבלה 80 רזולוציה 122 68 שיגור שיגור פקס באמצעות חיוג מקוצר בנגיעה אחת 72 פקס LAN פקס פתרון בעיות 102 (מרכזייה) PBX מערכות קבלה איטית של פקסים 100 שידור איטי של פקסים 102 תפריט הגדרות הפקס אינו מופיע 35 פתרון בעיות במערכות 102 (מרכזייה) PBX פתרון בעיות בקווי טלפון 102

### R

צילומים, איכות נמוכה 68 צלצולים למענה 52

### ٦,

קבלה איטית של פקסים 100 קבלת פקסים 80 קודי חיוב 47 קידומת חיוג אוטומטי 44 קידומת חיוג הגדרה 44

### ٦

רזולוציה הגדרה 47 רזולוציה, שיגור וקבלה של פקסים 122 רקע הסרה מפקסים משודרים 49 הסרה מפקסים משודרים 49 רשימה של חסימת פקסים הסרת מספרים 56 הסרת מספרים 55, 56 יצירה 55 ניקוי כל המספרים 56

#### ש

שגיאה דיווח על פקס ששודר 58 קודים 103 שדרוגי קושחה 115 שורת הודעת מצב 67 שיגור פקס הזנת מספר(ים) באופן ידני 69 הזנת מספר(ים) באופן ידני. 68 למספר נמענים 81 מחיקה של מספר נמענים 81 שימוש בחיוג מקוצר 71 שימוש במספרים שבספר הטלפונים 74, 75 שידור איטי של פקסים 102 שיחות קוליות וניסיונות חוזרים 85 שם החברה 37 40 שרת אינטרנט משובץ

### π

תזמון הדפסה של דוח שיחות פקס 108 תמיכה 119 תמיכה טלפונית 119 תמיכה ללקוחות 119 תפריט, הגדרות פקס 35 תפריט ההגדרות אינו מופיע 35

### D

DSS. *ראה* כלי שירות לשיגור דיגיטלי

### E

EWS. *ראה* שרת אינטרנט משובץ

# Р

PIN יצירה 86 (קוד זיהוי אישי) איפוס 86 שינוי 86

### V

94 VolP

### W

Web Jetadmin, הגדרת תצורה מרחוק 40
## www.hp.com

**Cho** 

invent

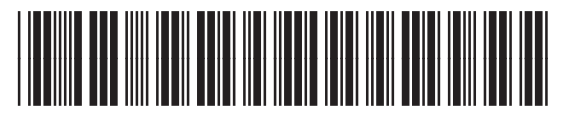

Q3701-91087